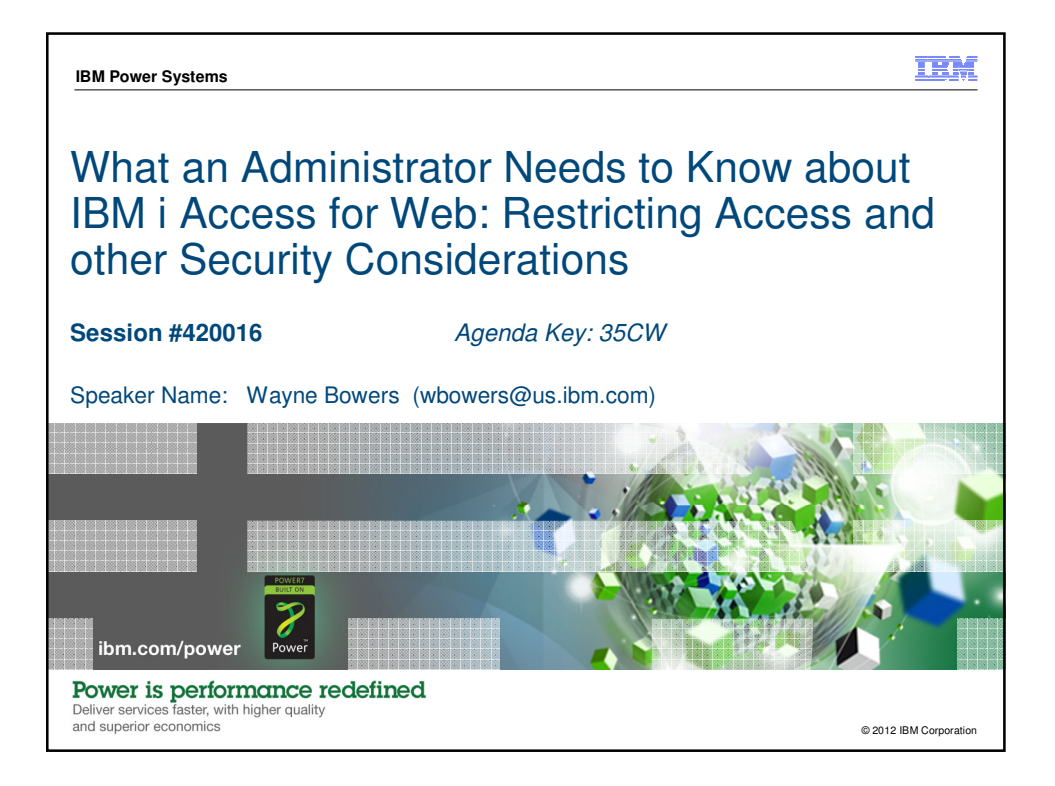

| IBM F | Power Syster                | ns              | IBM i Access Sessions                                                                                                    | IBM                        |
|-------|-----------------------------|-----------------|----------------------------------------------------------------------------------------------------|----------------------------|
|       | Monda                       | ay              |                                                                                                    |                            |
|       | 8:00am                      | ACC<br>Room 12B | Get to the Web Fast with IBM i Access for Web: Including 5250 Browser Access                                                                          | 409136                     |
|       | 9:30am<br>11:00am<br>2:00pm | ACC<br>Room 13  | OPEN LAB: Test Drive IBM i Access for Web<br>OPEN LAB: Administrators Get Started with IBM i Access for<br>Web<br>OPEN LAB: Meet the New IBM i Access | 420063<br>520027<br>580085 |
|       | Tuesd                       | lay             |                                                                                                    | 1                          |
|       | 2:00pm                      | ACC<br>Room 18D | What Administrators Need to Know about IBM i Access for Web: Restricting Access and Other Considerations                                              | 409136                     |
|       | 3:30pm                      | ACC<br>Room 18D | Time for a Change: An Overview of the Next Generation of IBM i Access                                                                                 | 580083                     |
|       | Wedn                        | esday           |                                                                                                    |                            |
|       | 11:00am                     | ACC<br>Room 12B | IBM i Access for Windows: Leveraging Windows Installer<br>Technology                                                                                  | 402066                     |
|       | 2:00pm                      | ACC<br>Room 11  | Deep Dive into the Next Generation of IBM i Access                                                                                                    | 580084                     |
| 2     | ower is p                   | performan       | ce redefined oz                                                                                                    | 12 IBM Corporation         |

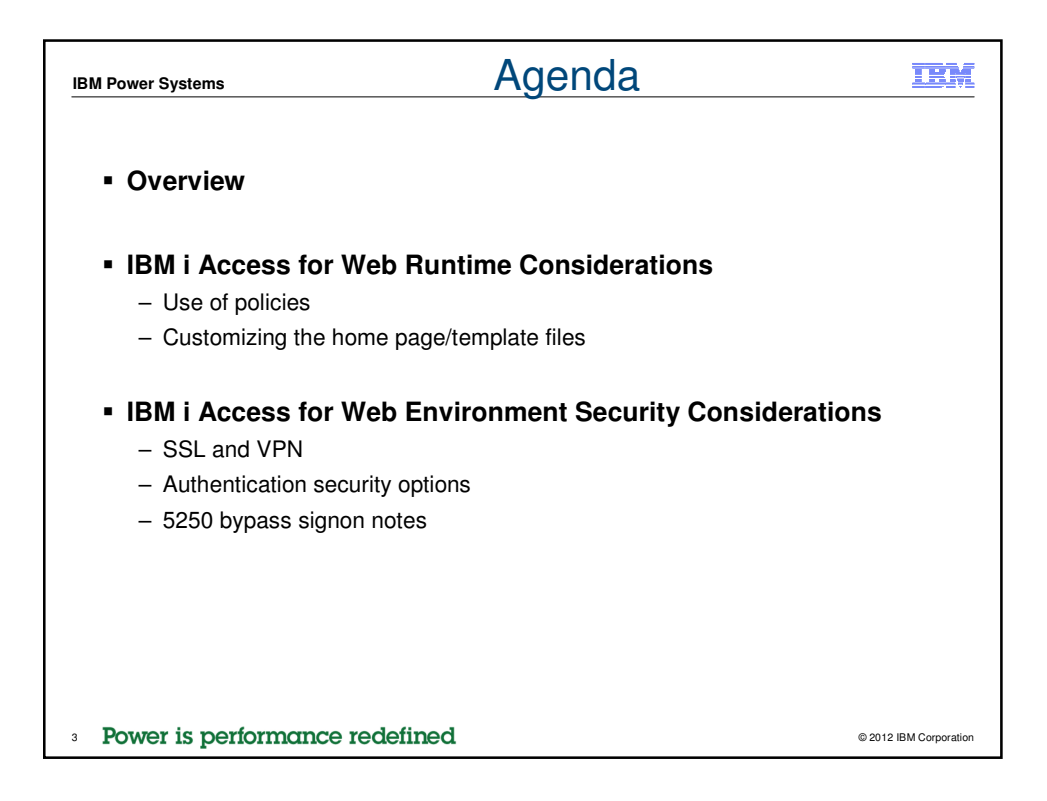

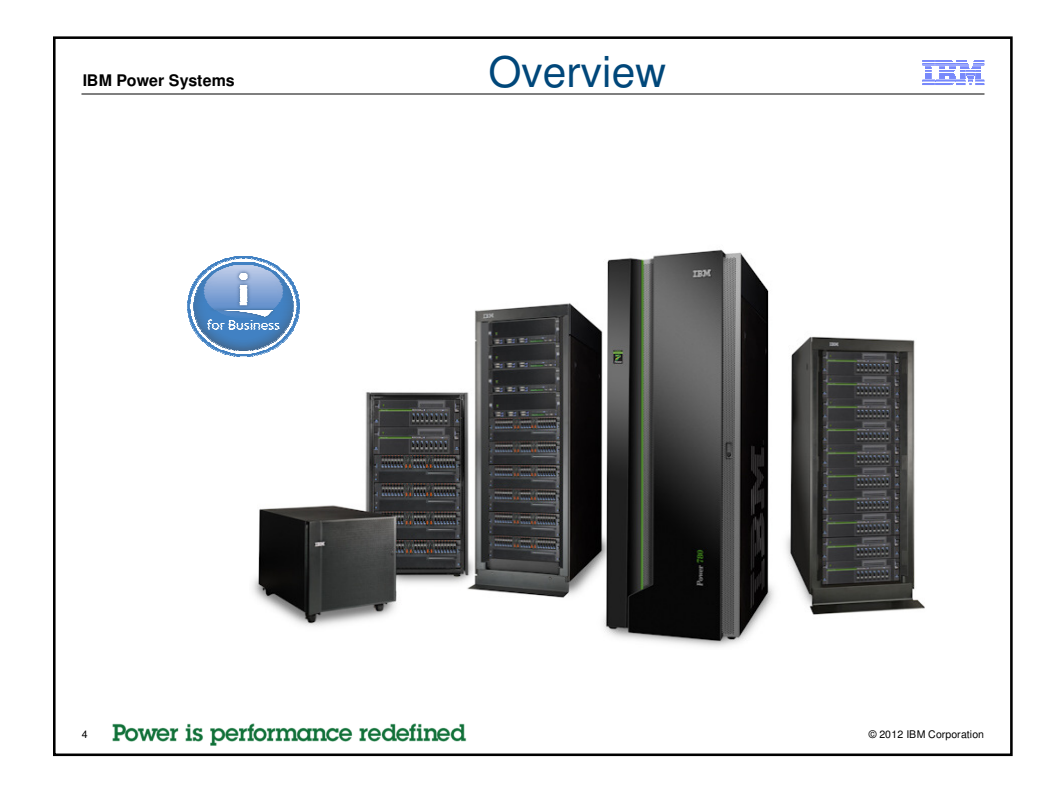

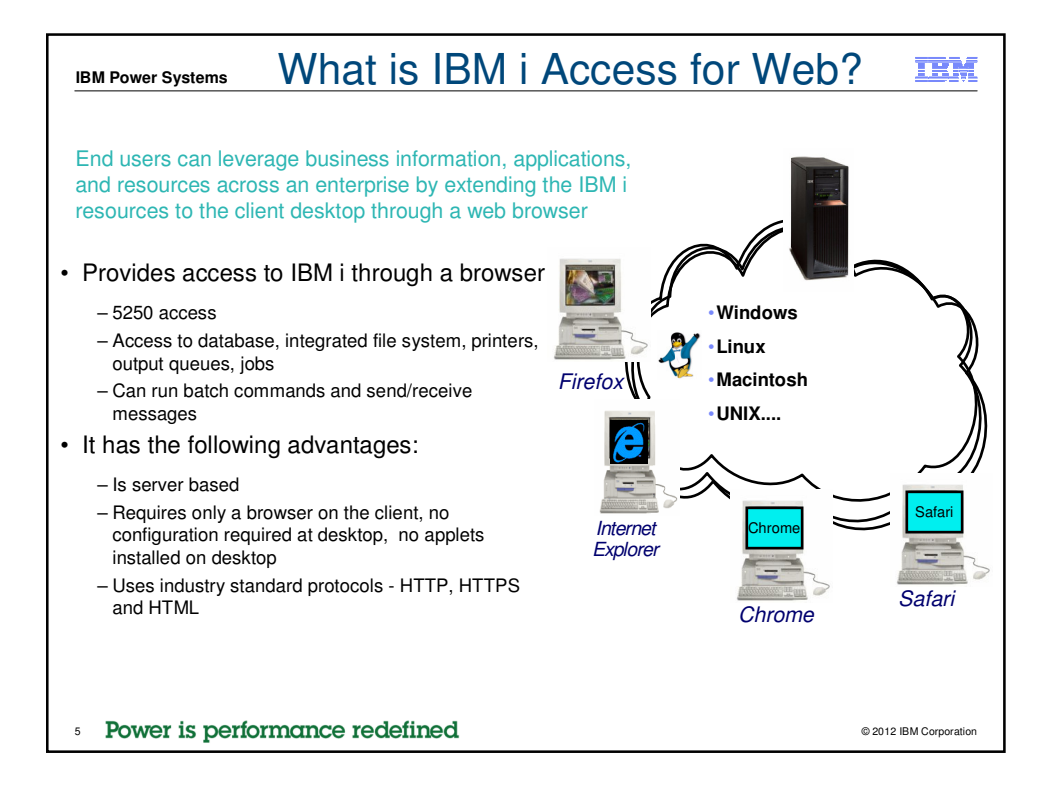

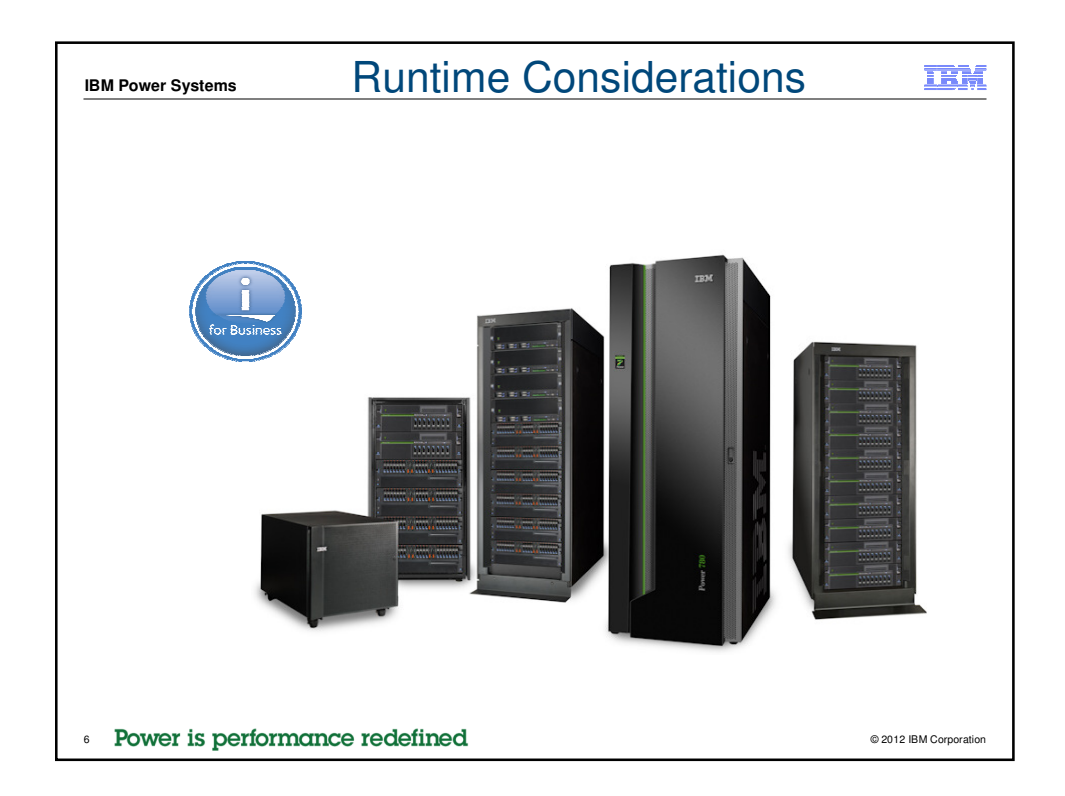

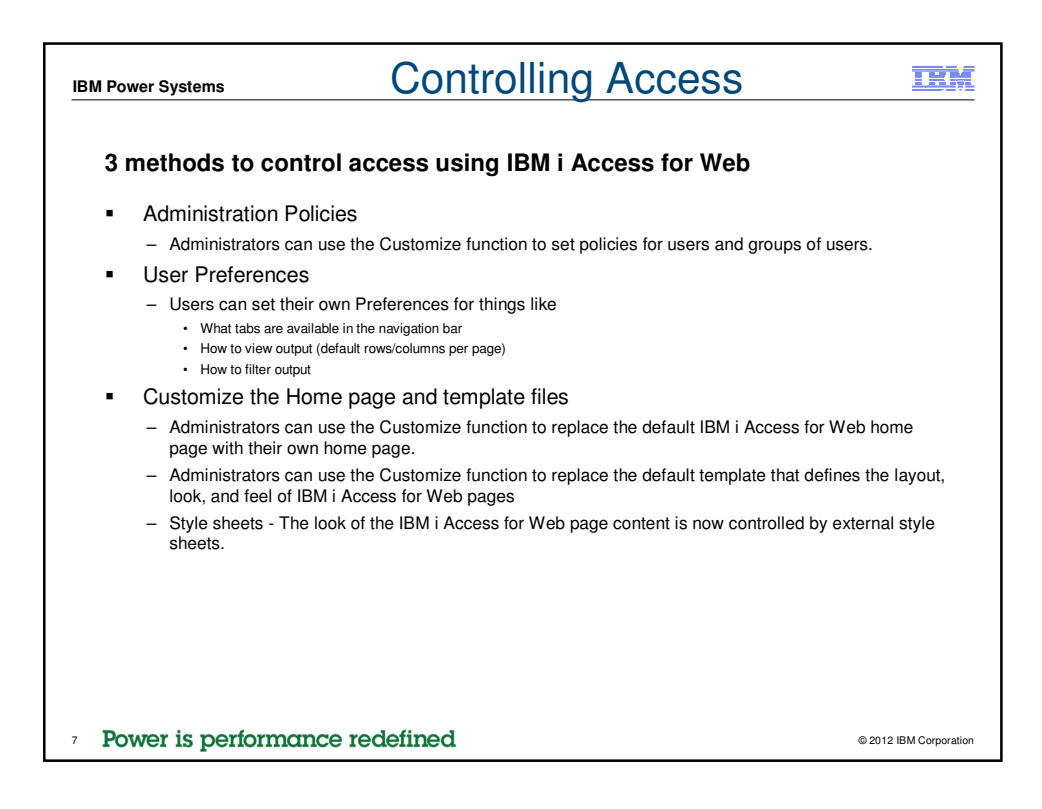

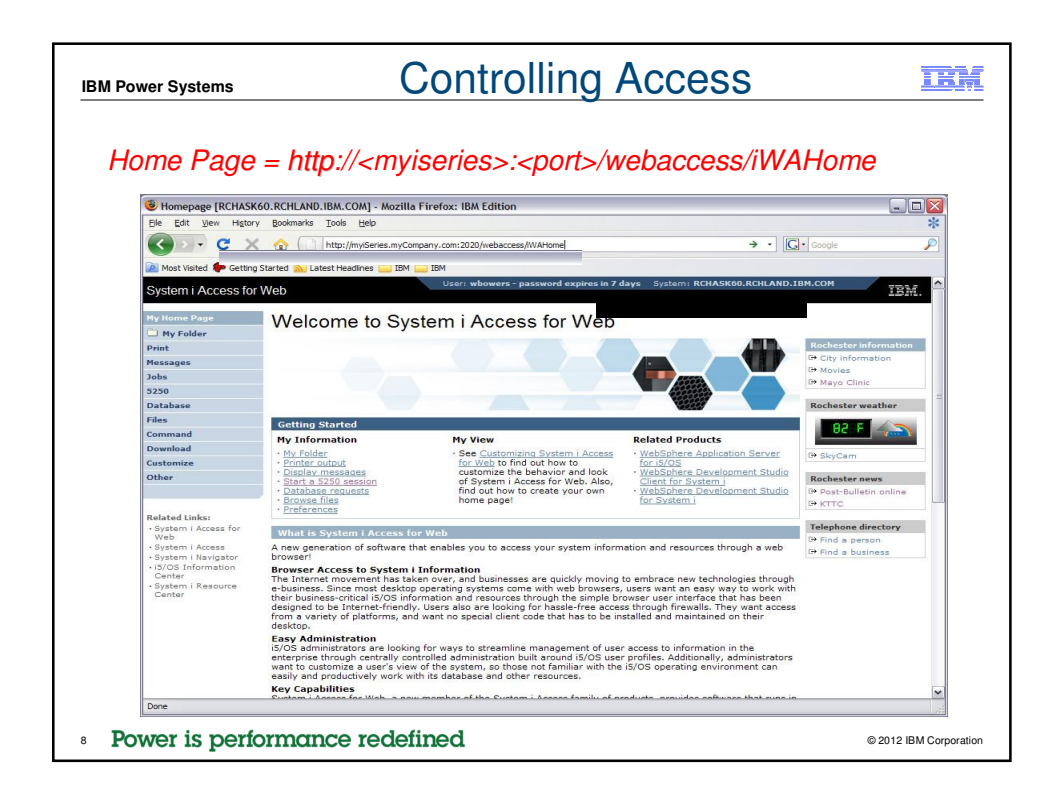

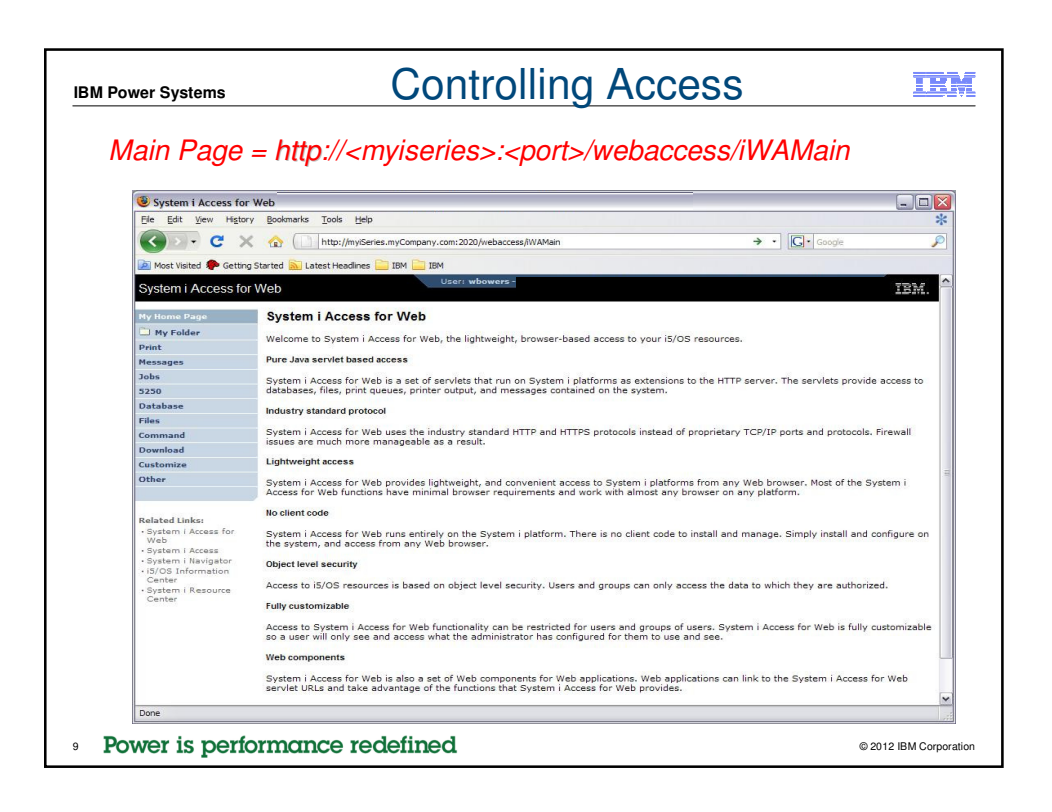

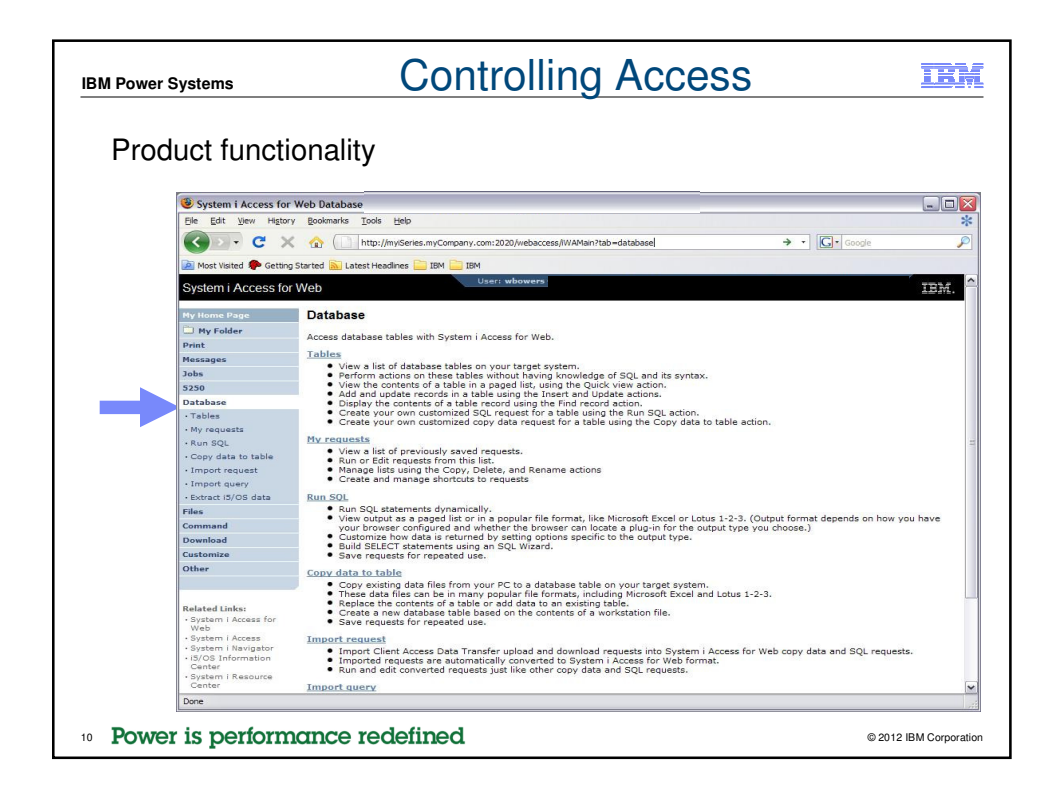

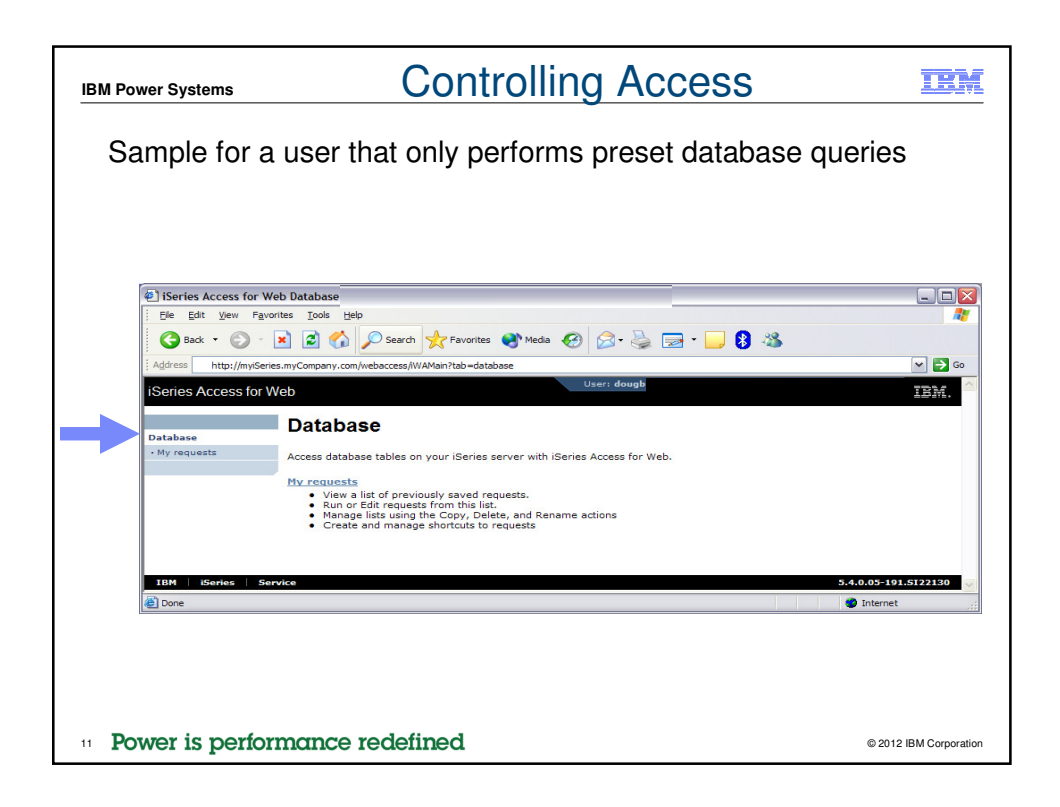

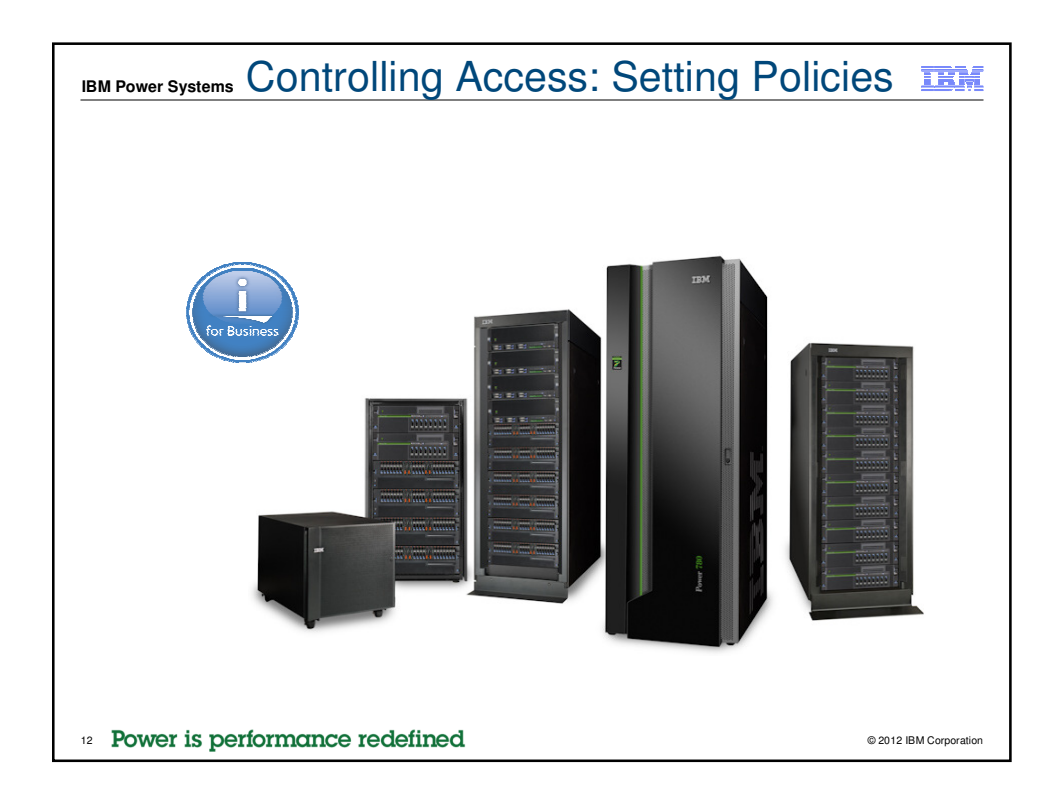

| IBM Power Systems                                                                                                    | Controlling User Access                                                                                                    |
|----------------------------------------------------------------------------------------------------|----------------------------------------------------------------------------------------------------|
| IBM Power Systems<br>My Home Page<br>My Folder<br>Print<br>Messages<br>Jobs<br>5250<br>Database<br>Files<br>Command<br>Download<br>Customize<br>Other | Controlling User Access   Controlling User Access   Controlling User Access   Controlling User Access    Controlling Policies for users and groups to |
| <sup>13</sup> Power is performance                                                                                                    | © 2012 IBM Corporation                                                                                                    |

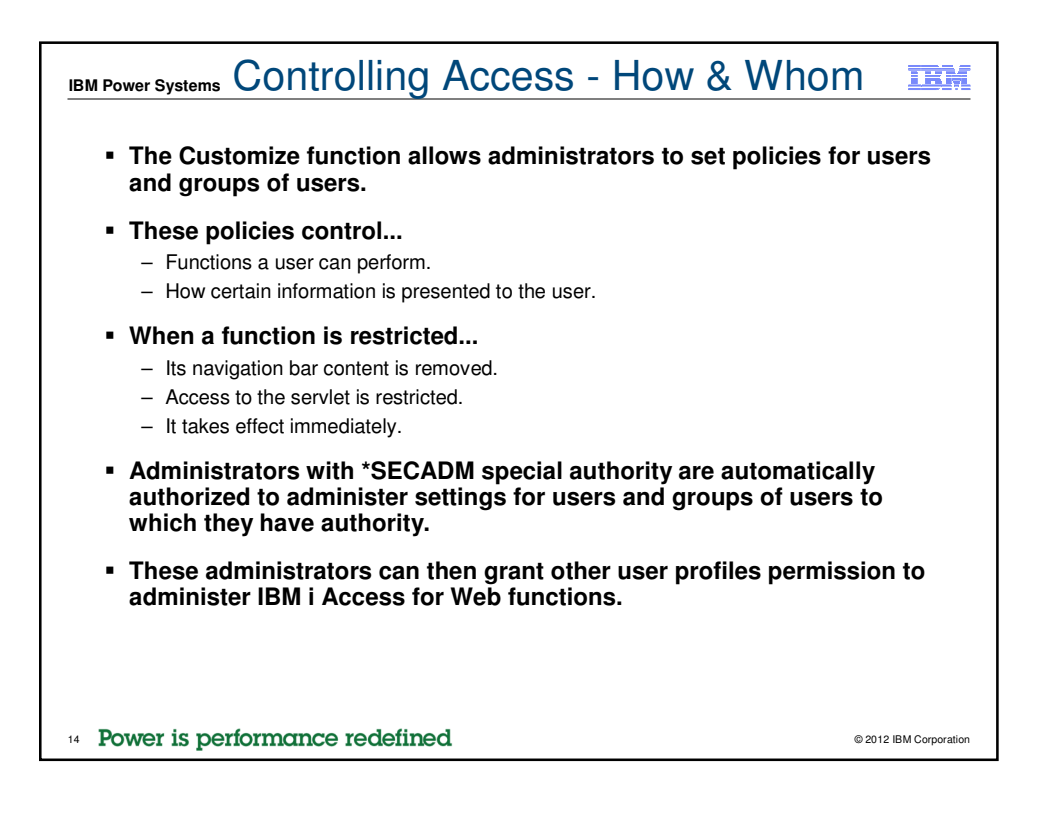

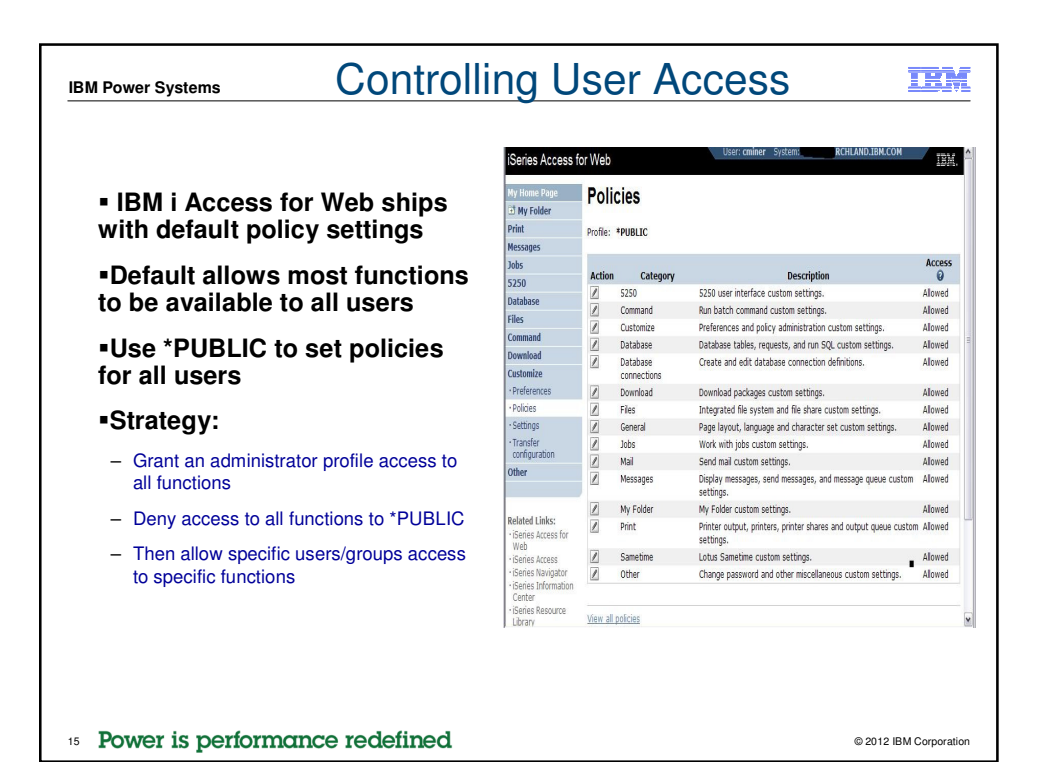

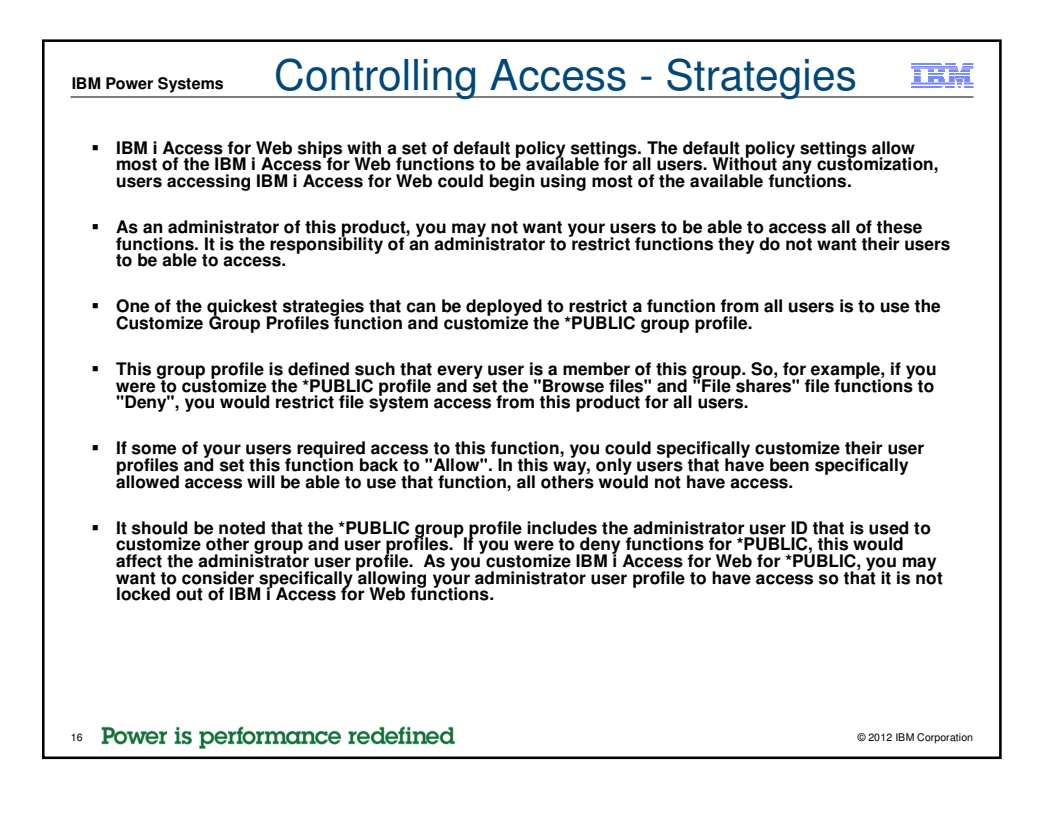

| IBM Power Systems                                | Setting Policies                                                   | IBM                    |
|--------------------------------------------------|--------------------------------------------------------------------|------------------------|
|                                                  |                                                                    |                        |
| Policies                                         |                                                                    | 2                      |
| <u>E</u> le <u>E</u> dit <u>V</u> iew <u>G</u> o | Bookmarks Tools Help                                               | $\Diamond$             |
| 🧇 • 🌳 • 🥩                                        |                                                                    | ✓ ○ Go                 |
| iSeries Access fo                                | or Web                                                             | IBM.                   |
| My Home Page                                     | Policies                                                           |                        |
| My Folder                                        | Specify the profile you want to edit.                              |                        |
| Messages                                         | Profile: Browse                                                    |                        |
| 5250                                             | Edit Policies                                                      |                        |
| Database                                         | User profiles                                                      |                        |
| Files                                            | Work with the user protocological you are authorized to customize. |                        |
| Download                                         | Group profiles 4                                                   |                        |
| Customize                                        | Impact policies                                                    |                        |
| Preferences                                      | Import policies from a file into iSeries Access for Web.           |                        |
| Policies                                         | Export policies                                                    |                        |
| Settings                                         | Export policies from iSeries Access for Web to a file.             |                        |
| Transfer configurati     Other                   | on Policies help<br>View help for working with policies.           |                        |
|                                                  |                                                                    |                        |
| Related Links:                                   |                                                                    |                        |
| iSeries Access for V                             | eb                                                                 |                        |
| iSeries Access     iSeries Navigator             |                                                                    |                        |
| iSeries Information                              |                                                                    |                        |
| iSeries Resource                                 |                                                                    |                        |
| Library                                          |                                                                    |                        |
| TPM Carias                                       | Camulae                                                            | 5 4 0 05-101 6722120   |
| - identes                                        |                                                                    |                        |
|                                                  |                                                                    |                        |
|                                                  |                                                                    |                        |
|                                                  |                                                                    |                        |
| 17 Power is per                                  | formance redefined                                                 | © 2012 IBM Corporation |

|                 |                                                                                                    |                                                                                                    |          | - 1                |
|-----------------|----------------------------------------------------------------------------------------------------|----------------------------------------------------------------------------------------------------|----------|--------------------|
| okmarks Tools   | Help                                                                                                    |                                                                                                    |          |                    |
| A 19 http:      | - ·                                                                                                    | Custominal int2nation                                                                                                    |          |                    |
|                 | ://myiseries.mycompany.com/webaccess/ww                                                                                                    | <pre>xcustomizeListraction=ds</pre>                                                                                                    | ersj     |                    |
| eb              |                                                                                                    | Us                                                                                                    | er: dib  | IBM                |
| Dellater        | la - a Das fila -                                                                                                    |                                                                                                    |          |                    |
| Policies - I    | User Profiles                                                                                                    |                                                                                                    |          |                    |
| Profile filter: | 0                                                                                                    | Filter List                                                                                                    |          |                    |
| Filter but      |                                                                                                    |                                                                                                    | _        |                    |
| rider by:       | Profile      Description                                                                                                    |                                                                                                    |          |                    |
| ≪               | 2345678910 <b>&gt;</b> >> >> >> >> >> >> >> >> >> >> >> >> >                                                                                                    |                                                                                                    | <b>↓</b> |                    |
| 0.61            |                                                                                                    |                                                                                                    |          | Actional           |
| Profile         | Description                                                                                                    | 977.5656                                                                                                    | Action 🔮 | ACTIONS:           |
| ACN             | Ali Nelson 3-6874                                                                                                    | L 077-3030                                                                                                    |          | Edit policies      |
| ACIN            | Alma Dalia Siarra/Mavias/Centr/IRM/                                                                                                    | LIDMMY [                                                                                                    |          |                    |
| ACUEDA          | Aguada Martinez Herpandez Magro/M                                                                                                    | avice/IRM@IRMMY                                                                                                    |          | View all policies  |
| AGUEDA          | Agueda Marcinez Hernandez Magro/M                                                                                                    | exico/ibmeibmmx                                                                                                    |          | View aroup members |
| AHANSON         | Mike Abo/Rochestes/IRM@IRMUS                                                                                                    | la la la la la la la la la la la la la l                                                                                                    |          | Comunalision       |
| ALEI            | Alejandro Bascuss/Rochester/IBM@I                                                                                                    | amus [                                                                                                    |          | Copy policies      |
| ALICIAM         | Alicia Martinez Cruz/Mexico/Contr/IB                                                                                                    | MOIBMMY                                                                                                    |          | Reset policies     |
| ALITEST         | And Harance Craphexico Contrito                                                                                                    |                                                                                                    |          |                    |
| ANDREWS         | Greg Andrews/Rochester/IBM@IBMUS                                                                                                    | 5 C                                                                                                    |          |                    |
| ANTARES         | 'Elias Ricardo Castellanos/Mexico/Cor                                                                                                    | ntr/IBM@IBMMX                                                                                                    |          |                    |
| ARABIC          | Gilberto Martinez Cortes/Mexico/Cont                                                                                                    | r/IBM@IBMMX                                                                                                    |          |                    |
| ATCLARK         | Adam Clark, 3-3941                                                                                                    |                                                                                                    |          |                    |
| АТОМКО          | Ana Tomko Sanchez/Mexico/Contr/IE                                                                                                    | M@IBMMX                                                                                                    |          |                    |
| BAZEY           | John Bazev (3-7108)                                                                                                    |                                                                                                    |          |                    |
| BEACH           | Mark Beach/Rochester/IBM@IBMUS                                                                                                    | 5                                                                                                    |          |                    |
|                 |                                                                                                    | L.                                                                                                    |          |                    |
|                 | Defile filter by:     Profile filter:     Filter by:     ACARNON     ACARNON     ACARNON     ACARNON     ACARNON     ALGUA     ALGUA     ALGUA     ALGUA     ALICIAM     ALITEST     ANTRARES     ARATICARK     ATCLARK     ATCLARK     ATCLARK     ATCLARK     ATCLARK     ATCLARK     ACMNO     BAZEY     BEACH | http://mylSeries.myCompany.com/webacces/N//b Policies - User Profiles Profile filter: Filter by: Profile O Description Id (1) 2345528910 >>> H Profile (1) 2345528910 >>>> H Profile I Description ACBARON Alma Carolina Barron Perez - GOL 1/<br>ACRA Alma Carolina Barron Perez - GOL 1/<br>ACRA Alma Carolina Barron Perez - GOL 1/<br>ACRA Alma Carolina Barron Perez - GOL 1/<br>ALBEAA Agueda Martinez Hernandez Magrol/M<br>AHANSON Andrew Hanson 3-5571 AHOMIKE Mike Aho/Rochester/IBM@IBMUS ALICIAM Alicia Martinez Carte/Mexico/Contr/IB<br>ALICIAM Alicia Martinez Cortes/Mexico/Contr/IB<br>ALTEST ANTARES Greg Andrews/Rochester/IBM@IBMUS ALTARESC Giberto Martinez Cortes/Mexico/Contr/IE<br>ACIDARX Adam Clark, 3-3941 ATOMIKO Ana Tomko Sanchez/Mexico/Contr/IE<br>BAZEY John Bazev (3-7108) |          |                    |

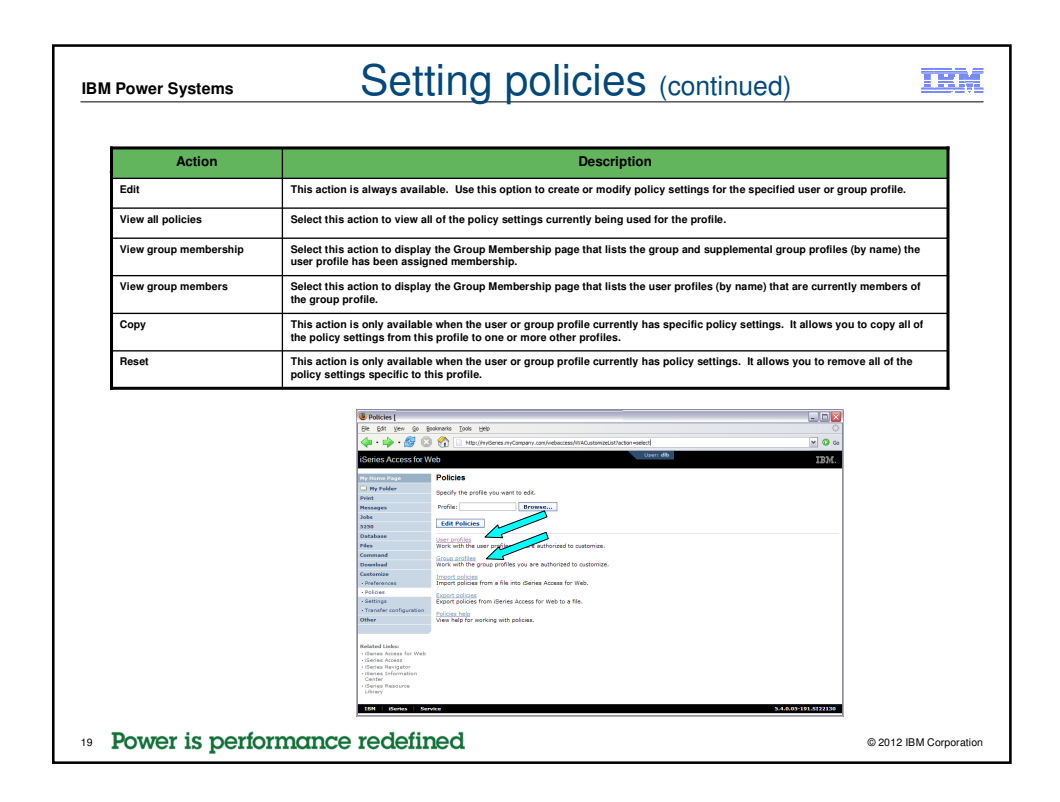

| 🥗 Edit Policies - Datab                          | ase [                                 |                        |                         |         |           |      |
|--------------------------------------------------|---------------------------------------|------------------------|-------------------------|---------|-----------|------|
| Ele Edit View Go B                               | ookmarks <u>T</u> ools <u>H</u> elp   |                        |                         |         |           |      |
| 👍 • 📥 • 🛃 🖾                                      | http://myiSe                          | eries.myCompany.com/we | baccess/WACustomizeData | abase?p | rofie=DLB | ~    |
| iSorios Accoss for M                             | lab                                   |                        |                         | User    | allb s    | TDM  |
| ISelles Access Iol W                             | veb                                   |                        |                         |         |           | 1011 |
| My Home Page                                     | Edit Policies - I                     | Database               |                         |         |           |      |
| My Folder                                        | Profile: DLB                          |                        |                         |         |           |      |
| Print                                            | Dalias                                | Destined Farmer        | Antion O                |         | C-111     |      |
| Tobs                                             | Database access                       | Shipped default        | Lise current setting    |         | Allow     |      |
| 5250                                             | Database tab                          | Shipped default        | Use surrent setting     |         | Show M    |      |
| Database                                         | Tables                                | Shipped default        | ose current setting     |         | Show V    |      |
| Files                                            | Maulasura                             | Chinesed default       | Use current setting     |         | Allow     |      |
| Command                                          | table rows                            | Shipped default        | Use current setting     | ~       | 500       |      |
| Download                                         | Table filter                          | Shipped default        | Use current setting     | ~       | *USRLIBL  |      |
| Preferences                                      | Table filter is<br>user<br>preference | Shipped default        | Use current setting     | ~       | Allow M   | •    |
| Policies                                         | Insert                                | Shipped default        | Use current setting     | ~       | Allow 💌   | (    |
| Settings     Transfer configuration              | records into                          |                        |                         |         |           |      |
| Other                                            | Insert record                         | Shipped default        | Use current setting     | ~       | Columns   |      |
|                                                  | Update<br>records in                  | Shipped default        | Use current setting     | ~       | Allow M   |      |
| iSeries Access for Web     iSeries Access        | Update                                | Shipped default        | Use current setting     | ~       | Columns   | •    |
| iSeries Information     Center                   | Quick view<br>table records           | Shipped default        | Use current setting     | ~       | Allow 💌   |      |
| <ul> <li>iSeries Resource<br/>Library</li> </ul> | Maximum<br>quick view<br>rows         | Shipped default        | Use current setting     | ~       | 1000      |      |
|                                                  | Order                                 | Shipped default        | Use current setting     |         | No (m)    |      |

| IBM Power Systems        | Setting policies (continued)                                                                                                    | TEN            |
|--------------------------|----------------------------------------------------------------------------------------------------|----------------|
| Administrator Act        | ion on each policy setting                                                                                                    |                |
| Action                   | Description                                                                                                    |                |
| Use current setting      | This is the default action that is pre-selected. If the setting is not modified, no action is performed the setting is modified, it will be added to the user or group profile record in the System i Access Web policies file.                                                                                                    | d. If<br>for   |
| Apply setting to profile | Select this action to add the current setting to the user or group profile record in the IBM i Access<br>Web policies file. The setting will be written to the user or group profile record, even if it was not<br>modified. You would use this action to ensure the user or group profile gets this setting. This is<br>because a different policy setting may be used based on the user profile being a member of one or<br>more IBM i group profiles. | s for<br>or    |
| Reset to default         | Select this action to remove the setting from the user or group profile record in the IBM i Access t<br>Web policies file. This option is only available if the user or group profile record currently contain<br>specific setting for this policy.                                                                                                    | for<br>ns a    |
|                          |                                                                                                    |                |
|                          |                                                                                                    |                |
|                          |                                                                                                    |                |
|                          |                                                                                                    |                |
| Power is perform         | mance redefined                                                                                                    | BM Corporation |

| Action<br>Profile setting | Uescription                                                                                                    |
|---------------------------|----------------------------------------------------------------------------------------------------|
| Tronic Setting            | applied to this profile.                                                                                                    |
| Group – (groupName)       | Indicates the setting is not specific to the profile being customized, but is being derived from the specifi IBM i group profile and the user is a member of this group.                                                                                                    |
| *PUBLIC setting           | Indicates the setting is not specific to the profile being customized. No setting was found in any IBM i group profile memberships. The setting is being derived from the "PUBLIC group petitings. This is a special group profile available to IBM i Access for Web administrators. All user profiles are automaticall members of this special group profile. Administrators can modify this group profile to easily apply settings to all IBM i Access for Web users. |
| Shipped default           | Indicates the setting is not specific to the profile being customized, no setting was found in any IBM i group profile memberships, or the special *PUBLIC group profile. The setting is being derived from a shipped default value.                                                                                                    |
| Parent policy             | Indicates the function is a sub-function of a higher level category, and its policy setting is being controll<br>by a top level policy setting. For example, Tables is a sub-function of Database. If Database is restricted<br>Tables will be restricted as well and would show its being controlled by a parent policy.                                                                                                    |
|                           |                                                                                                    |
|                           |                                                                                                    |

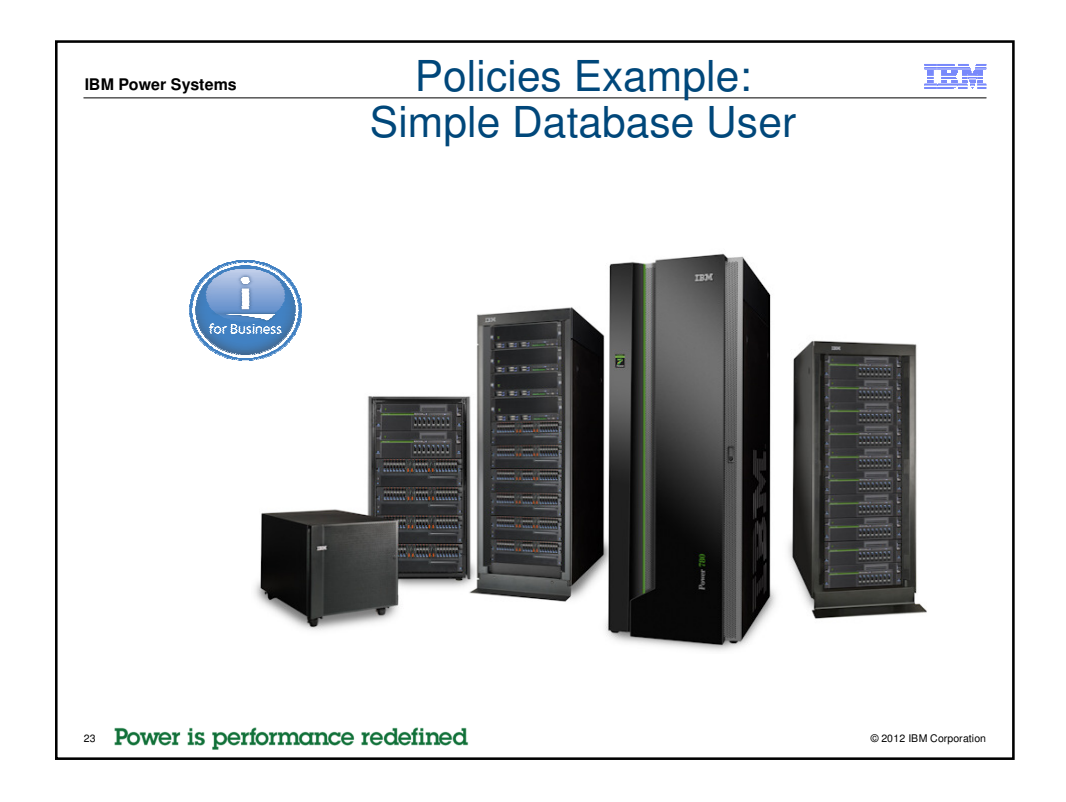

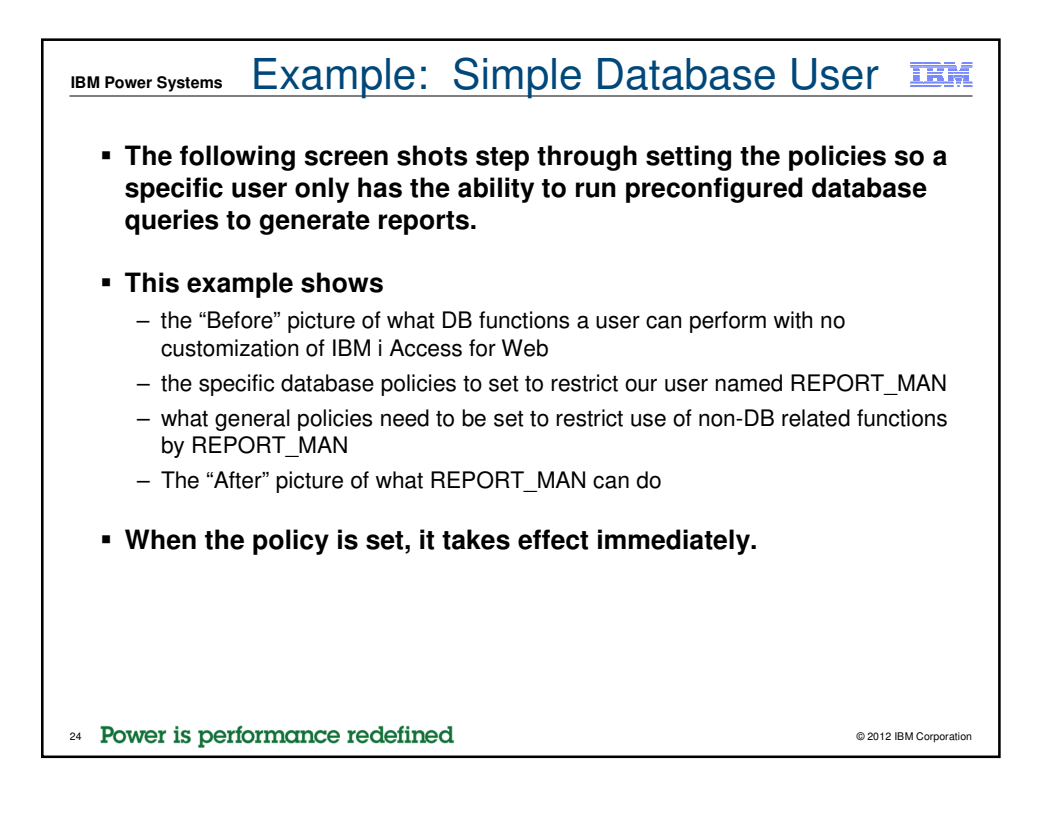

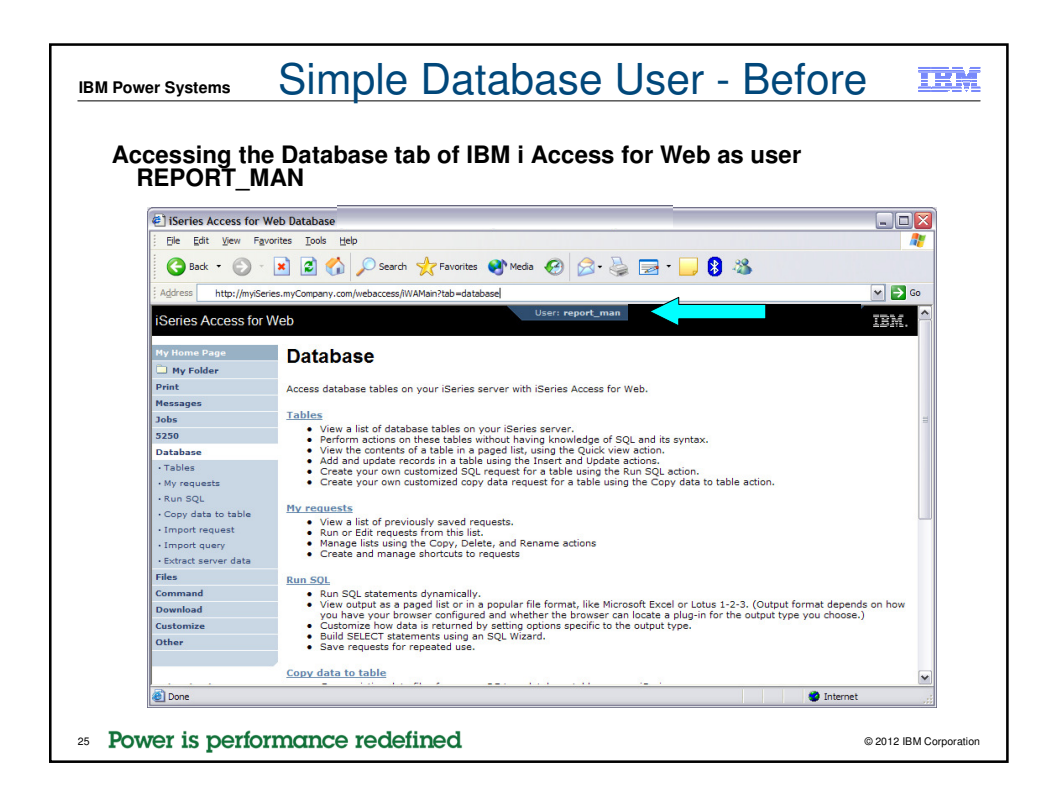

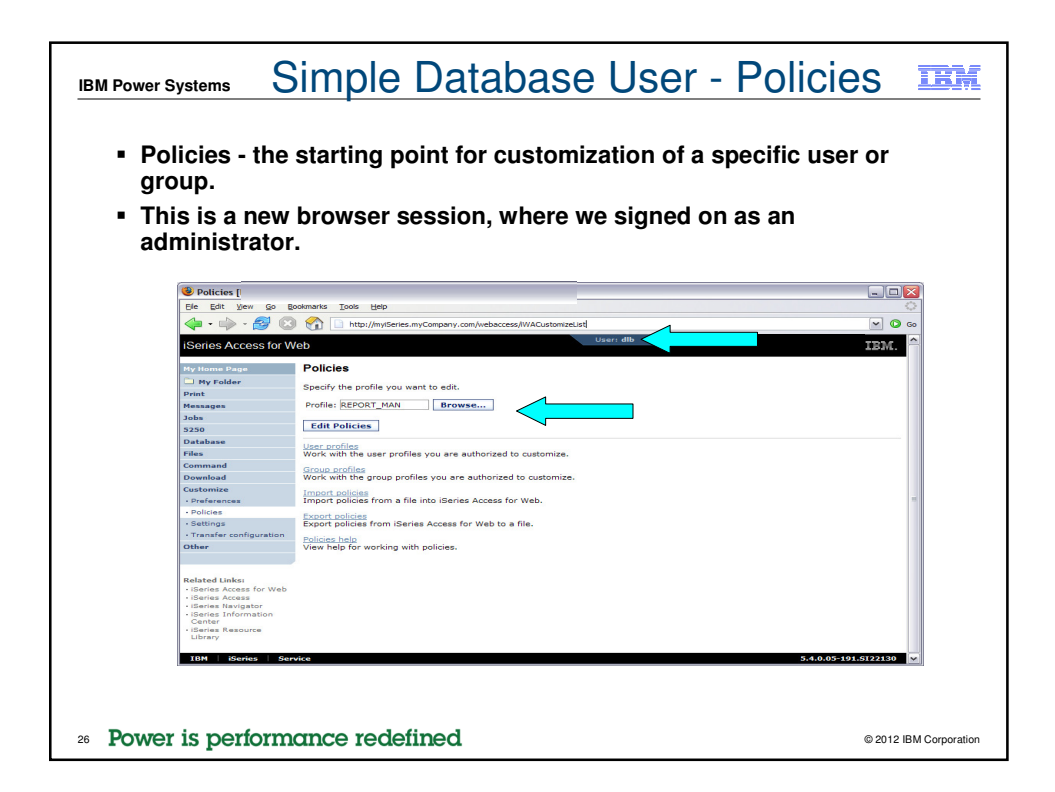

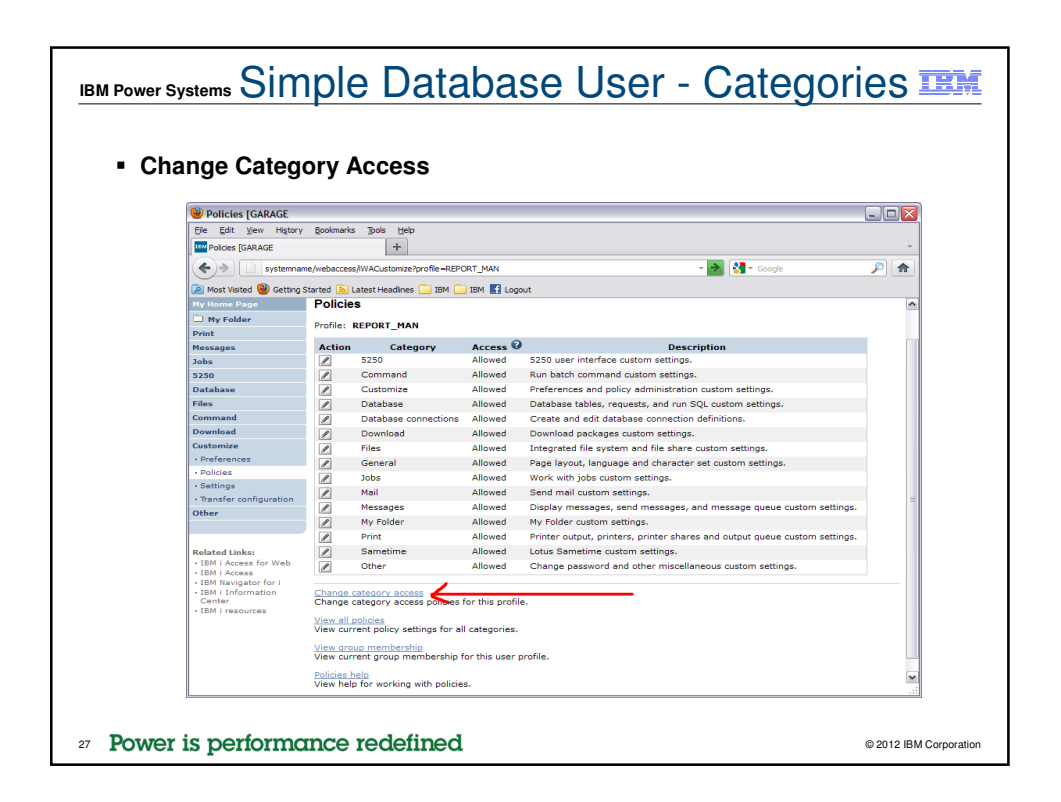

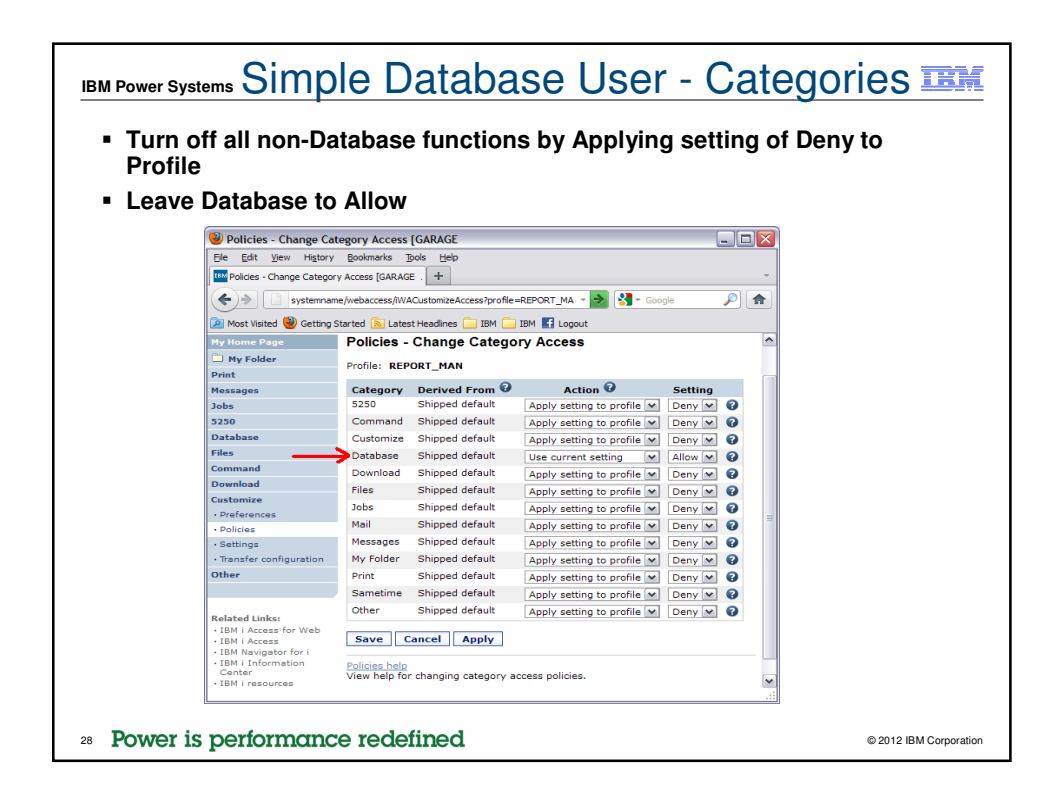

| Power Systems                                                   | Si                                    | mple<br>Datal         | Datat<br>base l         | <u>base Use</u><br>Policies        | er I      |
|-----------------------------------------------------------------|---------------------------------------|-----------------------|-------------------------|------------------------------------|-----------|
| Allow access to                                                 | Databas                               | e functio             | on.                     |                                    |           |
| Set Tables polic                                                | v to Den                              | v.                    |                         |                                    |           |
| Edit Policies - Databa                                          | ise                                   | •                     |                         |                                    |           |
| File Edit View Go Bo                                            | okmarks Tools Help                    |                       |                         |                                    |           |
| 🦕 • 🛶 • 🛃 🔞                                                     | http://myiSe                          | ries.myCompany.com/we | baccess/WACustomizeData | base?retURL=*NONE&profile=REPORT_M | AN 🛛 🖉 Go |
| iSeries Access for W                                            | /eb                                   |                       |                         | User: dlb                          | IEM.      |
| My Home Page                                                    | Edit Policies - D                     | Database              |                         |                                    |           |
| D My Folder                                                     | Profile: REPORT_MA                    | AN                    |                         |                                    |           |
| Messages                                                        | Policy                                | Derived From 😧        | Action 🚱                | Se Se                              | tting     |
| Jobs                                                            | Database access                       | Shipped default       | Use current setting     |                                    | 0         |
| 5250                                                            | Database tab                          | Shipped default       | Use current setting     | Show V                             | 0         |
| Database                                                        | Tables                                | Profile setting       | Use current setting     |                                    | 0         |
| Files                                                           | Maximum                               | Shipped default       | Use current setting     | Allow                              | 9         |
| Command                                                         | table rows                            |                       |                         | Deny                               |           |
| Customize                                                       | Table filter                          | Shipped derault       | Use current setting     | V *USRLIBL                         | 6         |
| Preferences                                                     | Table filter is<br>user<br>preference | Shipped default       | Use current setting     | Allow 💌                            | 0         |
| Settings                                                        | Insert                                | Shipped default       | Use current setting     | Allow V                            | 0         |
| Transfer configuration                                          | table                                 |                       |                         |                                    |           |
| Other                                                           | Insert record<br>columns              | Shipped default       | Use current setting     | Columns                            | 0         |
| Related Links:                                                  | Update<br>records in<br>table         | Shipped default       | Use current setting     |                                    | 0         |
| iSeries Access for Web     iSeries Access     iSeries Navigator | Update<br>record<br>columns           | Shipped default       | Use current setting     | Columns                            | 0         |
| iSeries Information<br>Center                                   | Quick view<br>table records           | Shipped default       | Use current setting     | Allow V                            | Ø         |
| • iSeries Resource<br>Library                                   | Maximum<br>quick view<br>rows         | Shipped default       | Use current setting     | <b>v</b> 1000 <b>v</b>             | 0         |
|                                                                 | Order                                 | Shipped default       | Use current setting     | No No                              | 0         |

| M Power Systems                              |                                       | Simp                | ole Dat                    | a       | base Use         | er 🍱   |
|----------------------------------------------|---------------------------------------|---------------------|----------------------------|---------|------------------|--------|
|                                              |                                       | Da                  | atabas                     | Э       | Policies         |        |
| Only allow th<br>(Run request                | ie user th<br>t)                      | e ability           | to run a sa                | ave     | ed DB request    |        |
| 🖲 Edit Policies - Databas                    | se                                    |                     |                            |         |                  |        |
| <u>Eile E</u> dit <u>V</u> iew <u>Go</u> Boo | okmarks <u>T</u> ools <u>H</u> elp    |                     |                            |         |                  | 0      |
| 🧼 • 🍌 • 🛃 💿                                  | http://myiSe                          | ries.myCompany.com/ | webaccess/iWACustomizeData | pase?pr | ofile=REPORT_MAN | 💌 🔘 Go |
|                                              | Requests                              | Shipped default     | Use current setting        | ~       | Allow M          | 0      |
|                                              | Run request                           | Shipped default     | Use current setting        | ~       | Allow 💌          | 0      |
|                                              | Copy request                          | Shipped default     | Use current setting        | ~]      | Deny 💌           | 0      |
|                                              | Delete                                | Shipped default     | Use current setting        | ~       | Deny 💌           | 0      |
|                                              | Rename                                | Shipped default     | Use current setting        | ~       | Deny M           | 0      |
|                                              | Edit request                          | Shipped default     | Use current setting        | ~       | Deny 💌           | 0      |
|                                              | Save request                          | Shipped default     | Use current setting        | ~       | Deny 💌           | Ø      |
|                                              | List request<br>shortcuts             | Shipped default     | Use current setting        | ~       | Deny 💌           | 0      |
|                                              | Create<br>request<br>shortcut         | Shipped default     | Use current setting        | ~       | Deny M           | 0      |
|                                              | Copy request<br>shortcut              | Shipped default     | Use current setting        | ~       | Deny 💌           | 0      |
|                                              | Delete<br>request<br>shortcut         | Shipped default     | Use current setting        | ~       | Deny M           | •      |
|                                              | Rename<br>request<br>shortcut         | Shipped default     | Use current setting        | ~       | Deny 💌           | Ø      |
|                                              | Request list<br>columns               | Shipped default     | Use current setting        | ~       | Columns          | 0      |
|                                              | Run SQL<br>requests                   | Shipped default     | Use current setting        | ~       | Deny 🔽           | 0      |
|                                              | Run statements<br>other than<br>query | Shipped default     | Use current setting        | ~       | Deny 💌           | Ø      |
|                                              | Copy data to table                    | Shipped default     | Use current setting        | ~       | Deny 💌           | 0      |
|                                              | Create new tables                     | Shipped default     | Use current setting        | ~       | Allow 💌          | 0      |
| Design in a set                              |                                       | na dafir -          | 4                          |         |                  |        |

| Power Systems     |                                                             | nc D               | rad P                | <u>د د</u>           |                                                |      |
|-------------------|-------------------------------------------------------------|--------------------|----------------------|----------------------|------------------------------------------------|------|
|                   |                                                             | lanc               |                      |                      | 10103                                          |      |
|                   |                                                             |                    |                      |                      |                                                |      |
| Turn off the all  | pility to perfor                                            | m the re           | emaining             | y da                 | atabase functions                              |      |
| Save the chan     | 200                                                         |                    |                      |                      |                                                |      |
| - Save the chan   | yes                                                         |                    |                      |                      |                                                |      |
| Edit Delinies     |                                                             |                    |                      |                      | -                                              |      |
| Elle Edit View Go | Bookmarks Tools Help                                        |                    |                      |                      | E                                              |      |
| 🦛 - 🛶 - 😂 (       | http://my/Series.myC                                        | ompany.com/webacci | ess/WACustomizeDatab | base?prof            | file=REPORT_MAN                                | - 0  |
|                   | Request list Shippe                                         | d default Us       | e current setting    | <b>v</b>             | Columns                                        | 0    |
|                   | columns<br>Run SQL Shippe                                   | d default Us       | e current setting    |                      | Deny                                           | 0    |
|                   | Run statements Shippe                                       | d default          | e current setting    |                      | Deny                                           | 0    |
|                   | other than<br>query                                         |                    | e content county     |                      |                                                |      |
|                   | Copy data to Shippe table                                   | d default Us       | e current setting    | <ul> <li></li> </ul> | Deny 💌                                         | 0    |
|                   | Create new Shippe                                           | d default Us       | e current setting    | <b>~</b>             | Allow M                                        | 0    |
|                   | Append data Shippe                                          | d default Us       | e current setting    | ~                    | Allow 💌                                        | 0    |
|                   | Replace data Shippe                                         | d default Us       | e current setting    | ~                    | Allow 💌                                        | 0    |
|                   | Import request Shippe                                       | d default Us       | e current setting    | ~                    | Deny M                                         | 0    |
|                   | Import query Shippe                                         | d default Us       | e current setting    | ~                    | Deny M                                         | 0    |
|                   | Extract server Shippe                                       | d default Us       | e current setting    | ~                    | Deny 💌                                         | 0    |
|                   | Default Shippe                                              | d default Us       | e current setting    | <b>~</b> ]           | IBM Toolbox for Java - LP016AB.RCHLAND.IBM.COM | 0    |
|                   | Default Shippe                                              | d default Us       | e current setting    | ~                    | Deny (                                         | 0    |
|                   | Add IBM Shippe<br>Toolbox for<br>Java to<br>connection list | d default Us       | e current setting    | <b>~</b>             | Deny 💌                                         | 0    |
|                   | Enva Connal Anal                                            |                    |                      |                      |                                                |      |
|                   | Appr                                                        | -                  |                      |                      |                                                |      |
|                   | Policies help<br>View help for editing policies             |                    |                      |                      |                                                |      |
| IBM   iSeries   S | ervice                                                      |                    |                      |                      | 5.4.0.05-191.512                               | 2130 |
|                   |                                                             |                    |                      |                      |                                                |      |
|                   |                                                             |                    |                      |                      |                                                |      |
|                   |                                                             |                    |                      |                      |                                                |      |

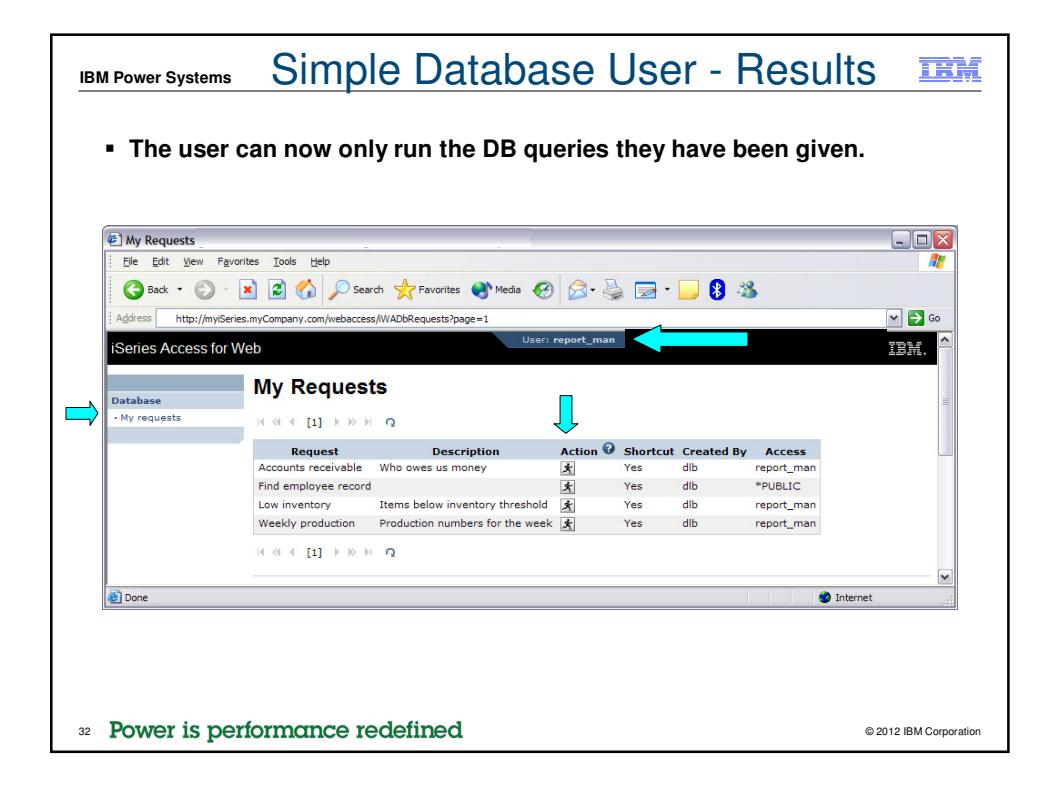

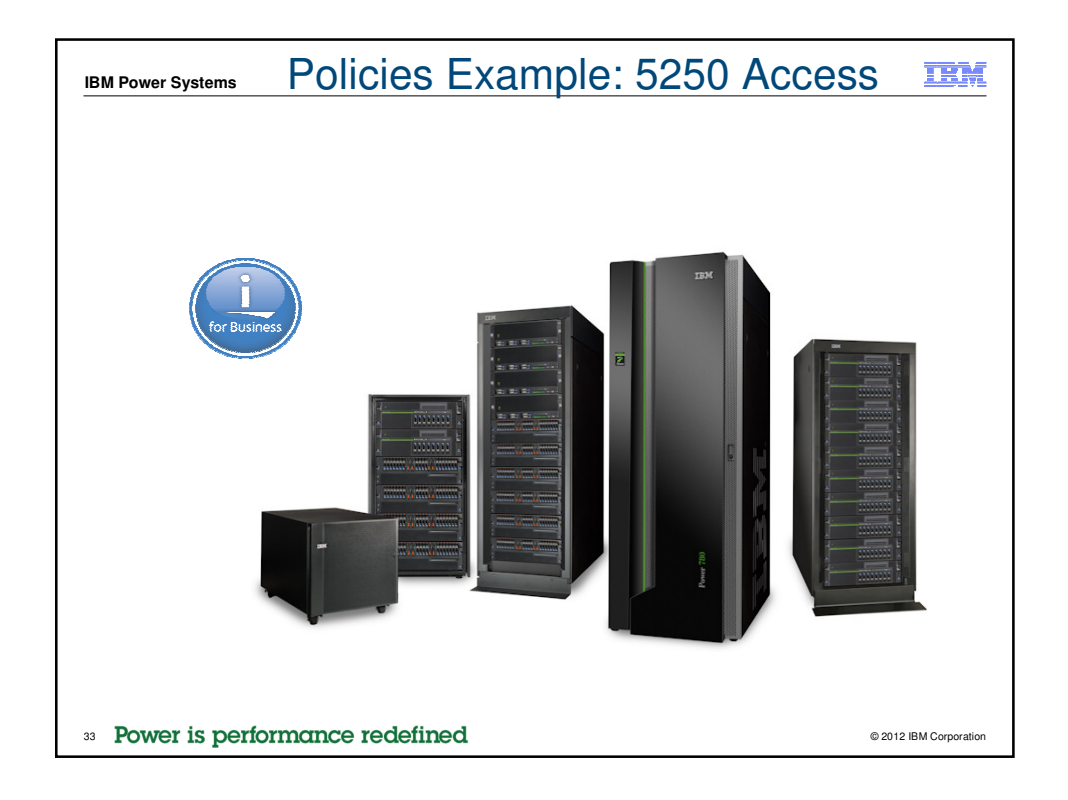

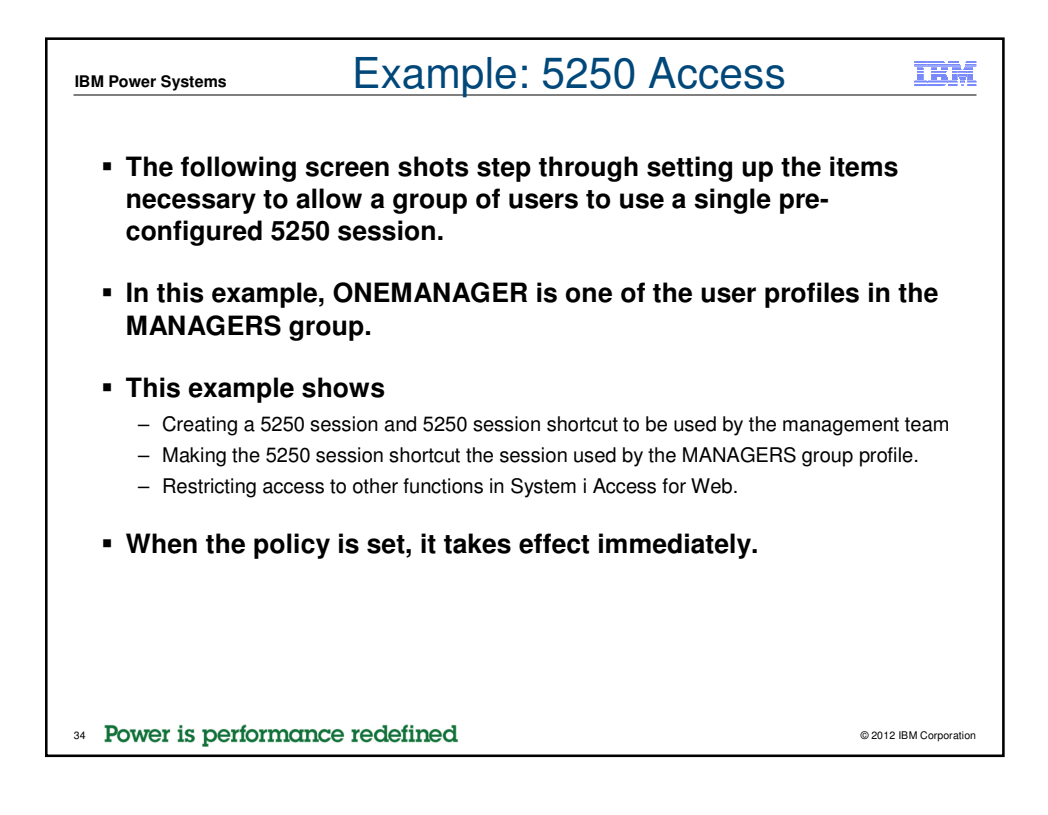

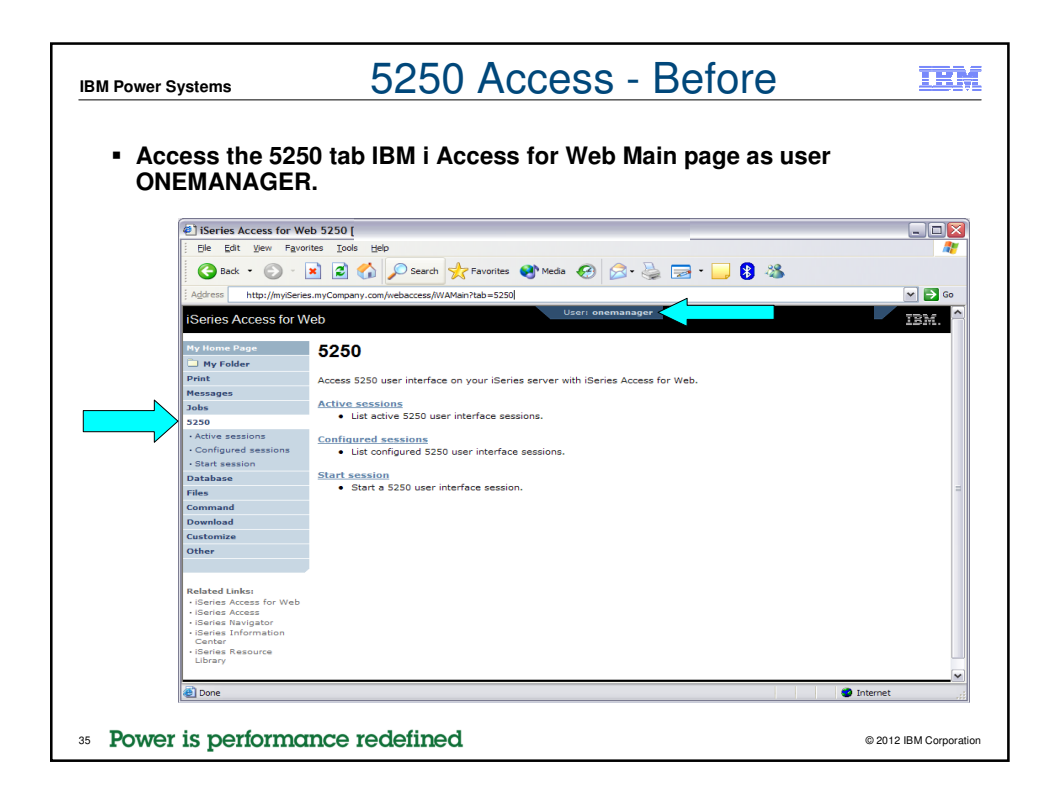

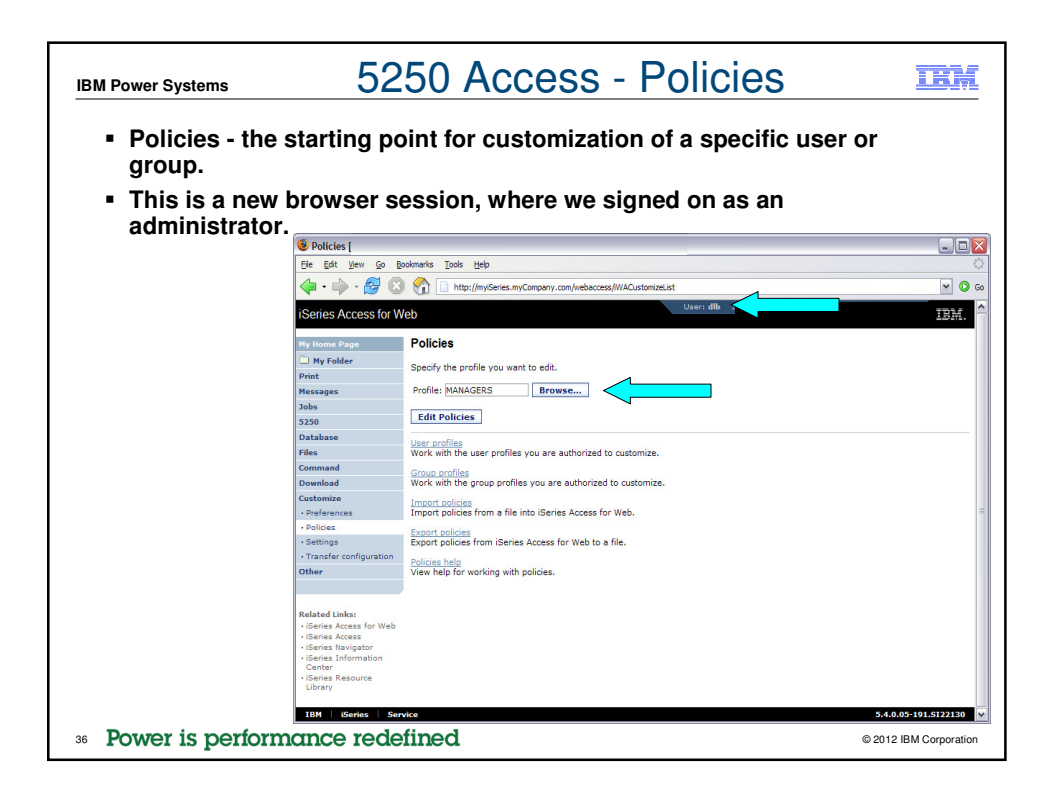

| Determine which     Determine which     Determine which     Determine which     Determine which     Determine when     Determine when     Determine     Determine when     Determin | nets Iods Help<br>http://nyderes.myCompa<br>cies<br>rofile: MANAGERS                                               | need to be restricted/modified.                                            |          |
|----------------------------------------------------------------------------------------------------|----------------------------------------------------------------------------------------------------|----------------------------------------------------------------------------|----------|
| <ul> <li>Policies</li> <li>[de gdt yew Go Book</li> <li>[de gdt yew Go Book</li> <l< th=""><th>marks Ipols Help</th><th>ny.com/websccess/WACustomze?profile=MANAGERS</th><th></th></l<></ul>                                                                                                    | marks Ipols Help                                                                                                   | ny.com/websccess/WACustomze?profile=MANAGERS                               |          |
| Ele     Edit     Yew     Go     Books       Image: Series Access for Wet       Hy Home Page       Image: My Folder                                                                                                    | marks Tools Help http://mylSeries.myCompar cies rofile: MANAGERS                                                   | ny.com/webaccess/WACustomize?profile=MANAGERS]<br>Userr.dlb Sj             | IBM      |
| ← - → - → → → → ↓ ↓ ↓ ↓ ↓ ↓ ↓ ↓ ↓ ↓ ↓ ↓ ↓                                                                                                    | Cies<br>rofile: MANAGERS                                                                                           | ny.com/webaccess/WACustomzehrofik=-MANAGERS                                | IBM      |
| iSeries Access for Wet<br>My Home Page                                                                                                    | cies<br>rofile: MANAGERS                                                                                           | Userr dib Si                                                               | IBM      |
| iSeries Access for Wet<br>My Home Page                                                                                                    | Cies<br>Profile: MANAGERS                                                                                          | Userr die Sy                                                               | IBM      |
| My Home Page                                                                                                    | Cies<br>Profile: MANAGERS                                                                                          |                                                                            |          |
| My Home Page                                                                                                    | Profile: MANAGERS                                                                                                  |                                                                            |          |
| My Folder P                                                                                                    | Profile: MANAGERS                                                                                                  |                                                                            |          |
|                                                                                                    |                                                                                                    |                                                                            |          |
| Print                                                                                                    | Action Category                                                                                                    | Description                                                                | Access O |
| Messages                                                                                                    | S250                                                                                                    | 5250 user interface custom settings.                                       | Allowed  |
| JOBS                                                                                                    | d Command                                                                                                    | Pup batch command custom settings                                          | Allowed  |
| Database                                                                                                    | Customize                                                                                                    | Preferences and policy administration custom settings.                     | Allowed  |
| Files                                                                                                    | d Database                                                                                                    | Database tables, requests, and run SQL sustom settings                     | Allowed  |
| Command                                                                                                    | Database connections                                                                                               | Create and edit database connection definitions.                           | Allowed  |
| Download                                                                                                    | Download                                                                                                    | Download packages custom settings.                                         | Allowed  |
| Customize                                                                                                    | 2 Files                                                                                                    | Integrated file system and file share custom settings.                     | Allowed  |
| Preferences                                                                                                    | General                                                                                                    | Page layout, language and character set custom settings,                   | Allowed  |
| Policies                                                                                                    | / Jobs                                                                                                    | Work with jobs custom settings.                                            | Allowed  |
| Settings                                                                                                    | Mail                                                                                                    | Send mail custom settings.                                                 | Allowed  |
| Transfer configuration                                                                                                    | / Messages                                                                                                    | Display messages, send messages, and message queue custom settings.        | Allowed  |
| Other                                                                                                    | My Folder                                                                                                    | My Folder custom settings.                                                 | Allowed  |
|                                                                                                    | Print P                                                                                                    | Printer output, printers, printer shares and output queue custom settings. | Allowed  |
| Related Links:                                                                                                    | Sametime                                                                                                    | Lotus Sametime custom settings.                                            | Allowed  |
| iSeries Access for Web                                                                                                    | Ø Other                                                                                                    | Change password and other miscellaneous custom settings.                   | Allowed  |
| iSeries Access     iSeries Navigator                                                                                                    |                                                                                                    |                                                                            |          |
| Series Information V<br>Center V<br>Series Resource<br>Library V                                                                                                    | View all policies<br>View current policy settings for al<br>View group members<br>View current members of this gro | ll categories.                                                             |          |
|                                                                                                    | Policies help                                                                                                    |                                                                            |          |
| 1                                                                                                    | Ondrea Indio                                                                                                    |                                                                            |          |
|                                                                                                    |                                                                                                    |                                                                            |          |
|                                                                                                    |                                                                                                    |                                                                            |          |
|                                                                                                    |                                                                                                    |                                                                            |          |
|                                                                                                    |                                                                                                    |                                                                            |          |

| <i></i>                                             |                                        | • • •                      |                               |                            |        |
|-----------------------------------------------------|----------------------------------------|----------------------------|-------------------------------|----------------------------|--------|
| irn off the othe                                    | er non-5250 functio                    | ns. Set to                 | op level to D                 | eny.                       |        |
| weet fer eech                                       | o ato wa wy that a bay                 |                            |                               |                            |        |
| epeat for each                                      | category that shou                     | lia de rest                | ricted for tr                 |                            | ER     |
| oup.                                                |                                        |                            |                               |                            |        |
| •                                                   |                                        |                            |                               |                            |        |
| 😻 Edit Policies - Comma                             | ind                                    |                            |                               |                            |        |
| <u>Ele E</u> dit <u>V</u> iew <u>G</u> o <u>B</u> o | okmarks <u>T</u> ools <u>H</u> elp     |                            |                               |                            |        |
| 🦕 • 🧼 - 🛃 🔞                                         | http://myiSeries.myCompany.com/webacci | ess/IWACustomizeCommand?ro | etURL =http%3a%2f%2flp016ab.r | chland.lbm.com%3a2016%2fwe | ab 🗸 🕻 |
|                                                     |                                        | User                       | : dlb                         | 2                          |        |
| ISeries Access for W                                | eb                                     |                            |                               |                            | 15.8   |
| My Home Page                                        | Edit Policies - Command                |                            |                               |                            |        |
| D My Folder                                         |                                        |                            |                               |                            |        |
| Print                                               | Profile: MANAGERS                      |                            |                               |                            |        |
| Messages                                            | Policy                                 | Derived From 🚱             | Action 😯                      | Setting                    |        |
| Jobs                                                | Command access                         | Profile setting            | Use current setting           | Allow 💌                    | 0      |
| 5250                                                | Command tab                            | Shipped default            | Use current setting           | Deny                       | -      |
| Database                                            | My commands                            | Shipped default            | Use current setting           | Allow 💌                    | C      |
| Files                                               | Prompt commands                        | Shipped default            | Use current setting           | Allow 💌                    | 6      |
| Download                                            | Retrieve commands                      | Shipped default            | Use current setting           | Allow 💌                    | 0      |
| Customize                                           | Delete commands                        | Shipped default            | Use current setting           | Allow 💌                    | 0      |
| Preferences                                         | Maximum commands user can save         | Shipped default            | Lise current setting          | No maximum M               | 0      |
| Policies                                            | My commands list columns               | Shipped default            | Use surrent setting           | Columns                    | 0      |
| Settings                                            | My commands sort column                | Shipped default            | Use surrent setting           | Name                       | 0      |
| Transfer configuration                              | Ny commands sort order                 | Shipped default            | Use current setting           | According (1)              | 0      |
| Grier                                               | Maximum characters to display in       | Shipped default            | Use current setting           | No maximum                 | G      |
| Related Links                                       | Run commands                           | Shipped default            | Use current setting           | Allow 💌                    | 0      |
| iSeries Access for Web     iSeries Access           | Number of previous commands            | Shipped default            | Use current setting           | 20                         | G      |
| iSeries Navigator     iSeries Information           | Search for commands                    | Shipped default            | Use current setting           | Allow M                    | 0      |
| Center                                              | Default search library                 | Shipped default            | Use current setting           | *LIBL                      | 0      |
| ISeries Resource     Library                        | Search for commands by                 | Shipped default            | Use current setting           | Command name x             | 0      |
|                                                     |                                        |                            | and contain acting            |                            |        |

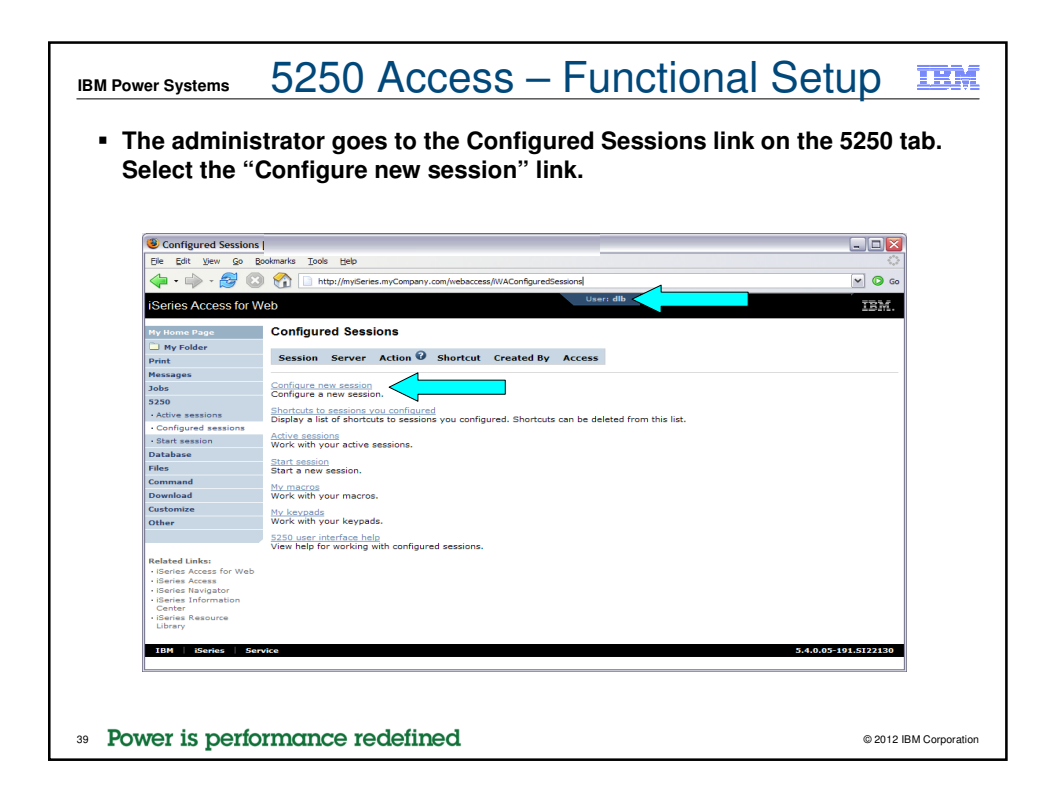

| M Power Systems                                                                                                    | 5250 Access – Functional                                                                                                    | Setup 🎞                  |
|----------------------------------------------------------------------------------------------------|----------------------------------------------------------------------------------------------------|--------------------------|
| <ul> <li>The administ<br/>the managers</li> <li>Settings inclu<br/>other options</li> </ul>                                      | rator configures the 5250 session settings t<br>s.<br>Ide the server to connect to, color schemes                                                                                                    | o be used by<br>and many |
| Configure New Sess<br>E/e Edt V/ew Go                                                                                            | ion [<br>joolmarksJoolsBelp<br>}                                                                                                    |                          |
| Heritzs ALCash Off                                                                                                    | Configure New Session<br>General<br>Session: ManagerSession * required<br>Default view: Web W<br>Initial macro: Web<br>Displays trime. data in fields<br>Displays trime. data in fields<br>Server: my/Series.my/Company.com<br>Pott: 22<br>Code page: [27] W                                                                                                    | -                        |
| Related Links:<br>- Savias Access for Wab<br>- Gavias Kavjator<br>- Bavias Information<br>Centar<br>- Bavias Resource<br>Library | Workstation ID     Image: Constraint of the second second se |                          |

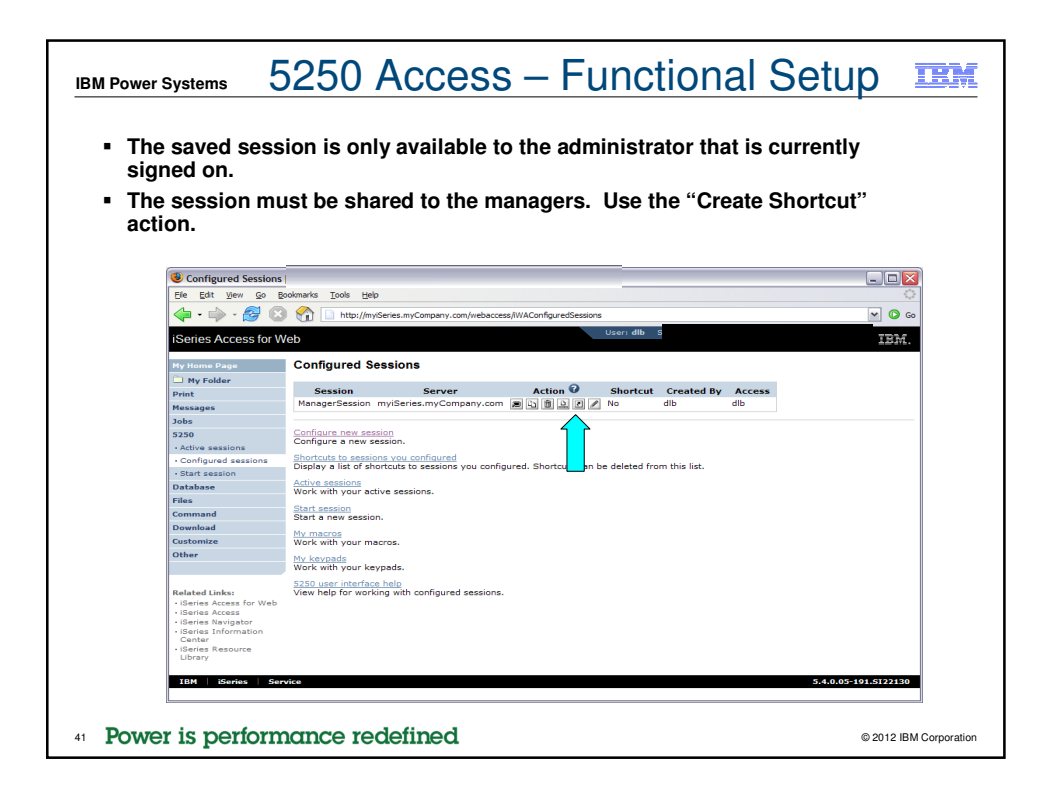

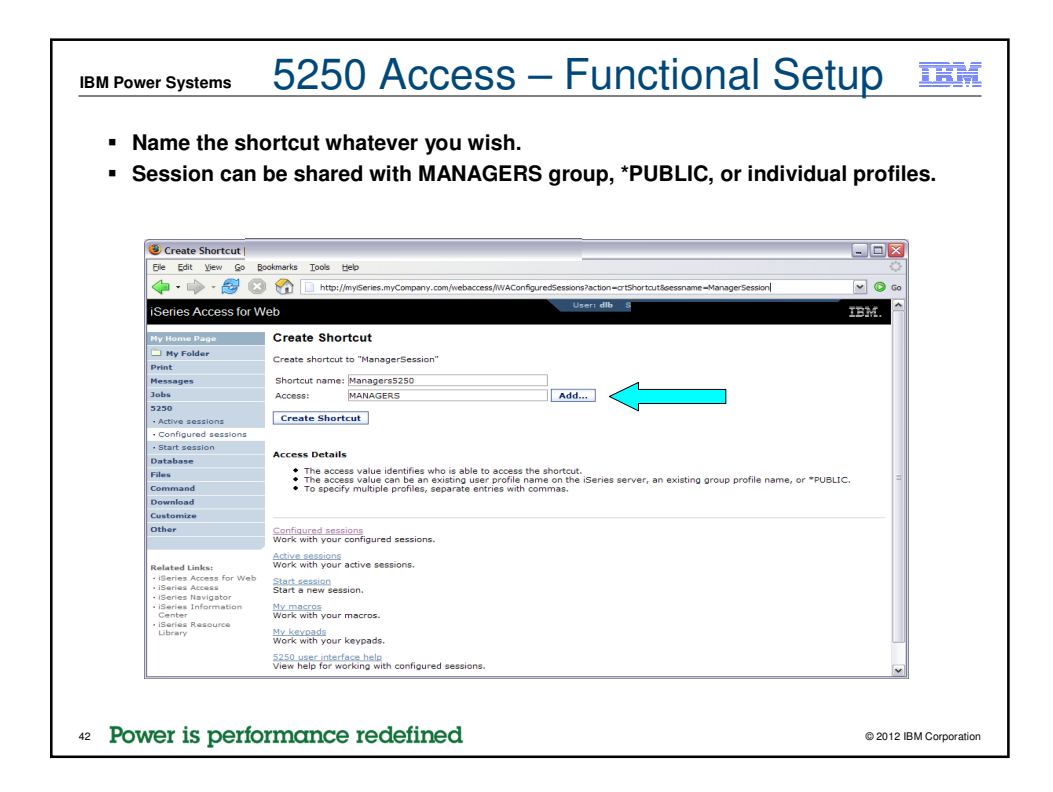

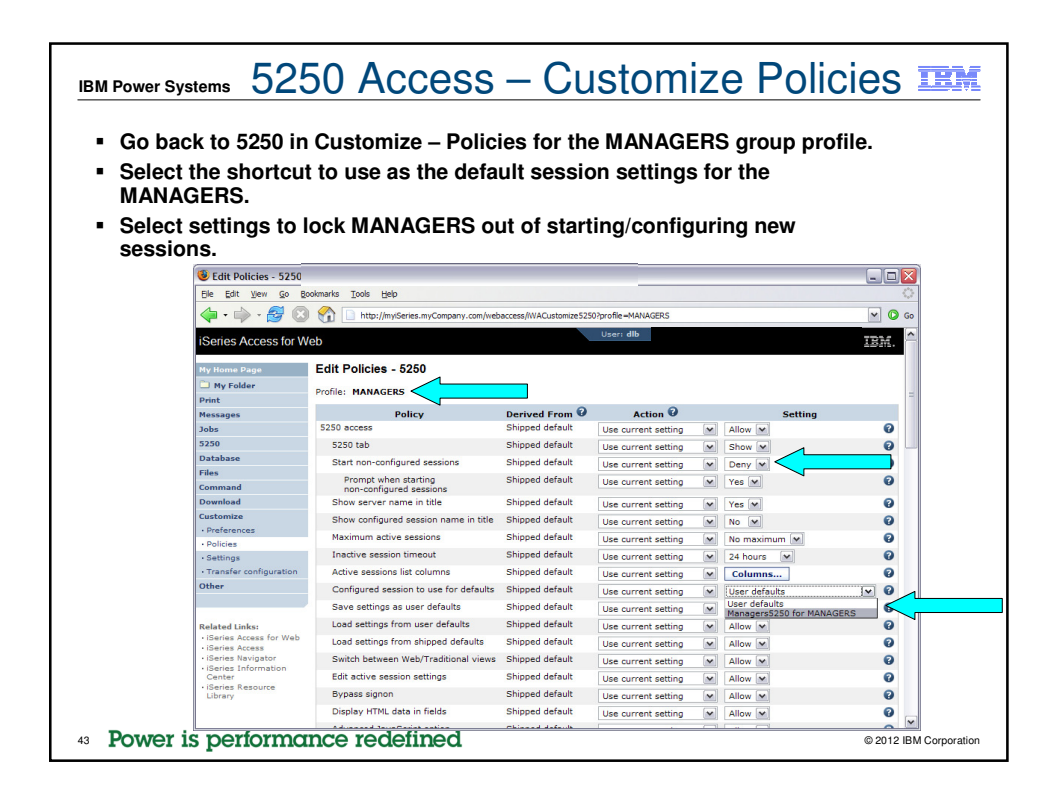

| ured Sessio          |                                    | JUIIIUUIC            | ed Sessions              | s ai   | nd Start                 |               |
|----------------------|------------------------------------|----------------------|--------------------------|--------|--------------------------|---------------|
| av also wan          | ns.<br>t to allow them to a        | ccess M              | / Keypads a              | and    | d My Macro               | IS.           |
|                      |                                    |                      | ,,.                      |        | ,                        |               |
| Edit Policies - 5250 |                                    |                      |                          |        |                          |               |
| File Edit View Go B  | Jokmarks Tools Help                |                      |                          |        |                          |               |
| 🔶 • 🧼 • 🚰 🛽          | http://myiSeries.myCompany.com/web | access/WACustomize52 | 250?retURL=http%3a%2f%2f | p016ab | .rdhland.ibm.com%3a2016% | żfwebacce 🛩 🔇 |
|                      | Configured sessions                | Profile setting      | Use current setting      |        | Allow M                  |               |
|                      | Create configured session          | Shipped default      | Use current setting      | ~      | Deny M                   | 0             |
|                      | Start configured session           | Shipped default      | Use current setting      | ~      | Allow M                  | 0             |
|                      | Copy configured session            | Shipped default      | Use current setting      | ~      | Deny 💌                   | 0             |
|                      | Delete configured session          | Shipped default      | Use current setting      | ~      | Deny M                   | 0             |
|                      | Rename configured session          | Shipped default      | Use current setting      | ~      | Deny M                   | 0             |
|                      | Edit configured session            | Shipped default      | Use current setting      | ~      | Deny 💌                   | 0             |
|                      | List configured session shortcuts  | Shipped default      | Use current setting      | ~      | Deny M                   | 0             |
|                      | Create configured session shortcut | Shipped default      | Use current setting      |        | Deny 💌                   | 0             |
|                      | Copy configured session shortcut   | Shipped default      | Use current setting      | ~      | Deny M                   | 0             |
|                      | Delete configured session shortcut | Shipped default      | Use current setting      | ~      | Deny M                   | 0             |
|                      | Rename configured session shortcut | Shipped default      | Use current setting      | ~      | Deny 💌                   | 0             |
|                      | Configured sessions list columns   | Shipped default      | Use current setting      | ~      | Columns                  | 0             |
|                      | My keypads                         | Shipped default      | Use current setting      | ~      | Allow 💌                  | 0             |
|                      | My macros                          | Shipped default      | Use current setting      | ~      | Allow M                  | 0             |
|                      | Record macro                       | Shipped default      | Use current setting      | ~      | Allow M                  | 0             |
|                      | Play macro                         | Shipped default      | Use current setting      | ~      | Allow 💌                  | 0             |
|                      | Play initial macro                 | Shipped default      | Use current setting      | ~      | Allow M                  | 0             |
|                      | Copy macro                         | Shipped default      | Use current setting      | ~      | Allow 💌                  | 0             |
|                      | Delete macro                       | Shipped default      | Use current setting      | ~      | Allow 💌                  | 0             |
|                      | Rename macro                       | Shipped default      | Use current setting      | ~      | Allow M                  | 0             |
|                      | Edit macro                         | Shipped default      | Use current setting      | ~      | Allow M                  | 0             |
|                      | List macro shortcuts               | Shipped default      | the event office         | [44]   | Allow at                 | 0             |

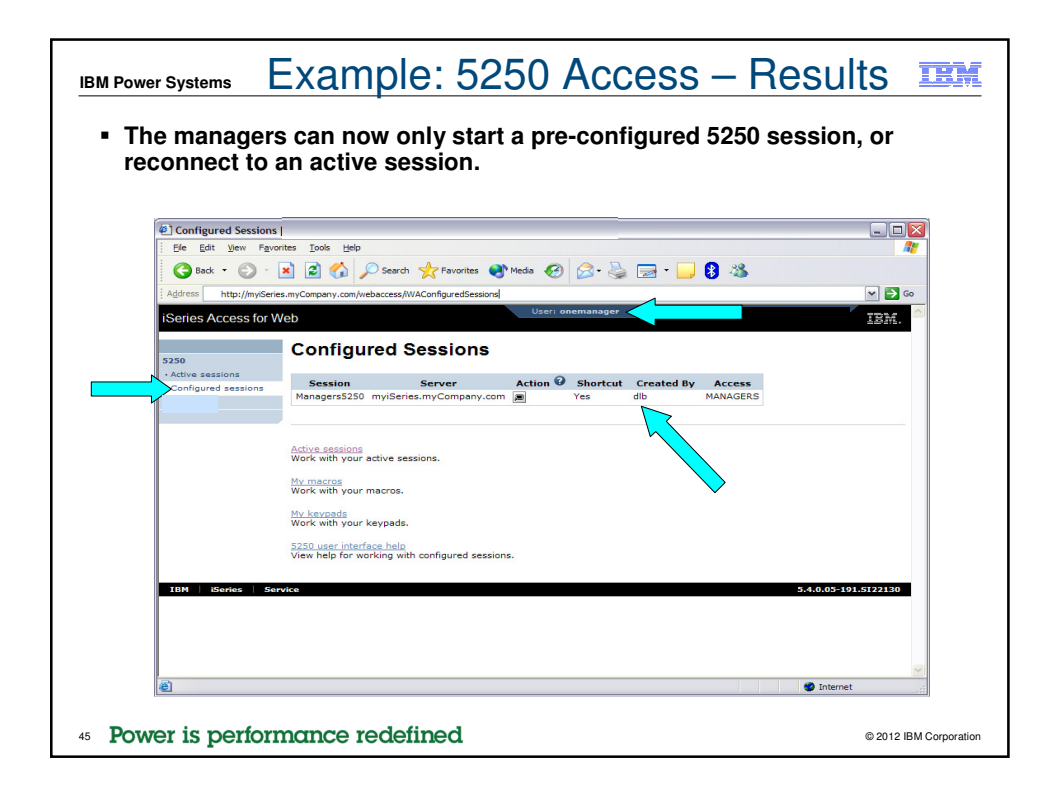

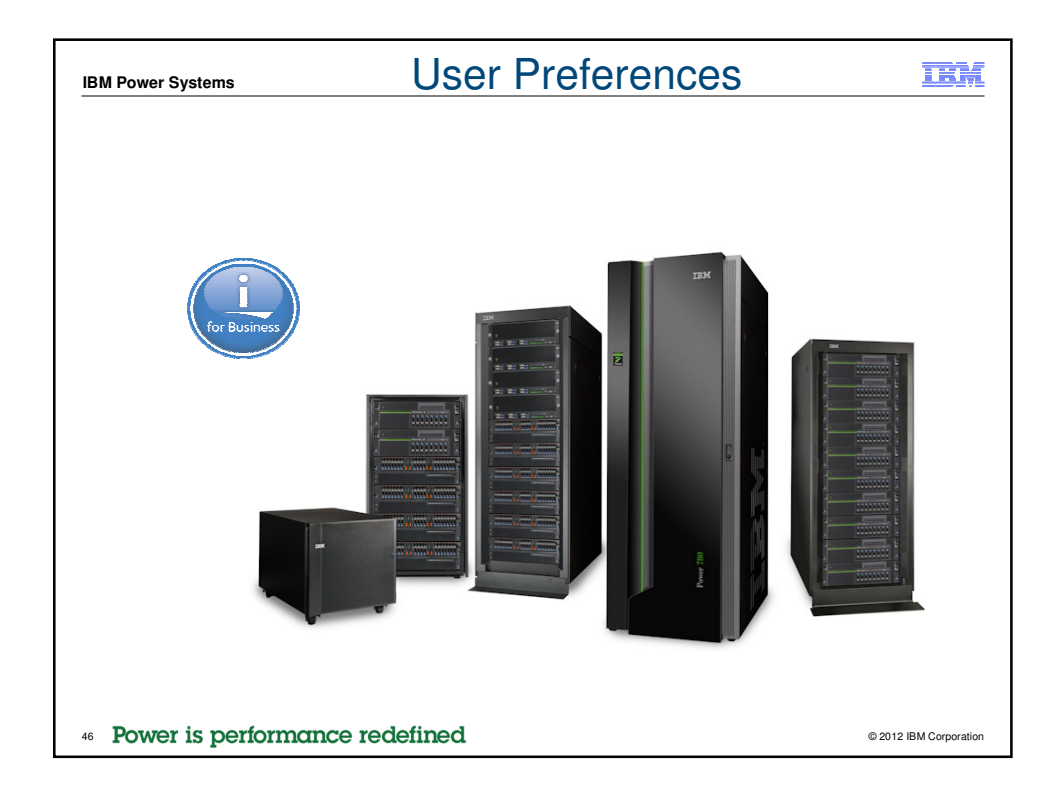

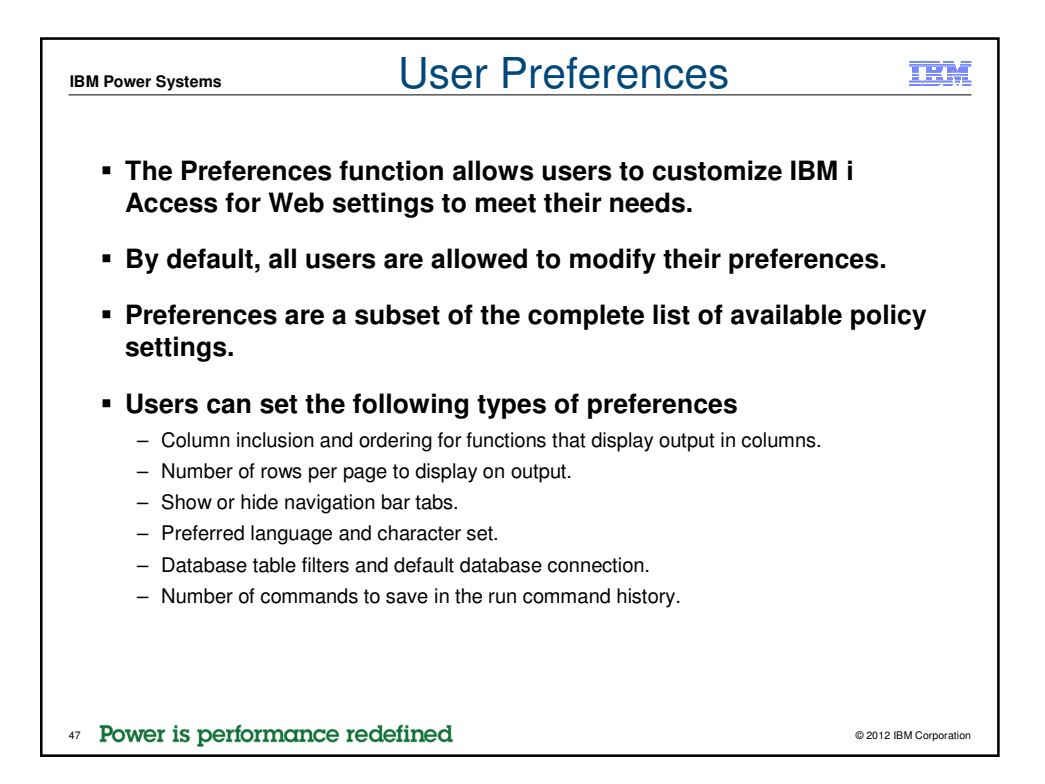

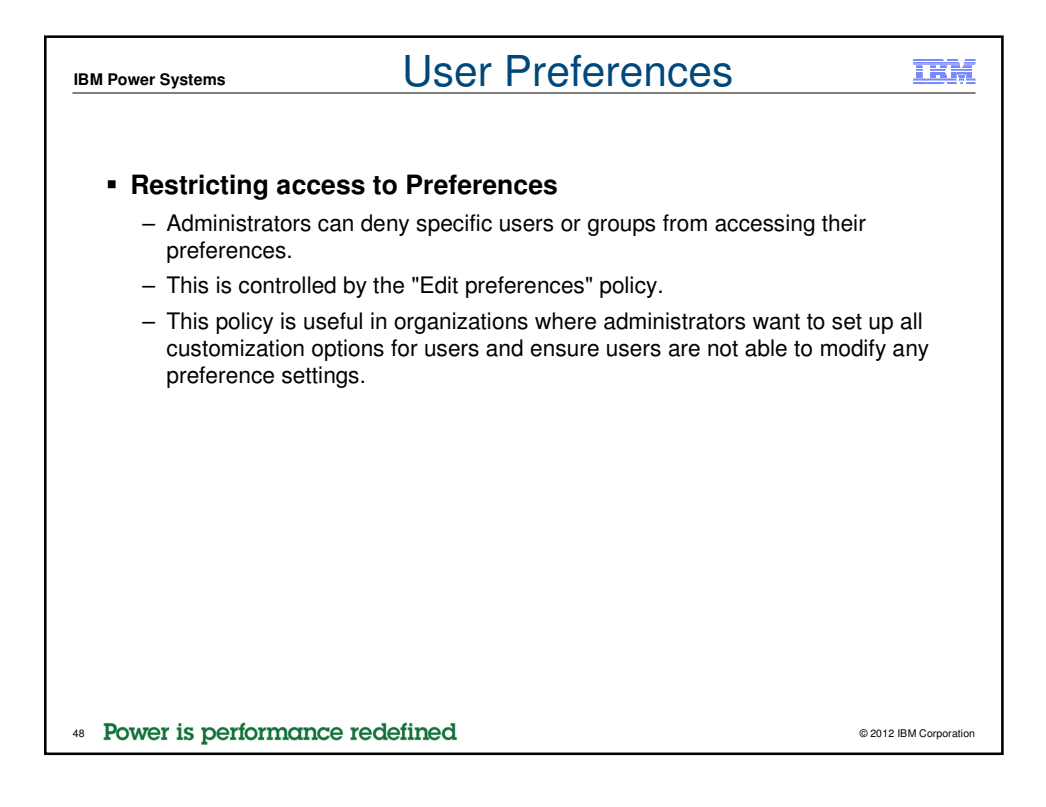

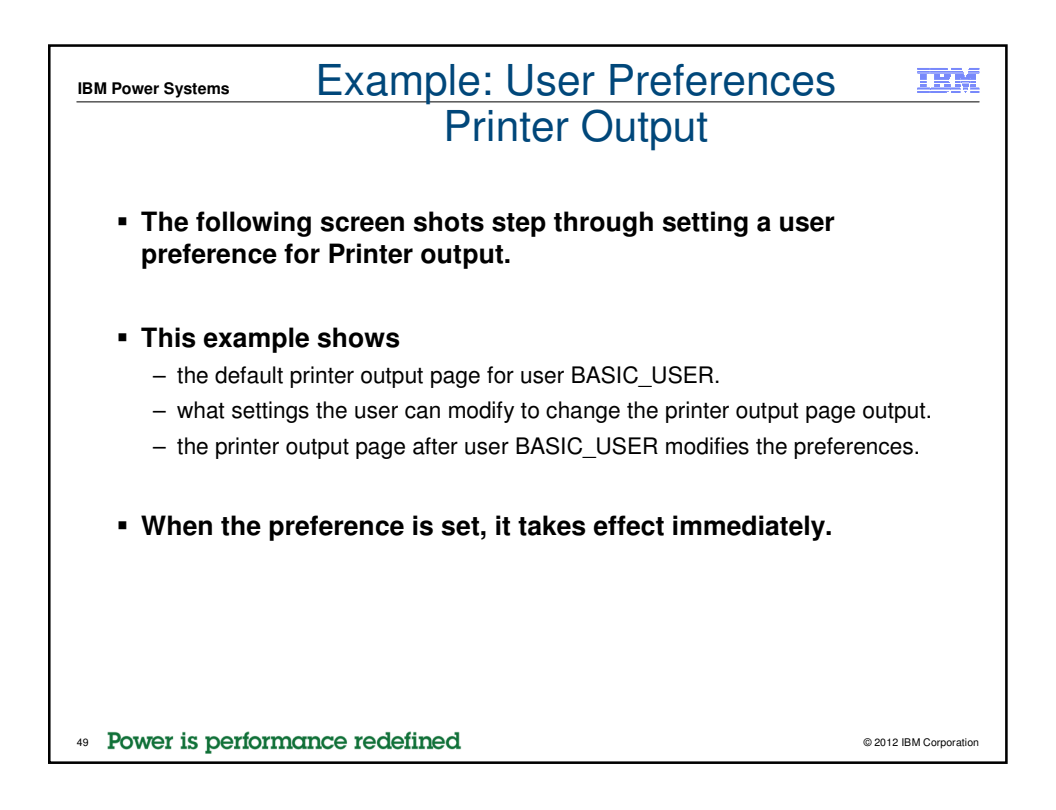

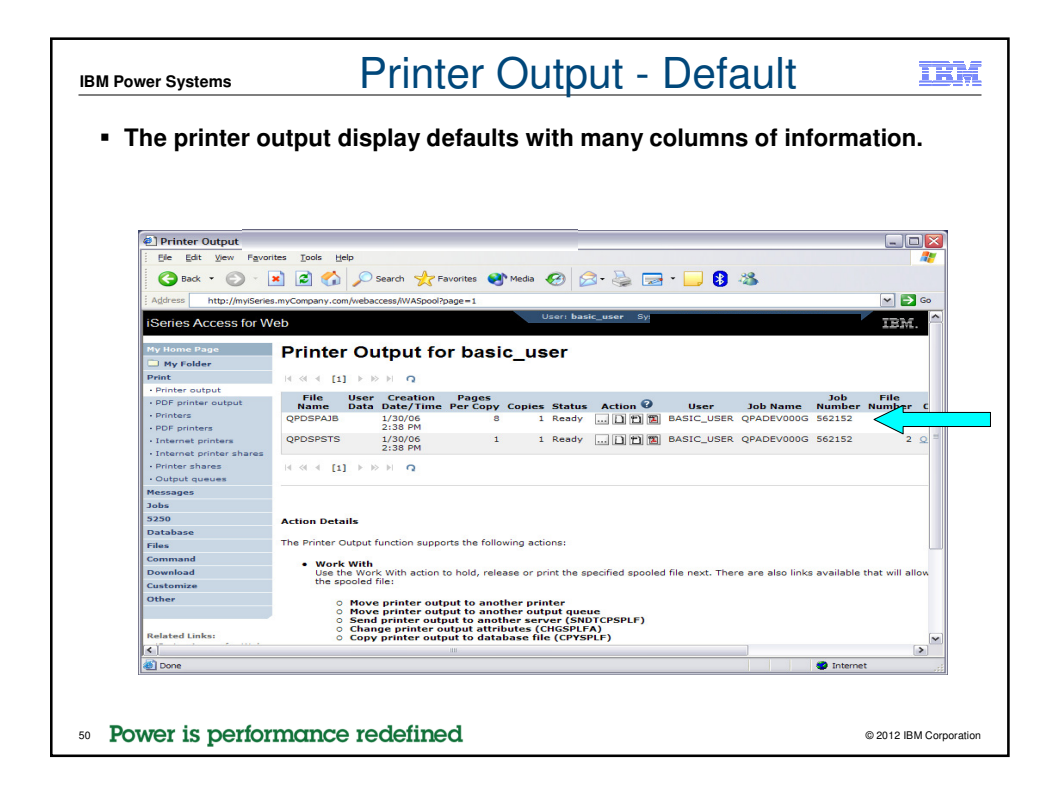

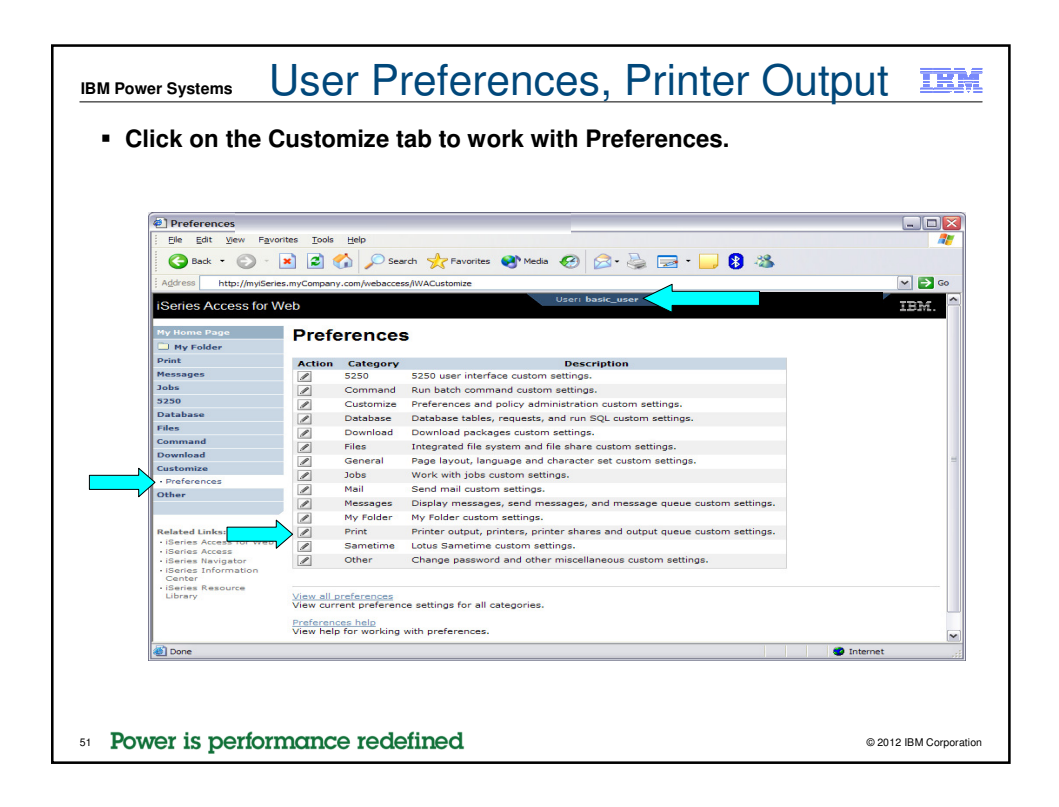

| Power Systems                             | lser Prefe                              | rence           | s, Pri              | nter Outp                  | out I        |
|-------------------------------------------|-----------------------------------------|-----------------|---------------------|----------------------------|--------------|
| Click on the Print<br>Click on the Colu   | category.<br>mns button for the         | e "Printer o    | output list         | columns" Prefe             | rence.       |
| Edit Preferences - Pri                    |                                         |                 |                     |                            |              |
| File Edit View Favorit                    | es Tools Help                           |                 |                     |                            |              |
|                                           |                                         |                 |                     |                            |              |
| G Back - O -                              | Search 🏑 Favorit                        | es 🤜' Media 🎸   | 🖂 • 🧐 🔊 • 🔽         | J 🚺 🦚                      |              |
| Address http://myiSeries                  | myCompany.com/webaccess/IWACustomizePri | nt              |                     |                            | 🛩 🔁 Go       |
| iSeries Access for We                     | ah                                      | User: b         | asic_user           |                            | TEM          |
| Identes Accession w                       |                                         |                 |                     |                            | 649475+      |
| My Home Page                              | Edit Preferences - F                    | Print           |                     |                            |              |
| D My Folder                               |                                         |                 |                     |                            |              |
| Print                                     | Preference                              | Derived From 😯  | Action 😧            | Setting                    |              |
| Messages                                  | Print tab                               | Shipped default | Use current setting | Y Show Y                   | 0            |
| Jobs                                      | Printer output                          |                 |                     |                            | _            |
| Database                                  | Preferred format to preview AFP         | Shipped default | Use current setting | PNG V                      | 0            |
| Files                                     | Preferred format to preview SCS         | Shipped default | Use current setting | Y PNG Y                    | 0            |
| Command                                   | output                                  |                 |                     |                            |              |
| Download                                  | Printer output list columns             | Shipped default | Use current setting | Columns                    |              |
| Customize                                 | Use Infoprint Server if installed       | Shipped default | Use current setting | Yes Y                      | 0            |
| Preferences                               | PDF output settings prompt mode         | Shipped default | Use current setting | ♥ Basic ♥                  | 0            |
| Other                                     | Default PDF output settings             | Shipped default | Use current setting | ✓ Settings                 | 0            |
|                                           | PDF printer output                      |                 |                     |                            | -            |
| Related Links:                            | PDF printer output list columns         | Shipped default | Use current setting | Columns                    | 0            |
| iSeries Access for Web     iSeries Access | Printers                                |                 |                     |                            | -            |
| ISeries Navigator                         | Printers filter                         | Shipped default | Use current setting | *ALL                       | 0            |
| Center                                    | Printers list view                      | Shipped default | Use current setting | V Basic V                  | 0            |
| iSeries Resource     Library              | Printers list columns - Basic           | Shipped default | Use current setting | ✓ Columns                  | 0            |
|                                           | Printers list columns - Advanced        | Shipped default | Use current setting | Columns                    | 0            |
|                                           | PDF printers                            |                 |                     |                            |              |
|                                           | PDF printers list columns               | Shipped default | Use current setting | V Columns                  | <b>2</b>     |
| é                                         |                                         |                 |                     | <ul> <li>Intern</li> </ul> | et 🚲         |
|                                           |                                         |                 |                     |                            |              |
| owor is porform                           | anco rodofinod                          |                 |                     |                            | @ 2012 IBM C |

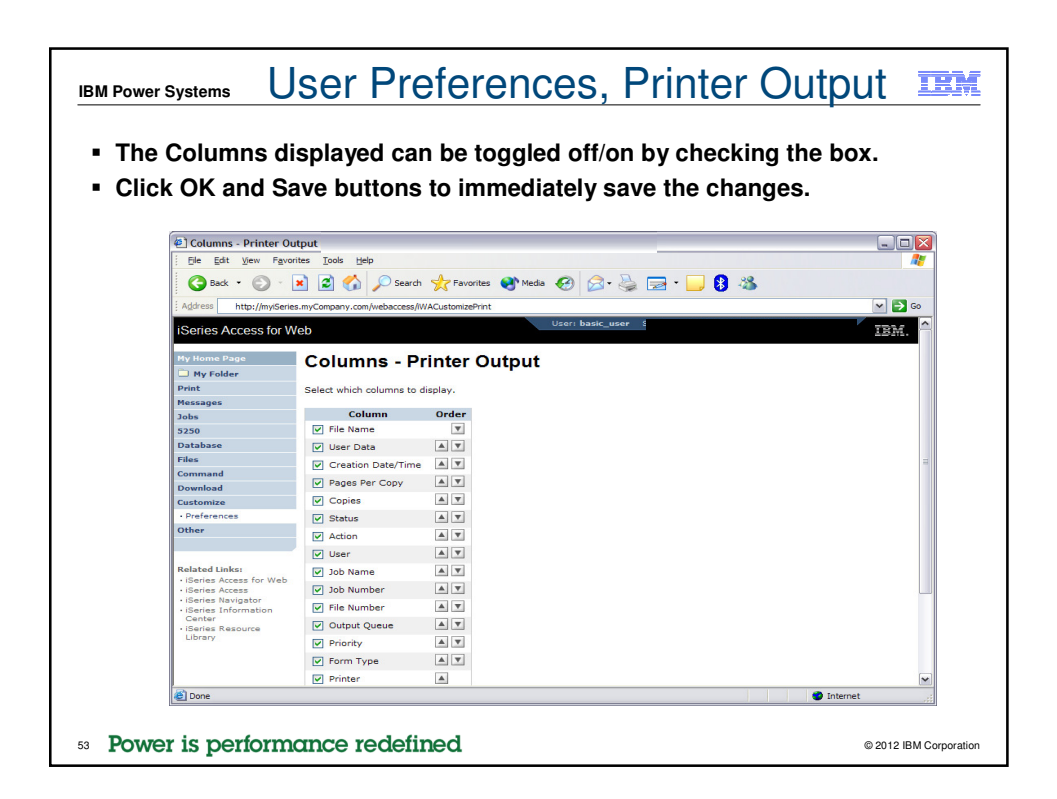

| The printer of                                                   | output display now only has a few columns.                                                                                                    |
|------------------------------------------------------------------|----------------------------------------------------------------------------------------------------|
| p                                                                |                                                                                                    |
| Printer Output                                                   |                                                                                                    |
| Ele Edit View Favor                                              | ites Tools Help                                                                                                    |
| 🕒 Back 🔹 🍙 - [                                                   | 🗙 😰 🏠 🔎 Search 🦅 Favorites 🜒 Media 🍘 🔗 - 🏊 🥽 - 🦲 🔒 🦝                                                                                                    |
| : Address http://www.                                            |                                                                                                    |
| : Agoress http://mysene                                          | mycompany.com/webaccess/ivvAspoor                                                                                                    |
| iSeries Access for W                                             | eb                                                                                                    |
|                                                                  |                                                                                                    |
| My Home Page                                                     | Printer Output for basic_user                                                                                                    |
| Drint                                                            |                                                                                                    |
| Printer output                                                   |                                                                                                    |
| PDF printer output     Printers     PDF printers                 | File Name Pages Per Copy Status     Action @       QPDSPAIB     8 Ready     1       QPDSPSTS     1     Ready                                                                                                    |
| Internet printers     Internet printer shares     Printer shares |                                                                                                    |
| Output queues                                                    |                                                                                                    |
| Messages                                                         |                                                                                                    |
| Jobs                                                             | Action Details                                                                                                    |
| 5250                                                             | The Printer Output function supports the following actions:                                                                                                    |
| Database                                                         |                                                                                                    |
| Command                                                          | <ul> <li>work with<br/>Use the Work With action to hold, release or print the specified spooled file next. There are also links available that will</li> </ul>                                                                       |
| Download                                                         | allow you to perform the following actions on the spooled file:                                                                                                    |
| Customize                                                        | <ul> <li>Move printer output to another printer</li> </ul>                                                                                                    |
| Other                                                            | <ul> <li>Move printer output to another output queue</li> <li>Send printer output to another server (SNDTCPSPLF)</li> <li>Change printer output attributes (CHGSPLFA)</li> <li>Cover printer output attributes (CHGSPLFA)</li> </ul> |
| Related Links:<br>• iSeries Access for Web                       | • View<br>Use the View action to view the printer output.                                                                                                    |
| Done                                                             | Internet                                                                                                    |
| A Done                                                           | Internet                                                                                                    |

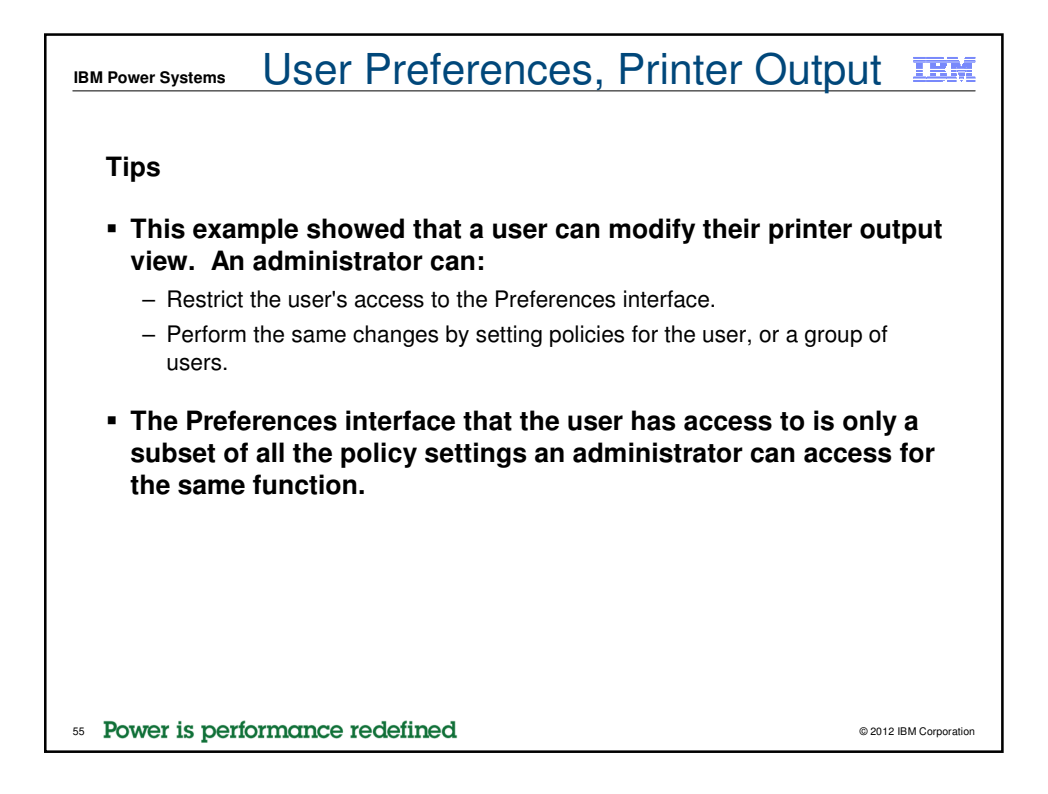

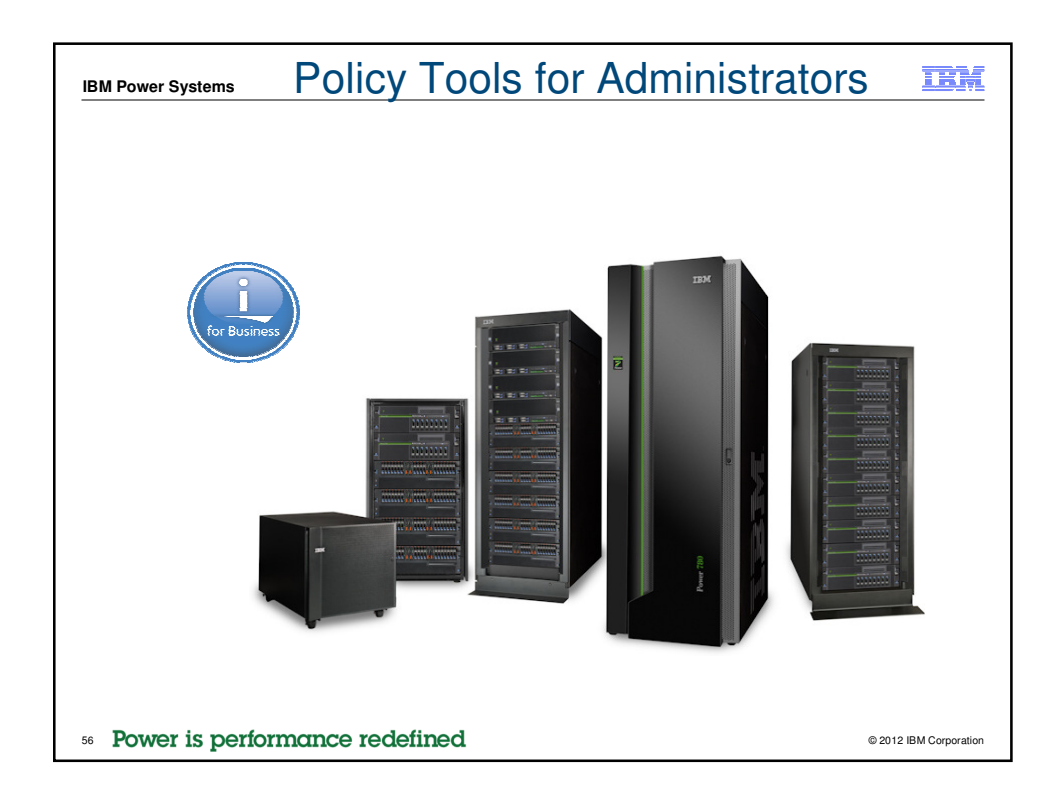

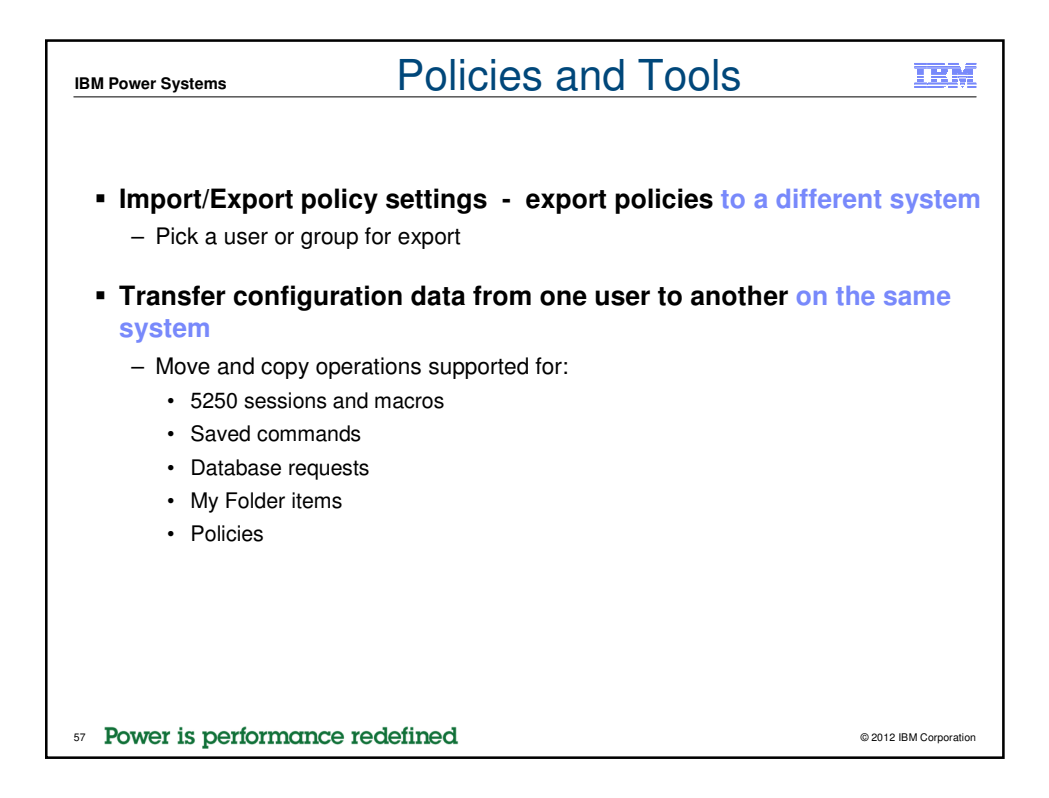

| Transfer Configuration Data   Image: Second Second                         |               |
|----------------------------------------------------------------------------------------------------|---------------|
| Image: Second Second Secon       |               |
| Image: Image: Image       | ✓ ()          |
| User dib       User dib       Wy Honker     Profiles       Phint     Profiles       Profiles     Profiles       Point     Profiles       Profiles     Browse       Point     Profiles       Profiles     Browse       Point     Profiles       Profiles     Browse       Point     Profiles       Profiles     Browse       Profiles     Browse       Octababase     Octa to Perform       Octababase     Octa to Transfer       Outstorate     Data to Transfer       Sez50 mercos     Sez50 mercos       Policies     Commands       Policies     Database requests       Other     Policies       Reated Linker     Policies       Policies     Transfer configuration data help       Policies     Policies       Performation     Policies       Policies     Transfer configuration data.       Policies     Transfer configuration data.       Policies     Transfer configuration data.       Policies     Policies       Policies Resource     Elfrery       Uther     Whelp for transferring configuration data. <td></td>                                                                                                    |               |
| W Home Page       Transfer Configuration Data         P vy Idear       Profiles         Profile       Profiles         Profile       Browse         Jabs       To profile:         Browse       Copy         Press       Copy         Profiles       Browse         Database       Copy         Files       O Copy         Command       Data to Transfer         Overload       Data to Transfer         S250 sections       S250 sections         Poliferances       S250 sections         Poliferances       Commands         Commands       Commands         Other       Polifer tems         Polifies       Transfer Configuration         Polifers       Commands         Other       Polifer tems         Polifers       Transfer configuration data.         Viertica Acces for View       Transfer configuration data.         Viertica Scource       Transfer configuration data.         Viertica Resource       Transfer configuration data.         Viertica Resource       Transfer configuration data.         Viertica Resource       Transfer configuration data.                                                                                                    | IBM.          |
| With Wr Close       Profiles       Image: Configuration Data         Print       Profiles       Provides         Print       Profiles       Image: Configuration Data         Print       Profiles       Image: Configuration Data         Passages       To profiles       Image: Configuration Configuration Data         Passages       To profiles       Image: Configuration Configuration Configu                                                                                                    |               |
| Print       Profiles       Provide         Print       From profile:       Browse         Jaba       To profile:       Browse         Jaba       Copy       Provide         Database       O Copy       Provide         Command       Data to Fransfer       Provide         Ownload       Data to Fransfer       Provide         Ownload       Data to Fransfer       Provide         Variafer nones       5250 sessions       Provide         Variafer configuration       Databas requests       Polderitems         Other       Polderitems       Polderitems         Variafer sensity are requests       Pransfer Data         View help for transferring configuration data.       View help for transferring configuration data.         View help for transferring configuration data.       View help for transferring configuration data.         View help for transferring configuration data.       View help for transferring configuration data.         View help for transferring configuration data.       View help for transferring configuration data.         View help for transferring configuration data.       View help for transferring configuration data.                                                                                                    |               |
| Newsages       From profile:       Browse         30bit       To profile:       Browse         3250       Action to Perform       Image: Constant of the perform         Database       © Copy       Image: Constant of the perform         Deveload       Obtation Transfer       Image: Commands         Deveload       Data to Transfer       Image: Commands         Image: Other       Image: Commands       Image: Commands         Image: Other       Image: Constant of the policies       Image: Commands         Related tables:       Image: Constant of the policies       Image: Constant of the policies         Related tables:       Image: Constant of the policies       Image: Constant of the policies         Related tables:       Image: Constant of the policies       Image: Constant of the policies         Visition:       Image: Constant of the policies       Image: Constant of the policies         Issues:       Image: Constant of the policies       Image: Constant of the policies         Issues:       Image: Constant of the policies       Image: Constant of the policies         Issues:       Image: Constant of the policies       Image: Constant of the policies         Issues:       Image: Constant of the policies       Image: Constant of the policies         Issues:       Image: Consta                                                                                                    |               |
| Jaka       To profile:       Browse         3250       Action to Perform         Oatabase       Copy         Files       Ownord         Download       Data to Transfer         Ownord       S250 sessions         - Nreferences       S250 sessions         - Solicies       S250 merces         - Stafarences       Download         Other       Ordatase requests         Other       Policies         - Iderias Access for Veto       Transfer Data         - Iderias Resource       Transfer rolation of the for transferring configuration data.         - General       View help for transferring configuration data.         - General       Stafue         - Berlase Resource       Stafue         Iderias S accurce       Stafue         Iderias S accurce       Stafue         Iderias S accurce       Stafue         Iderias S accurce       Stafue         Iderias S accurce       Stafue         Iderias S accurce       Stafue         Iderias S accurce       Stafue         Iderias S accurce       Stafue         Iderias S accurce       Stafue         Iderias S accurce       Stafue         Iderias S accurce<                                                                                                    |               |
| 329       Action to Perform       Image: Corpy         Outbakes       O Copy         Yowe       Ownow         Download       Data to Transfer         Ownow       S250 sessions         - Parlaments       S250 sessions         - Satings       Commands         - Transfer configuration       Data to Transfer         - Statings       Commands         - Transfer configuration       Database requests         Other       Polder items         - Bolicies       Polder items         - Sidering Access for Verse       Transfer configuration data help         • Bierises Resource       Transfer configuration data.         - Bierises Resource       Transfer configuration data.         - Bierises Resource       Ellerises         - Barlas data data accounce       Transfer configuration data.                                                                                                    |               |
| Octabase       Action to Perform       Image: Command Command                                             |               |
| Files       © Copy         Command       Move         Deta to Transfer       ©         Indexnots       5350 sessions         - Parlements       5350 sessions         - Solicas       © commands         - Transfer configuration       Database requests         Other       © policies         - Related Linkes       — Transfer configuration data help         - Berlis Access       Transfer configuration data help         - Berlis Resource       Use help for transferring configuration data.         - Berlis Resource       Use help for transferring configuration data.         - Berlis Resource       Use help for transferring configuration data.                                                                                                    |               |
| Command     O Move       Download     Data to Transfer       Obverload     Data to Transfer       - Varianse     0 520 decisions       - Varianse     0 520 merces       - Solicias     0 520 merces       - Solicias     0 520 merces       - Stansfer configuration     0 batbase requests       Other     0 Policies       - Varianse Access     Policies       - Batised Links:     - Policies       - Batises Resource     - Transfer configuration data help       - Barles Resource     - Transfer configuration data       - Barles Resource     - Barles Resource       Library     States     540.00                                                                                                    |               |
| Ownood       Data to Transfer         Ownood       Data to Transfer         Interview       5250 sessions         Interview       5250 sessions         Interview       5250 marcos         Interview       Commands         Interview       Colder tems         Interview       Policies         Related Links:       Transfer configuration data help         Interview       Policies         Interview       Transfer configuration data help         Interview       Transfer configuration data.         Interview       Transfer configuration data.         Interview       Transfer configuration data.         Interview       Service       Service                                                                                                    |               |
| Unitation     Status       Orderander     Status       Particular     Status       Particular     Status       Particular     Commands       Particular     Order       Policies     Policies       Policies     Policies       Policies     Policies       Policies     Policies       Particular     Policies       Particular     Policies       Paricular     Policies                                                                                                    |               |
| Safe ances     Safe ances                                                                                                    |               |
| Bolicies 3250 macros     Settings     Commands     Commands     C |               |
| Settings Generation     Settings Generation     Settings Generation     Settings     Settings     Setting     Settings     Settings     Settings     Settings     Setting |               |
| Transfer configuration     Database requests       Other     Policies       Related Links:     Policies       • Bernis Access for WBD     Transfer Data       • Bernis Revigator     Transfer configuration data help       • Bernis Resource     View help for transferring configuration data.       • Bernis Resource     User State       • Bernis Resource     Stat.00.                                                                                                    |               |
| Other     Policies       Related Links:     Policies       - IBeries Access for Work     Transfer Data       - IBeries Targer     Transfer configuration data help       - Geries Resource     View help for transferring configuration data.       - Ubrary     Useries Resource       - Ubrary     Service       - 10H     Veries                                                                                                    |               |
| Policies     Policies      |               |
| Related Links:       • iBernes Access for vector     Transfer Data       • iBernes Newgator     Transfer configuration data help       • iBernes Resource     View help for transferring configuration data.       • iBernes Resource     View help for transferring configuration data.       • IBernes Resource     S.4.0x                                                                                                    |               |
| - IBeries Acces - Transfer configuration data help - IBeries Navigator - View help for transferring configuration data Cantar - Besource - Ubrary - 104   Series Service - 3x4.0x                                                                                                    |               |
| Berries Information View help for transferring configuration data.<br>Center     IBerries Resource     Ibrary     10BH   ISeries   Service     3-4.0.                                                                                                    |               |
| Center                                                                                                    |               |
| i Elbrary<br>Library<br>IDM   ISaries   Sarvice 3-4.0.                                                                                                    |               |
| IBM   iSeries   Service 3.4.0.0                                                                                                    |               |
| IBM iSeries Service 5.4.0.0                                                                                                    |               |
|                                                                                                    | 5-191.5122130 |
|                                                                                                    |               |
|                                                                                                    |               |
|                                                                                                    |               |
|                                                                                                    |               |
|                                                                                                    |               |

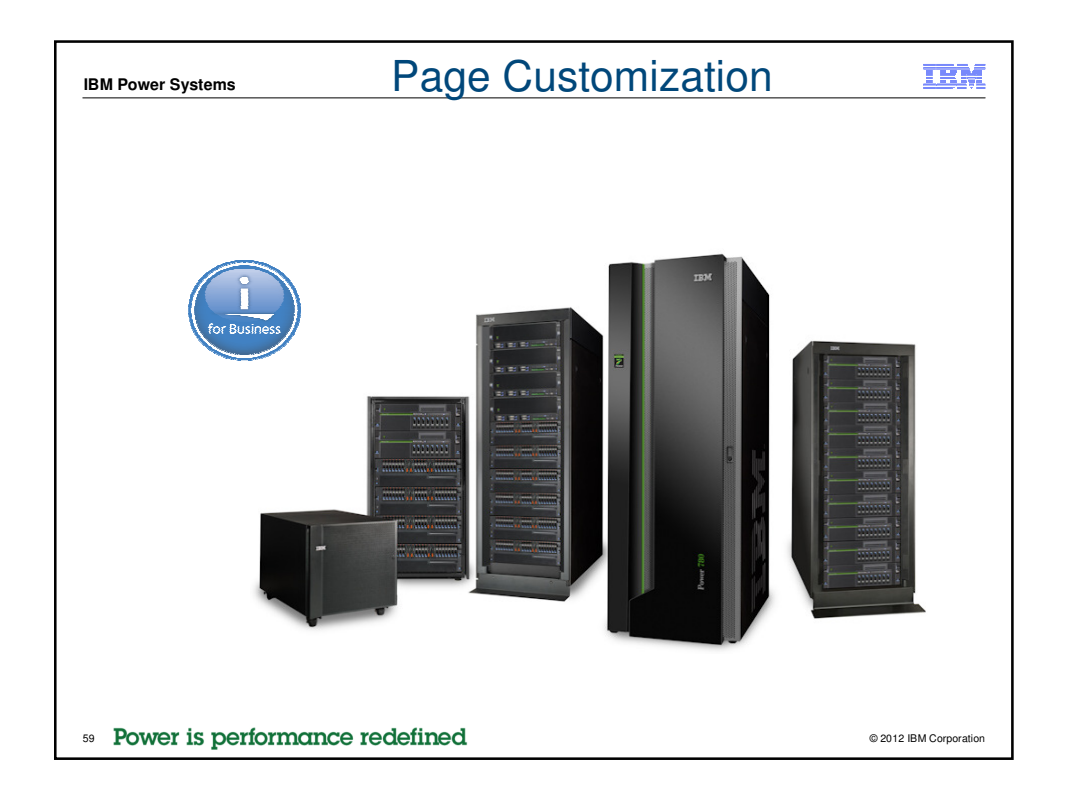

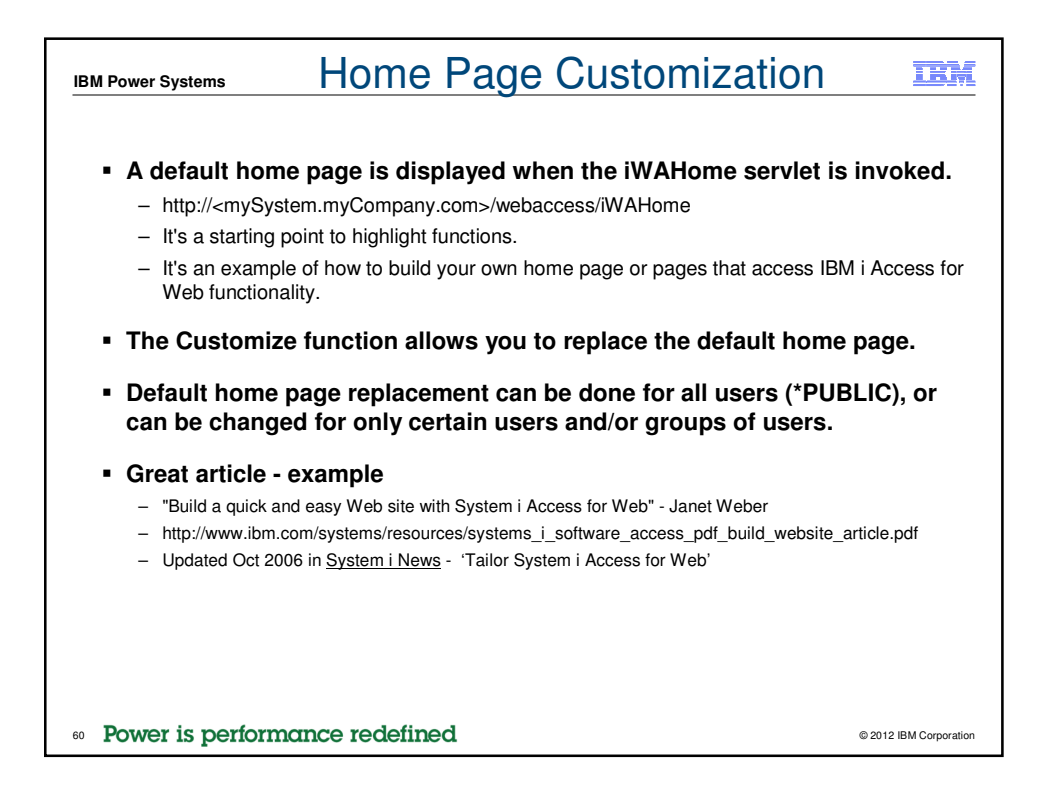

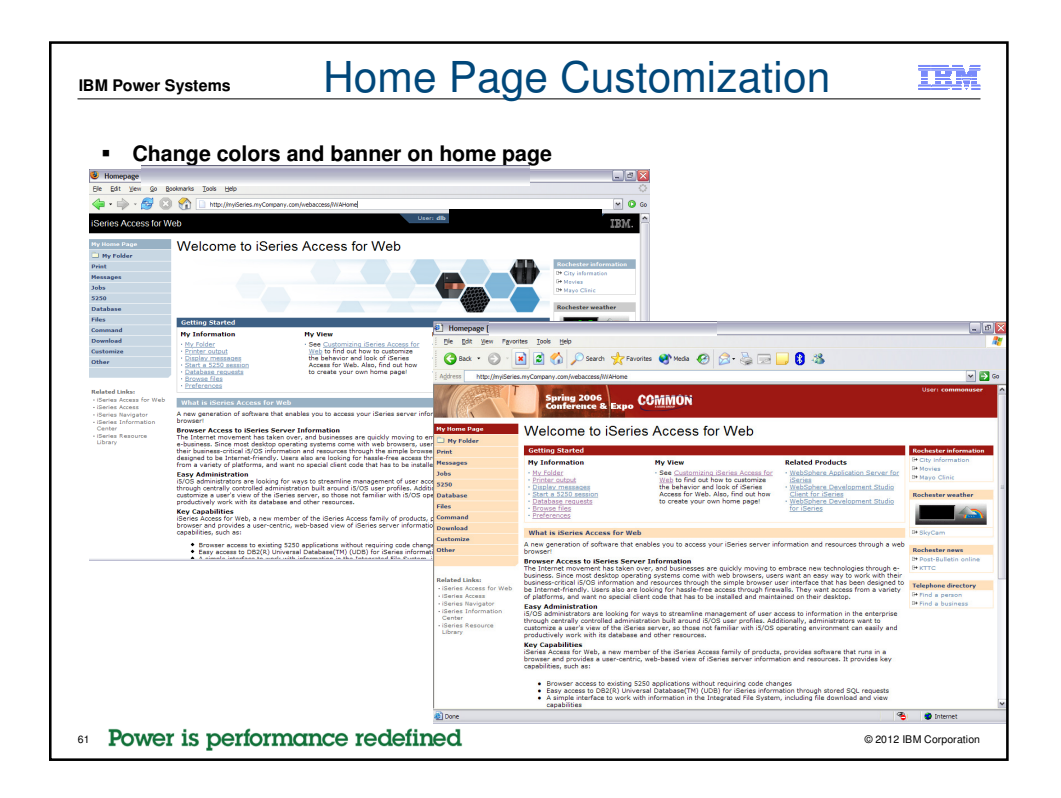

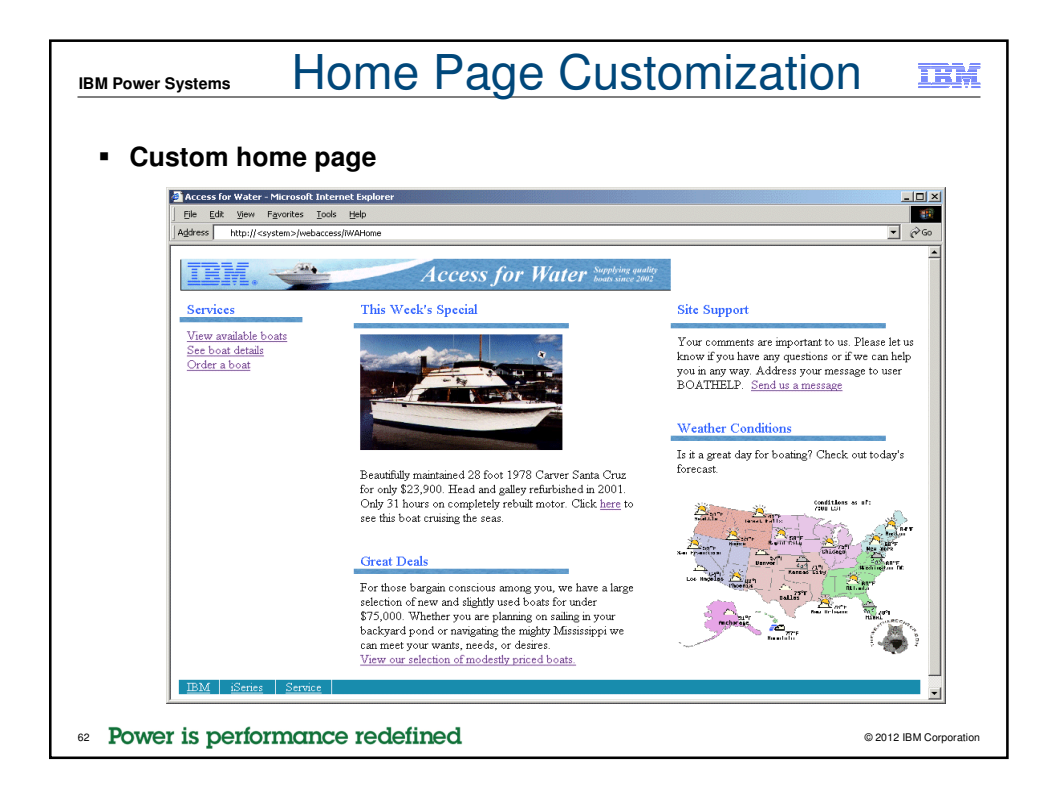

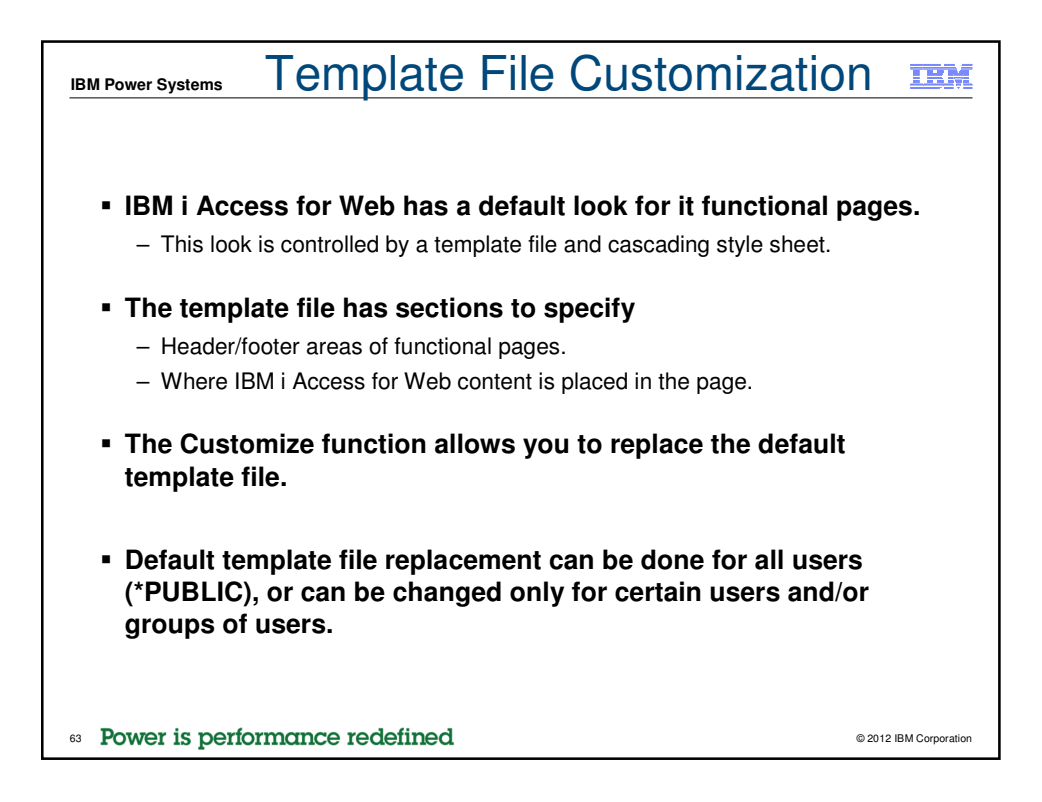

| stom                               | templa                                                                                                    | te –                                                                             | cna                                                           | nge                                                                      | banner                                                                                                    |                                                                                                    |
|------------------------------------|----------------------------------------------------------------------------------------------------|----------------------------------------------------------------------------------|---------------------------------------------------------------|--------------------------------------------------------------------------|----------------------------------------------------------------------------------------------------|----------------------------------------------------------------------------------------------------|
| @] Quick                           | View of BOATS.BC                                                                                                    | Tools H                                                                          | eln                                                           |                                                                          |                                                                                                    |                                                                                                    |
|                                    |                                                                                                    |                                                                                  | ca                                                            |                                                                          | noritar 🔊 Martia 🙆 🔿 - 🔍 🗔                                                                                                    | <b>B</b> 38                                                                                                    |
|                                    |                                                                                                    |                                                                                  | 1                                                             | ~                                                                        |                                                                                                    |                                                                                                    |
|                                    | 6                                                                                                    | N.                                                                               | 1. 1. N. N. N.                                                |                                                                          |                                                                                                    |                                                                                                    |
|                                    | im. 🤜                                                                                                    |                                                                                  | STORY AND                                                     | Acc                                                                      | cess for Water Supplying quality boats since 2002                                                                                                    |                                                                                                    |
|                                    |                                                                                                    |                                                                                  |                                                               |                                                                          | Home                                                                                                    |                                                                                                    |
|                                    |                                                                                                    |                                                                                  |                                                               |                                                                          | Tome                                                                                                    |                                                                                                    |
| Cur                                | rent Order                                                                                                    | s                                                                                |                                                               |                                                                          |                                                                                                    |                                                                                                    |
| 12.20                              |                                                                                                    |                                                                                  |                                                               |                                                                          |                                                                                                    |                                                                                                    |
|                                    |                                                                                                    | (m)                                                                              |                                                               |                                                                          |                                                                                                    |                                                                                                    |
|                                    |                                                                                                    | a                                                                                |                                                               |                                                                          |                                                                                                    |                                                                                                    |
| BTYP                               | E BNAME                                                                                                    | n<br>BFEET E                                                                     | SYEAR                                                         | BCOST                                                                    | BNT01                                                                                                    | BNT02                                                                                                    |
| BTYP<br>C                          | E BNAME<br>Poole Boat Co<br>Aluminum                                                                                                    | <b>BFEET E</b><br>80                                                             | <b>BYEAR</b><br>1979                                          | BCOST<br>1000000                                                         | BNT01<br>-Located in S. Diego, CA                                                                                                    | BNT02<br>-Twin Detroit diesels.                                                                                                    |
| BTYP<br>C<br>P                     | E BNAME<br>Poole Boat Co<br>Aluminum<br>Carver Santa<br>Cruz                                                                                                    | BFEET E     80     28                                                            | BYEAR<br>1979<br>1978                                         | BCOST<br>1000000<br>23900                                                | BNT01<br>-Located in S. Diego, CA<br>-Constructed of fiberglass.                                                                                                    | BNT02<br>-Twin Detroit diesels.<br>-Single Chevy 350 gas engine, 250 hp. Fre<br>water cooled,                                                                                                    |
| BTYP<br>C<br>P<br>P                | E BNAME<br>Poole Boat Co<br>Aluminum<br>Carver Santa<br>Cruz<br>Mako<br>Sportfisher                                                                                                    | BFEET E<br>80<br>28<br>19                                                        | BYEAR<br>1979<br>1978<br>1989                                 | BCOST<br>1000000<br>23900<br>13000                                       | BNT01<br>-Located in S. Diego, CA<br>-Constructed of fiberglass.<br>-Located in Anacortes, WA.                                                                                                    | BNT02<br>- Twin Detroit diesels.<br>- Single Chevy 350 gas engine, 250 hp. Free<br>water cooled,<br>- Great fishing boat                                                                                                    |
| BTYP<br>C<br>P<br>P                | E BNAME<br>Poole Boat Co<br>Aluminum<br>Carver Santa<br>Cruz<br>Mako<br>Sportfisher<br>Monk<br>Bridgedeck<br>Cruiser                                                                                                    | BFEET E<br>80 28 19 36                                                           | BYEAR<br>1979<br>1978<br>1989<br>1956                         | BCOST<br>1000000<br>23900<br>13000<br>19900                              | BNT01<br>-Located in S. Diego, CA<br>-Constructed of fiberglass.<br>-Located in Anacortes, WA.<br>-Built of mahogany, oak, and cedar.                                                                                                    | BNT02<br>-Twin Detroit diesels.<br>-Single Chevy 350 gas engine, 250 hp. Fre<br>water cooled,<br>-Great fishing boat<br>-The 130 hp power plant is a single, Chrys<br>cyl. diesel                                                                                                    |
| BTYP<br>C<br>P<br>P<br>P           | E BNAME<br>Poole Boat Co<br>Ahminum<br>Carver Santa<br>Cruz<br>Mako<br>Sportfisher<br>Monk<br>Bridgedeck<br>Cruiser<br>Monk<br>Flybridge/Sedan                                                                                                 | BFEET E<br>80       28       19       36       34                                | <b>BYEAR</b><br>1979<br>1978<br>1989<br>1956<br>1985          | BCOST<br>1000000<br>23900<br>13000<br>19900<br>55000                     | BNT01<br>-Located in S. Diego, CA<br>-Constructed of fiberglass.<br>-Located in Anacortes, WA.<br>-Built of mahogany, oak, and cedar.<br>-Double planked cedar on oak frames.                                                                                                    | BNT02<br>- Twin Detroit diesels.<br>- Single Chevy 350 gas engine, 250 hp. Fre<br>water cooled,<br>- Great fishing boat<br>- The 130 hp power plant is a single, Chrys<br>cyl. diesel<br>- The 165 hp power plant is a 1985 V6 De<br>diesel                                                                 |
| BTYP<br>C<br>P<br>P<br>P<br>P      | E BNAME<br>Poole Boat Co<br>Aluminum<br>Carver Santa<br>Cruz<br>Mako<br>Sportfisher<br>Monk<br>Bridgedeck<br>Cruiser<br>Monk<br>Flybridge/Sedan<br>Monterey<br>Marine Custom                                                                   | BFEET E<br>80 28 19 36 34 80                                                     | BYEAR<br>1979<br>1978<br>1989<br>1956<br>1985<br>1996         | BCOST<br>1000000<br>23900<br>13000<br>19900<br>55000<br>2975000          | BNT01<br>-Located in S. Diego, CA<br>-Constructed of fiberglass.<br>-Located in Anacortes, WA.<br>-Built of mahogany, oak, and cedar.<br>-Double planked cedar on oak frames.<br>-Located in Stuart, FL                                                                            | BNT02<br>- Twin Detroit diesels.<br>- Single Chevy 350 gas engine, 250 hp. Fre<br>water cooled,<br>- Great fishing boat<br>- The 130 hp power plant is a single, Chrys<br>cyl. diesel<br>- The 165 hp power plant is a 1985 V6 De<br>diesel<br>- Monthly payment.                                           |
| BTYP<br>C<br>P<br>P<br>P<br>P<br>S | E BNAME<br>Poole Boat Co<br>Aluminum<br>Carver Santa<br>Carver Santa<br>Carver Santa<br>Carver Santa<br>Carver Santa<br>Carver Santa<br>Mako<br>Sportfisher<br>Monk<br>Fiybridge/Sedan<br>Monterey<br>Marine Custom<br>Bill Garden<br>Schooner | BFEET E<br>80          28         19         36         34         80         36 | BYEAR<br>1979<br>1978<br>1989<br>1956<br>1985<br>1996<br>1953 | BCOST<br>1000000<br>23900<br>13000<br>19900<br>55000<br>2975000<br>27500 | BNT01<br>-Located in S. Diego, CA<br>-Constructed of fiberglass.<br>-Located in Anacortes, WA.<br>-Built of mahogany, oak, and cedar.<br>-Double planked cedar on oak frames.<br>-Located in Stuart, FL<br>-The hull is 1% caravel cedar planked atop 1<br>144' x 11/2' oak frames | BNT02<br>-Twin Detroit diesels.<br>-Single Chevy 350 gas engine, 250 hp. Fre<br>water cooled,<br>-Great fishing boat<br>-The 130 hp power plant is a single, Chrys<br>cyl. diesel<br>-The 165 hp power plant is a 1985 V6 De<br>diesel,<br>-Monthly payment.<br>and the deck is cedar planked with tar sean |

| IBM Power System                                     | ns                     |                          | Edit P                     | 0           | licies                                                | IBM               |
|------------------------------------------------------|------------------------|--------------------------|----------------------------|-------------|-------------------------------------------------------|-------------------|
| <ul> <li>Specify</li> </ul>                          | home p                 | page and t               | emplate file               | es          |                                                       |                   |
| Edit Policies - Genera                               | ı                      |                          |                            |             |                                                       |                   |
| <u>File E</u> dit <u>Vi</u> ew <u>G</u> o <u>B</u> o | okmarks <u>T</u> ools  | Help                     |                            |             |                                                       |                   |
| ( <b>-</b> - <b>-</b> - <del>2</del> (3)             | m http                 | :// .ibm.com/we          | baccess/iWACustomizeGene   | ral?pro     | fle= 🗸 🗘 Go 🔽                                         |                   |
|                                                      |                        |                          | B = 1 . 60 . 110           |             |                                                       | 10 11 11          |
| me BluePages (B) OSSC Leve                           | ei i page '🕼 Tear      | msite 🎬 iseries Access H | ome 📋 index of ftp://ftp.: | i0  <br> l= | Page Not Found      Receives the News     Think Feder | ai credit »       |
| iSeries Access for W                                 | eb                     |                          |                            | 01          |                                                       | IBM.              |
| My Home Page                                         | Edit Polici            | es - General             |                            |             |                                                       |                   |
| D My Folder                                          |                        |                          |                            |             |                                                       |                   |
| Print                                                | Profile: LLHI          | RSCH                     |                            |             |                                                       |                   |
| Messages                                             | Policy                 | Derived From 😯           | Action 😧                   |             | Setting                                               |                   |
| Jobs                                                 | Home page              | Shipped default          | Use current setting        | ~           | /QIBM/ProdData/Access/Web2/html/homepage.h            | Browse            |
| 5250                                                 | Template               | Shipped default          | Use current setting        |             | /QIBM/ProdData/Access/Web2/html/webaccess.h           | Browse            |
| Database                                             | HTML file              |                          | ose current setting        |             | Forbit, Houbard, Access, Web2, Minn, Webaccessin      | browsen           |
| Files                                                | Main page<br>HTML file | Shipped default          | Use current setting        | •           | /QIBM/ProdData/Access/Web2/html/overview.htr          | Browse            |
| Command                                              | Home page              | Shipped default          | Use current setting        | ~           | Allow 💌                                               |                   |
| Customize                                            | Template               | Shipped default          | Use current setting        | ~           | Allow 💌                                               |                   |
| Preferences                                          | Navigation             | Shipped default          | Use current setting        | ~           | Allow 🗙                                               |                   |
| • Policies                                           | Related                | Shipped default          | Use current setting        |             |                                                       |                   |
| • Settings                                           | links                  |                          | ose current setting        |             |                                                       | ~                 |
| <                                                    |                        | al. 117.6                |                            |             |                                                       |                   |
| Done                                                 |                        |                          |                            |             |                                                       |                   |
|                                                      |                        |                          |                            |             |                                                       |                   |
|                                                      |                        |                          |                            |             |                                                       |                   |
| 65 Power is p                                        | performo               | ince redefir             | ed                         |             | © 2012                                                | 2 IBM Corporation |

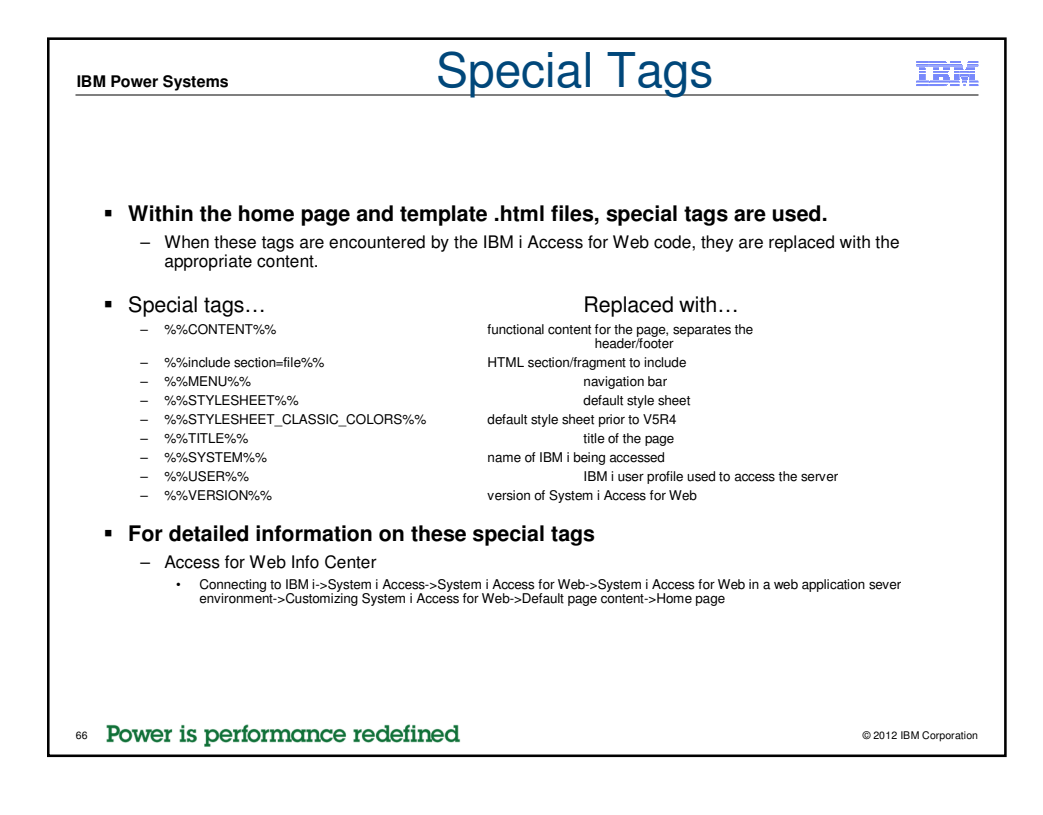

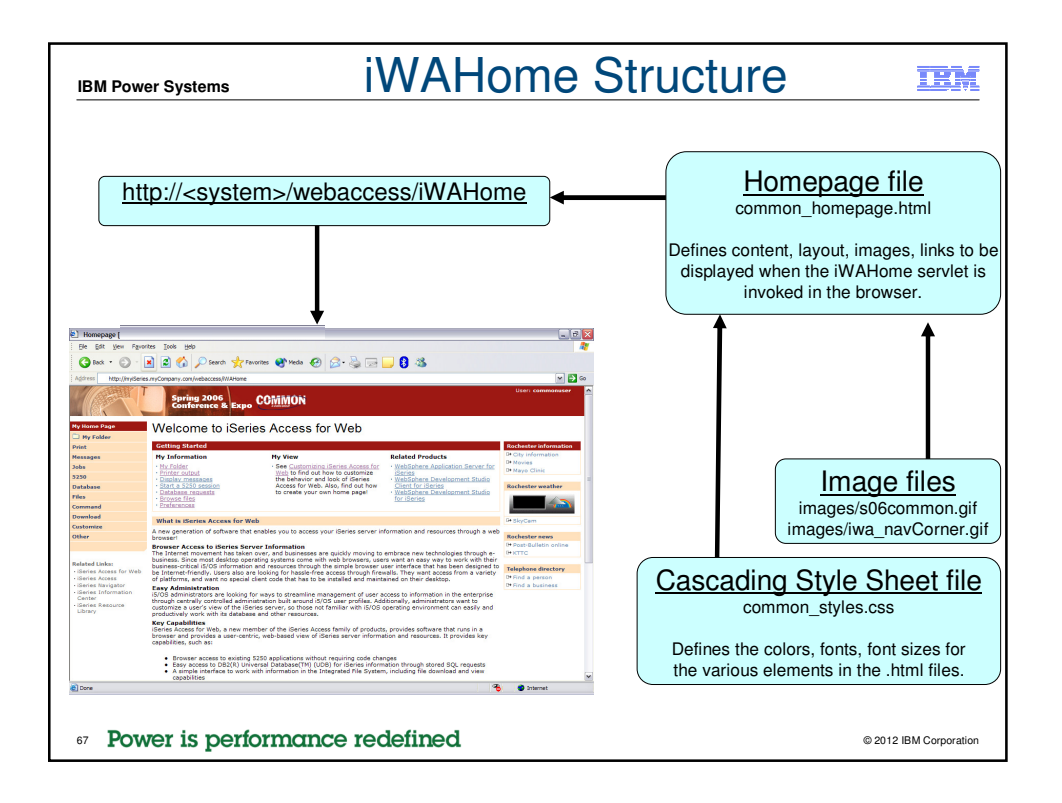

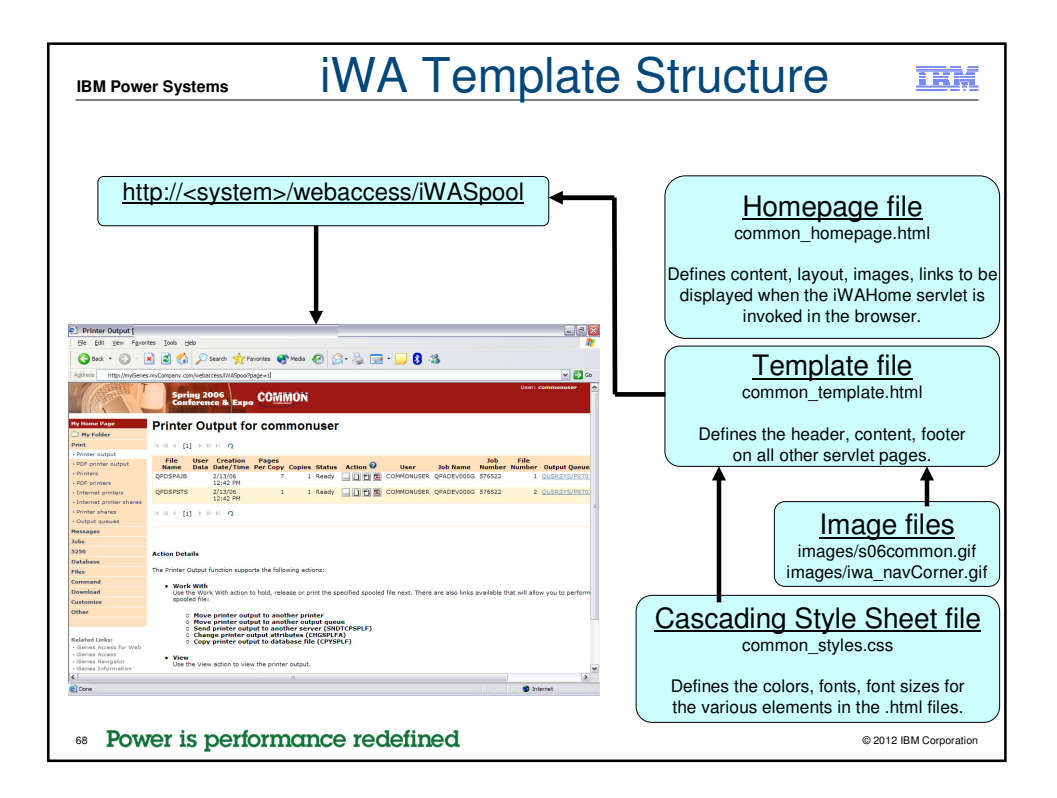

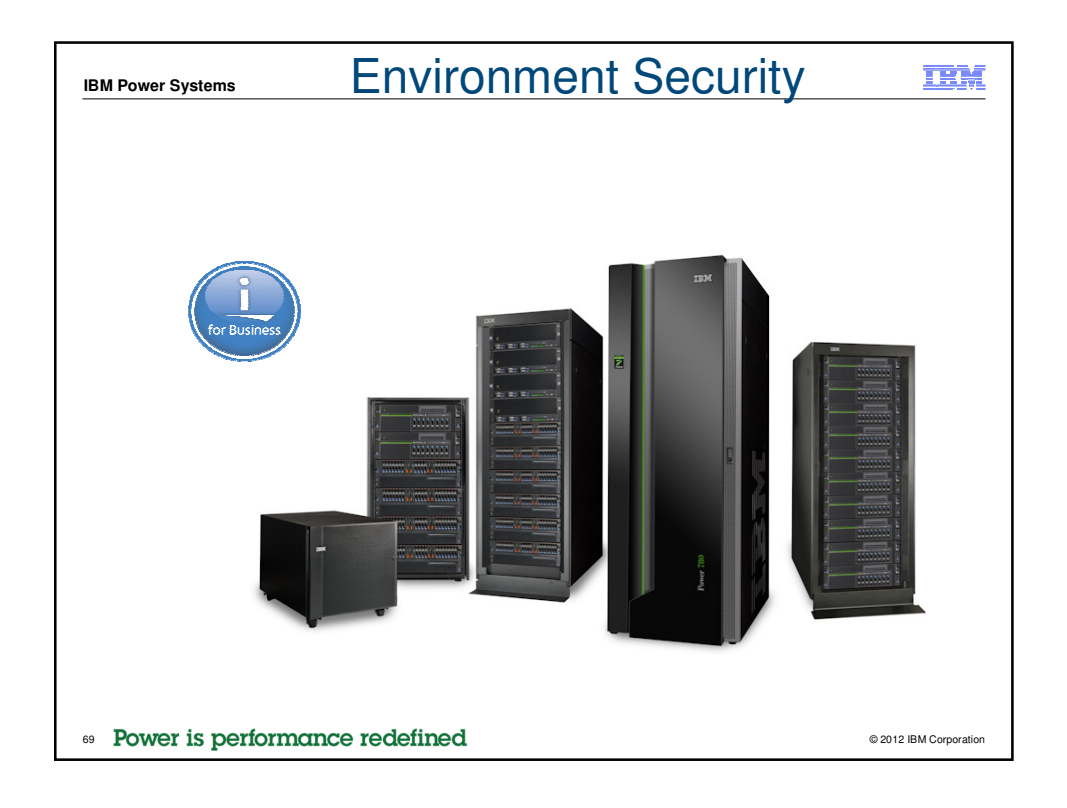

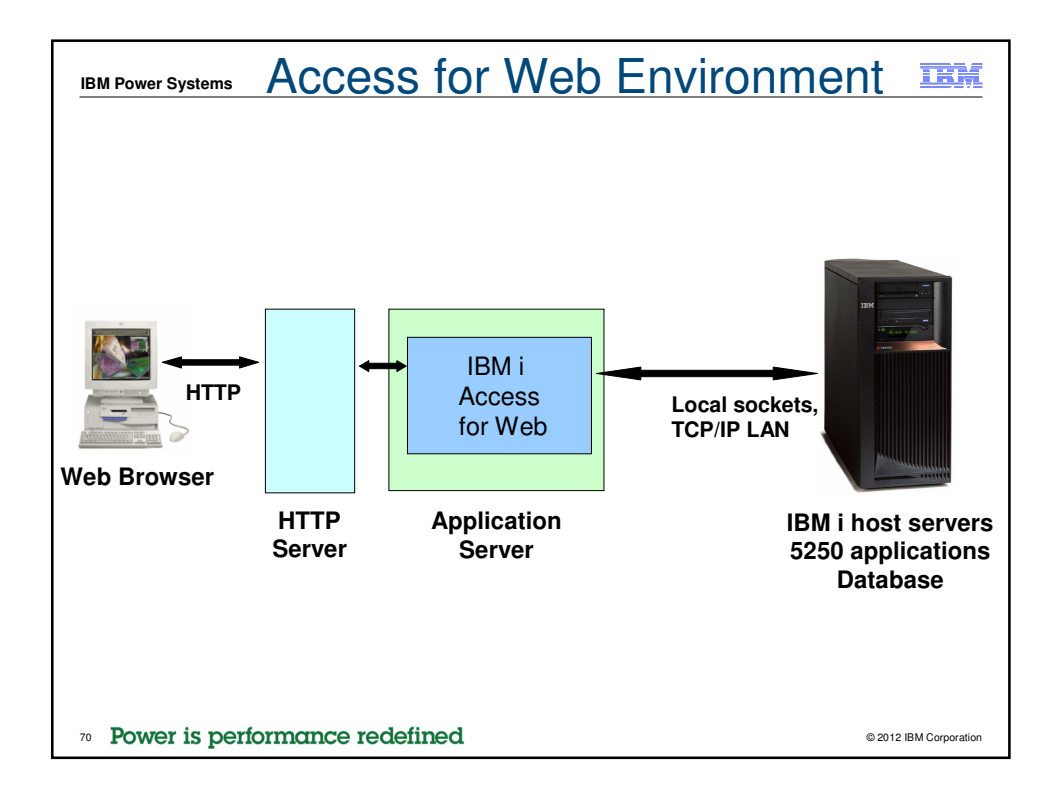

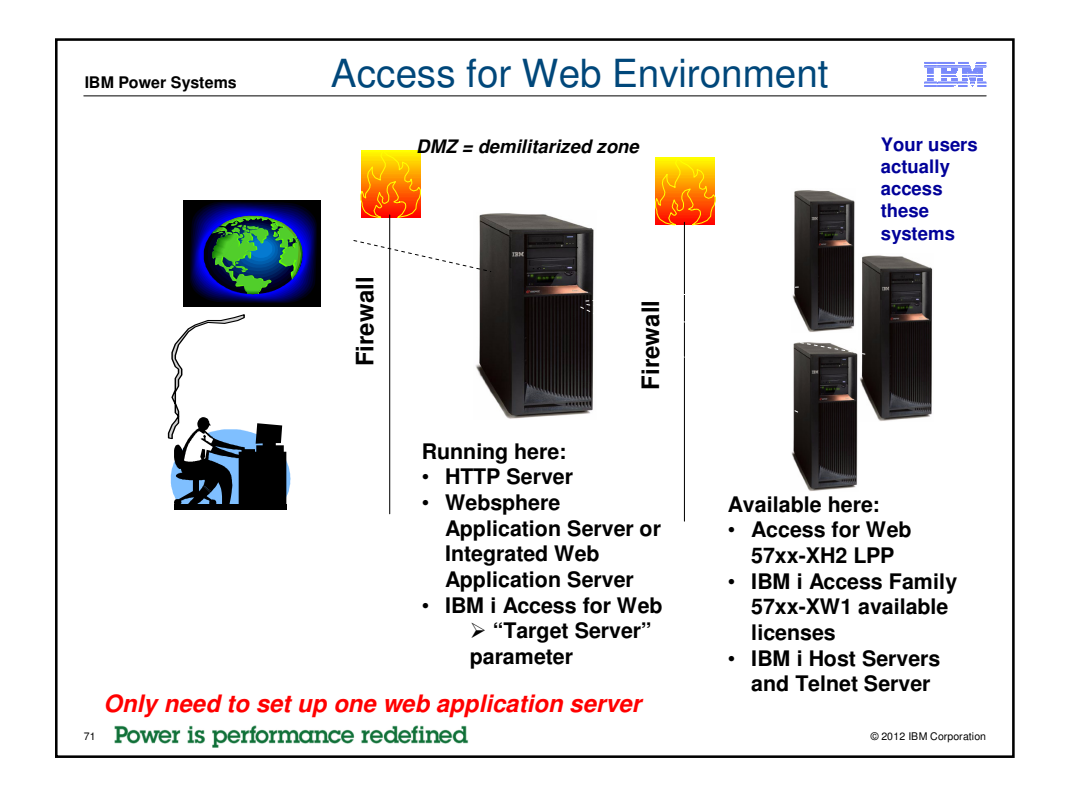

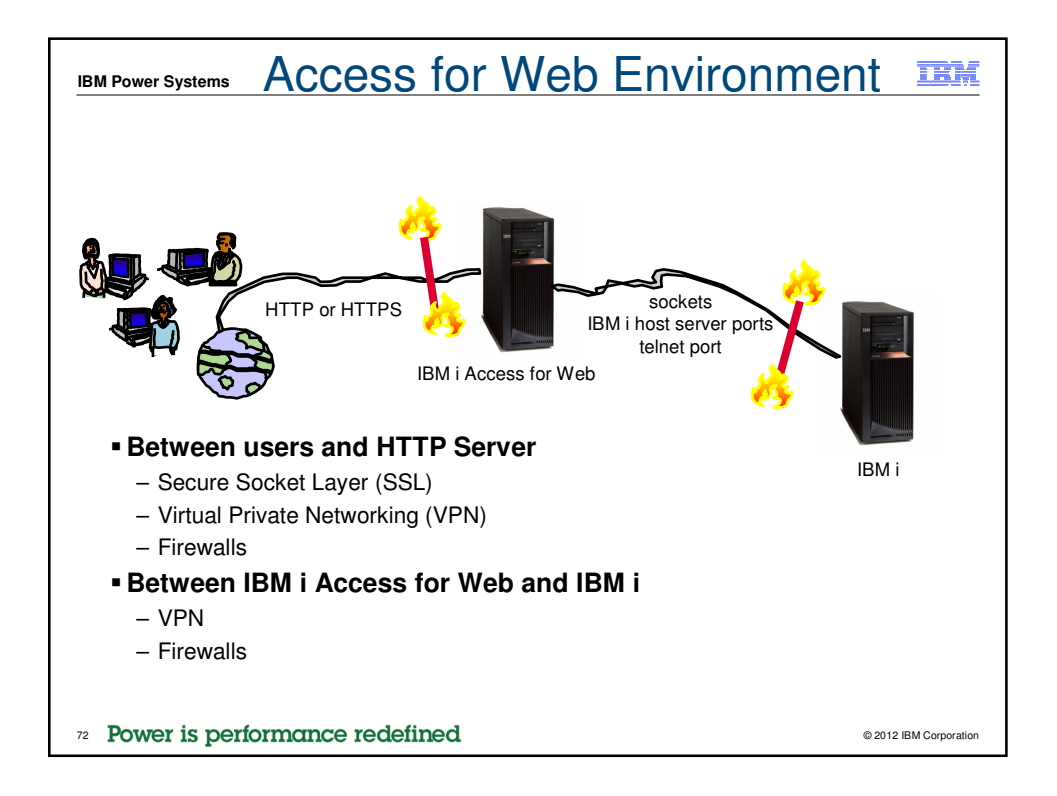

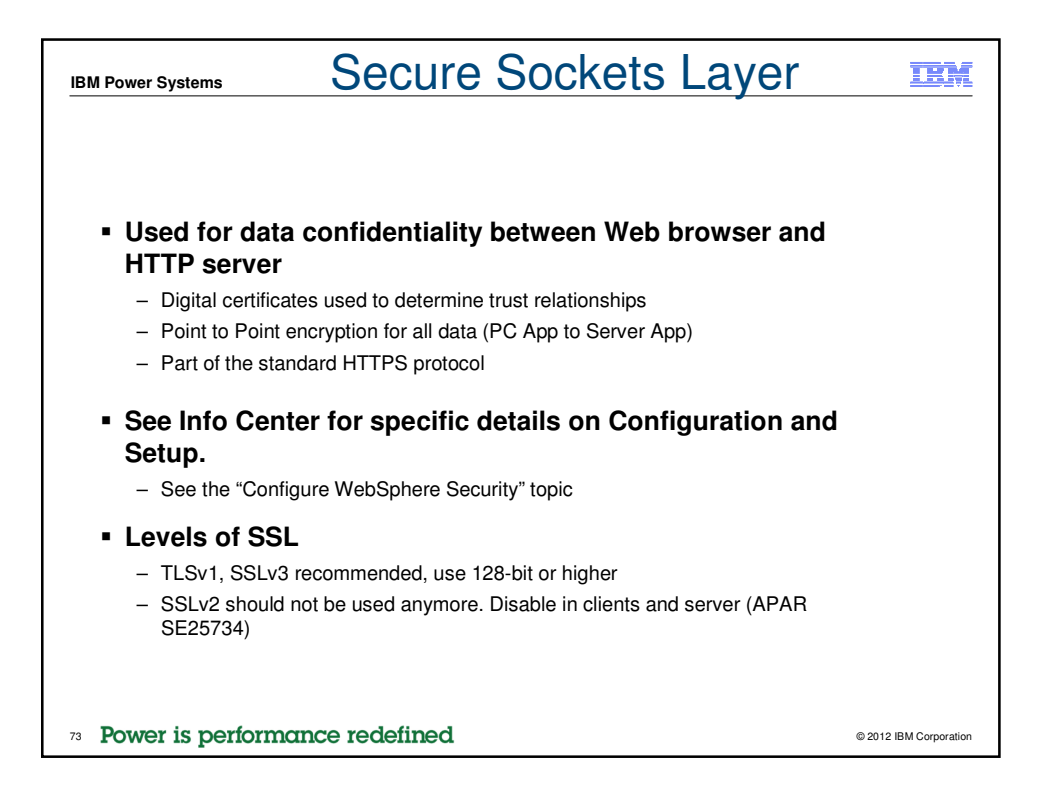

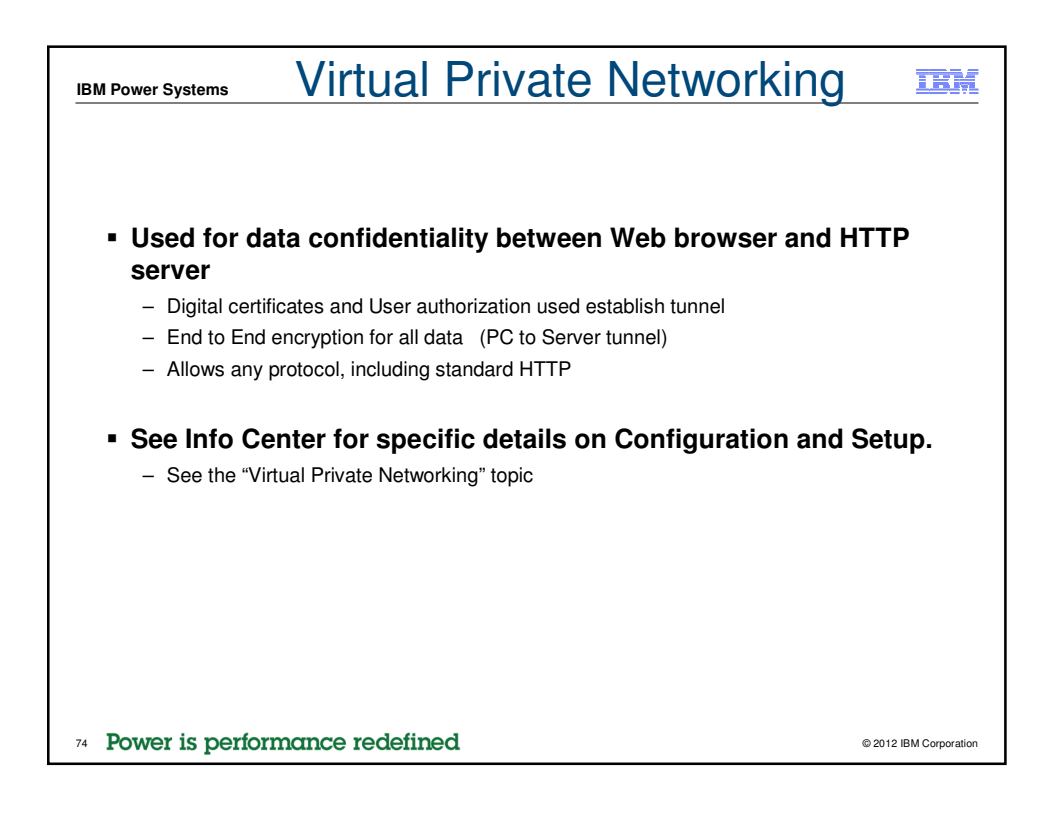

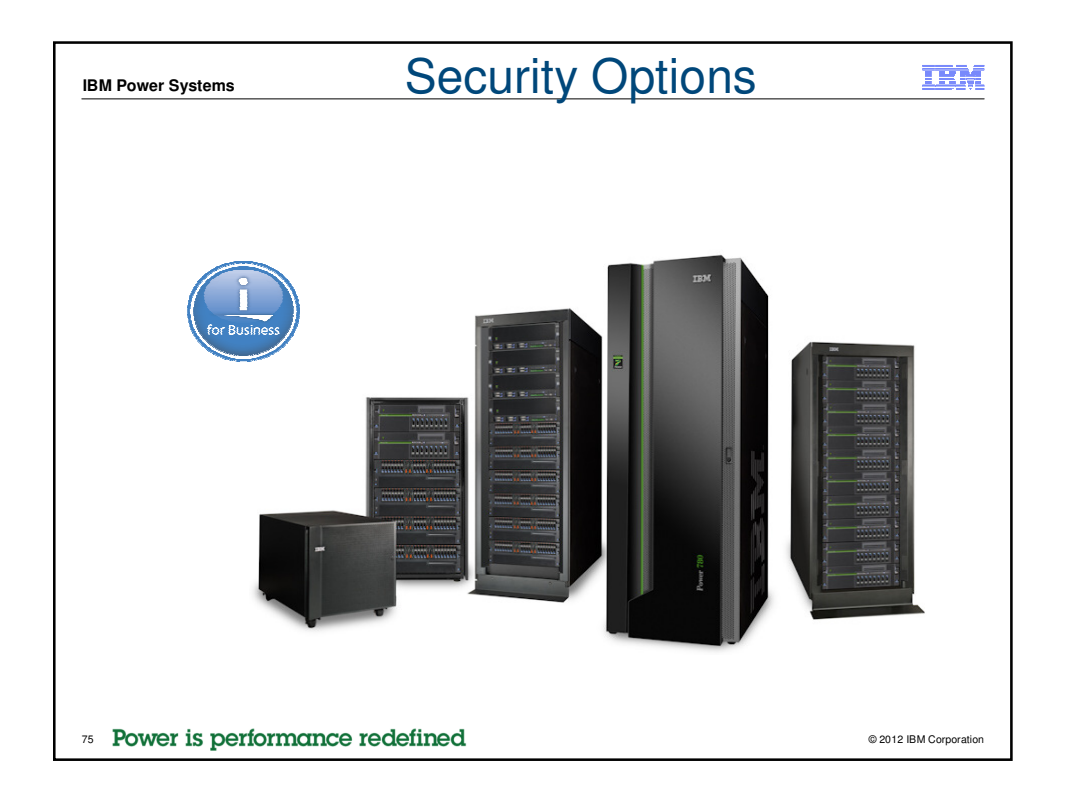

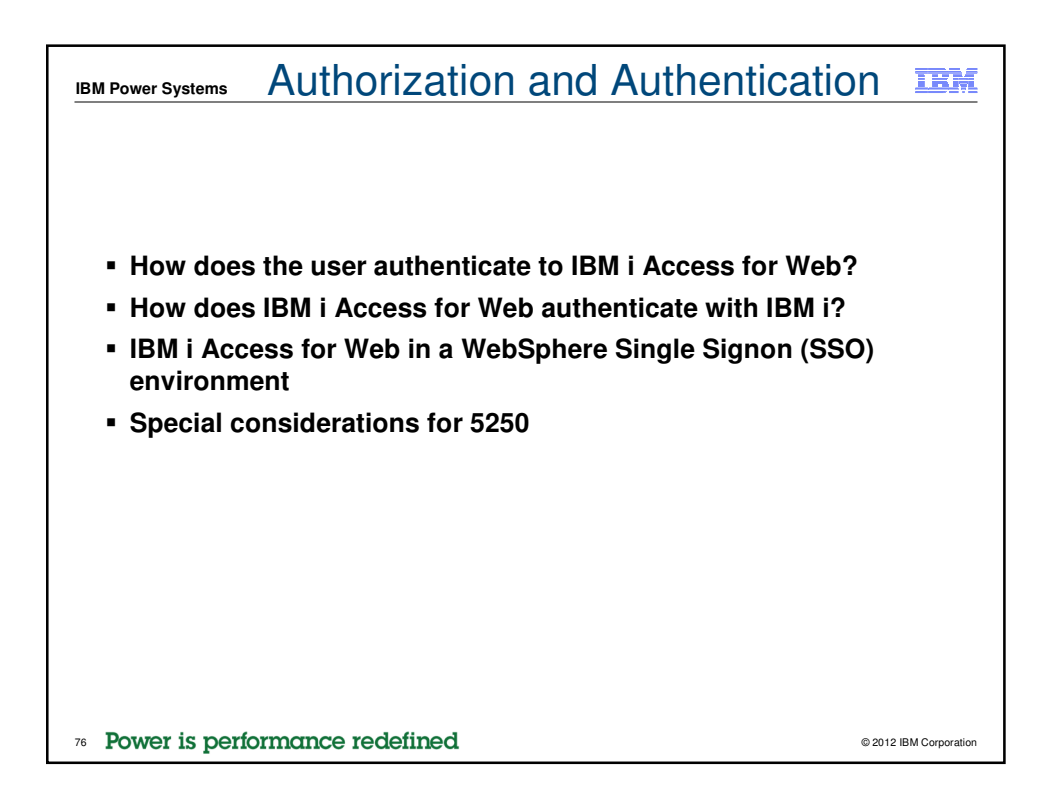

| IBM Power Systems                                                                                                    |                   |                         | Authorization                                                                                                    |                                                                                                    | IBM                |
|----------------------------------------------------------------------------------------------------|-------------------|-------------------------|----------------------------------------------------------------------------------------------------|----------------------------------------------------------------------------------------------------|--------------------|
| <ul> <li>Authorization i<br/>verifying that<br/>authenticated<br/>users have<br/>permission to<br/>access request<br/>resources</li> </ul> | S<br>ted<br>Polic | : <b>ies</b><br>Haansen | <ul> <li>IBM i Access for Web us<br/>user profile and object le<br/>authorize access to IBM</li> <li>IBM i Access for Web pr<br/>application level control<br/>functions through polici</li> <li>Policies can be administered at th<br/>profile levels</li> </ul> | ses the IBM i<br>evel security<br>i resources<br>rovides<br>l of access to<br>es<br>le IBM i user and gr | y to<br>D          |
| Jobs                                                                                                    | Action            | Category                | Description                                                                                                    | Access 😧                                                                                                 |                    |
| 5250                                                                                                    | l                 | 5250                    | 5250 user interface custom settings.                                                                                                    | Allowed                                                                                                  |                    |
| Database                                                                                                    | 1                 | Command                 | Run batch command custom settings.                                                                                                    | Allowed                                                                                                  |                    |
| Files                                                                                                    | 1                 | Customize               | Preferences and policy administration custom settings.                                                                                                    | Allowed                                                                                                  |                    |
| Command                                                                                                    | 1                 | Database                | Database tables, requests, and run SQL custom settings.                                                                                                    | Allowed                                                                                                  |                    |
| Download                                                                                                    | 1                 | Database connections    | Create and edit database connection definitions.                                                                                                    | Allowed                                                                                                  |                    |
| Customize                                                                                                    | 1                 | Download                | Download packages custom settings.                                                                                                    | Allowed                                                                                                  |                    |
| • Preferences                                                                                                    | 1                 | Files                   | Integrated file system and file share custom settings.                                                                                                    | Allowed                                                                                                  |                    |
| - Settings                                                                                                    | 1                 | General                 | Page layout, language and character set custom settings.                                                                                                    | Allowed                                                                                                  |                    |
| Transfer configuration                                                                                                    | 1                 | Jobs                    | Work with jobs custom settings.                                                                                                    | Allowed                                                                                                  |                    |
| Other                                                                                                    | 1                 | Mail                    | Send mail custom settings.                                                                                                    | Allowed                                                                                                  |                    |
|                                                                                                    | 1                 | Messages                | Display messages, send messages, and message queue custom settings.                                                                                                    | Allowed                                                                                                  |                    |
| 77 Power is perform                                                                                                    | anc               | e redefin               | ed                                                                                                    | © 20                                                                                                    | 12 IBM Corporation |

| IBM Power Systems                                                                                                    | Authentication                                                                                             | IBM                |
|----------------------------------------------------------------------------------------------------|----------------------------------------------------------------------------------------------------|--------------------|
|                                                                                                    |                                                                                                    |                    |
| <ul> <li>Authentication is verif</li> </ul>                                                                                                    | ying the identity of the user                                                                              |                    |
| <ul> <li>IBM i Access for Web         <ul> <li>Application</li> <li>IBM i Access for Web</li> <li>Application Server</li> <li>WebSphere Application</li> </ul> </li> </ul> | supports two types of authentication<br>handles the authentication<br>on Server handles the authentication |                    |
| <ul> <li>Specified by the AUTH<br/>command         <ul> <li>Application: AUTHTYF</li> </ul> </li> </ul>                                                                    | ITYPE parameter on the CFGACCWEE<br>PE(*APP)                                                               | 32                 |
| <ul> <li>Application Server: AL</li> </ul>                                                                                                    | JTHTYPE(*APPSVR)                                                                                           |                    |
| 78 Power is performance redef                                                                                                    | ined ©20                                                                                                   | 12 IBM Corporation |

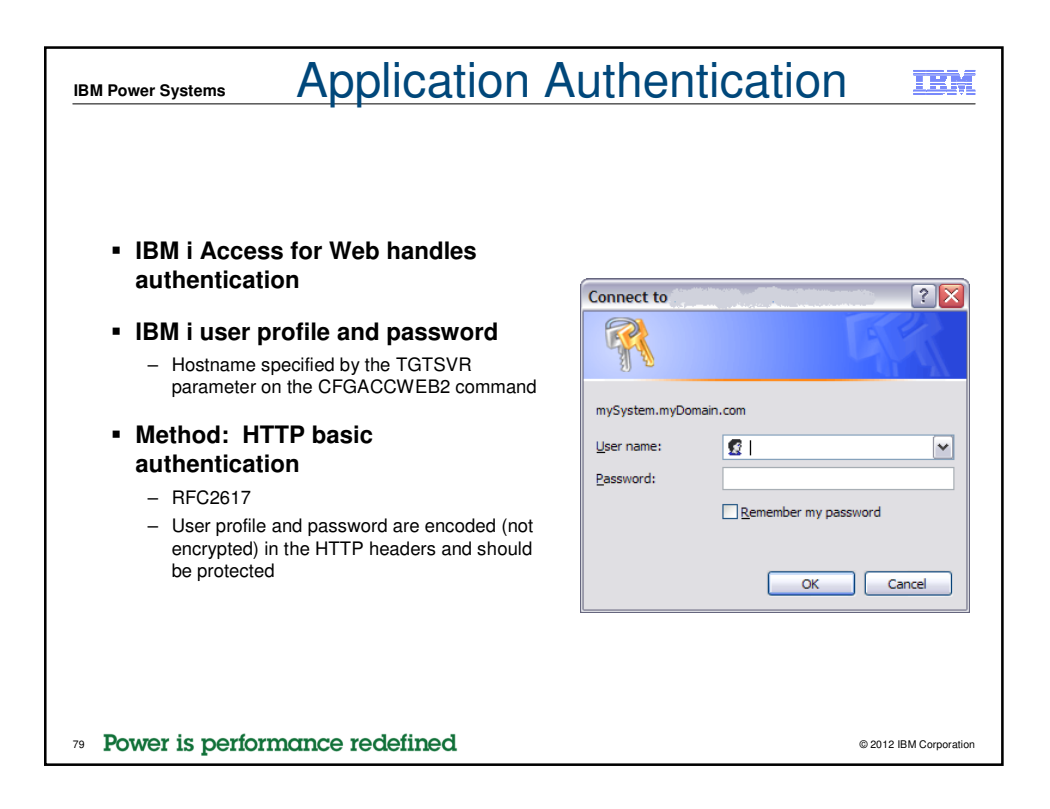

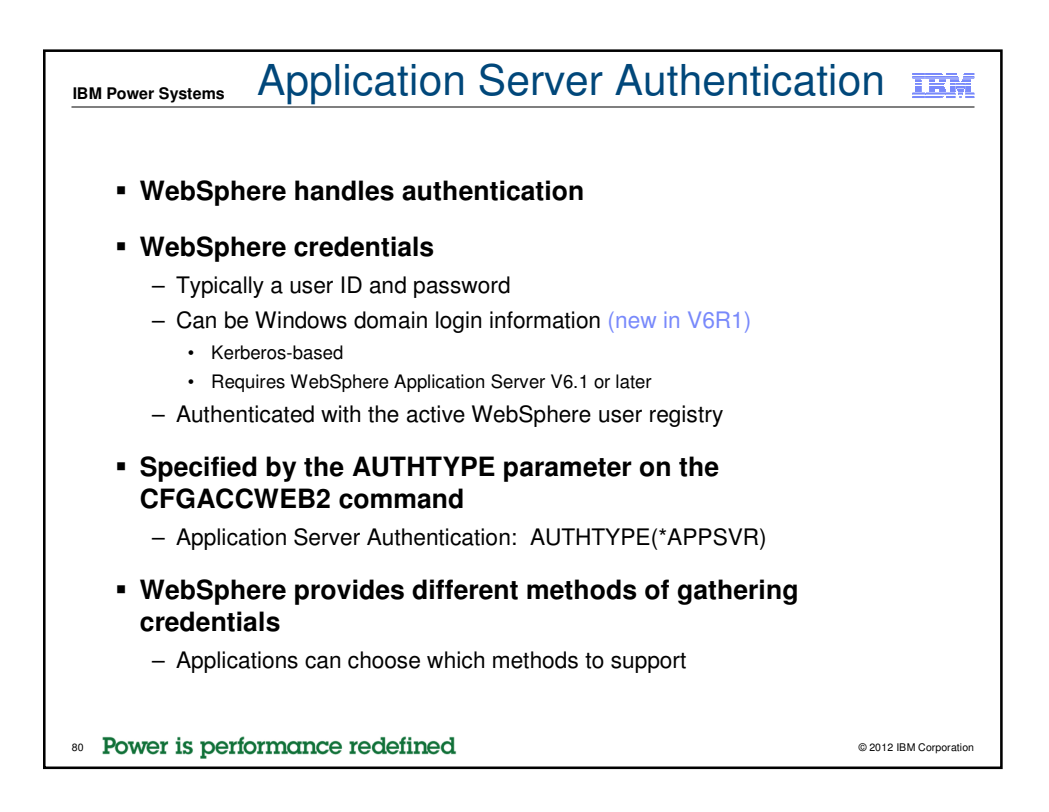

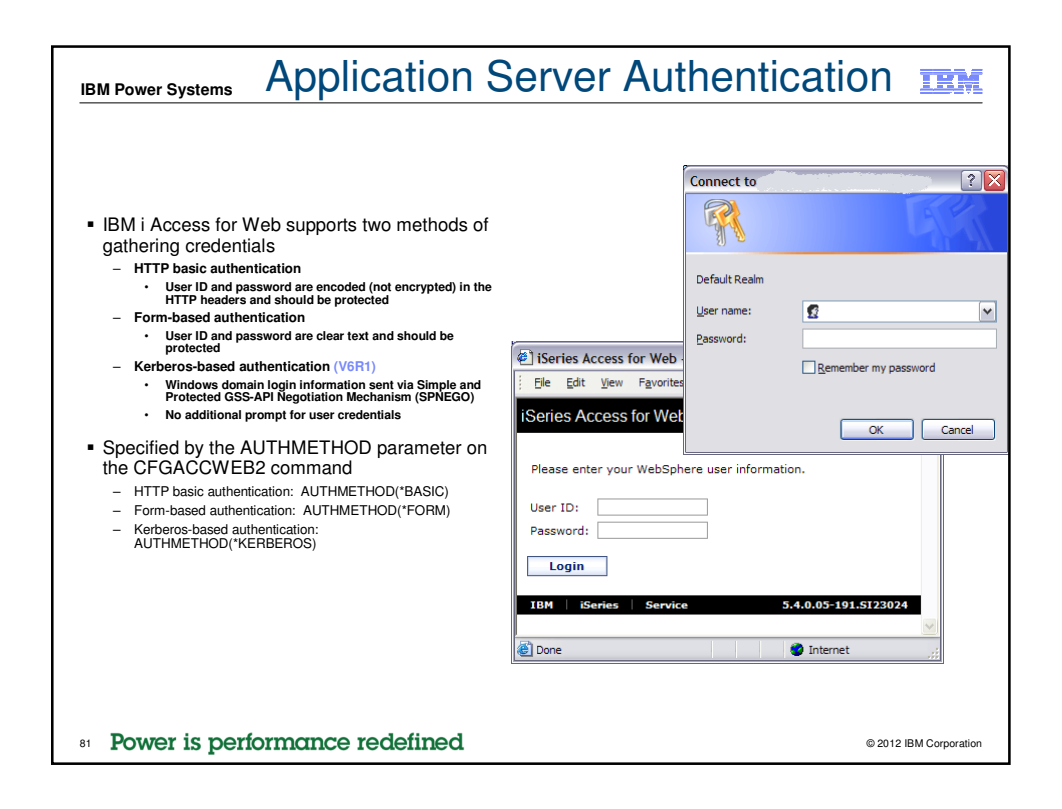

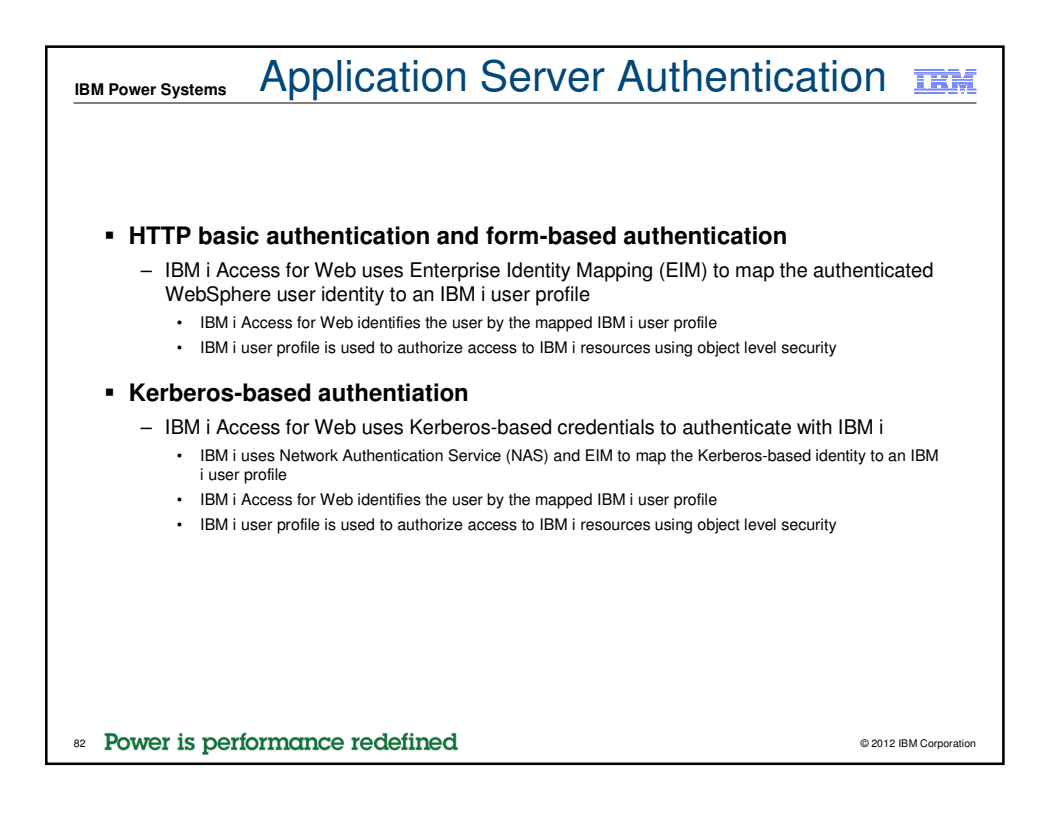

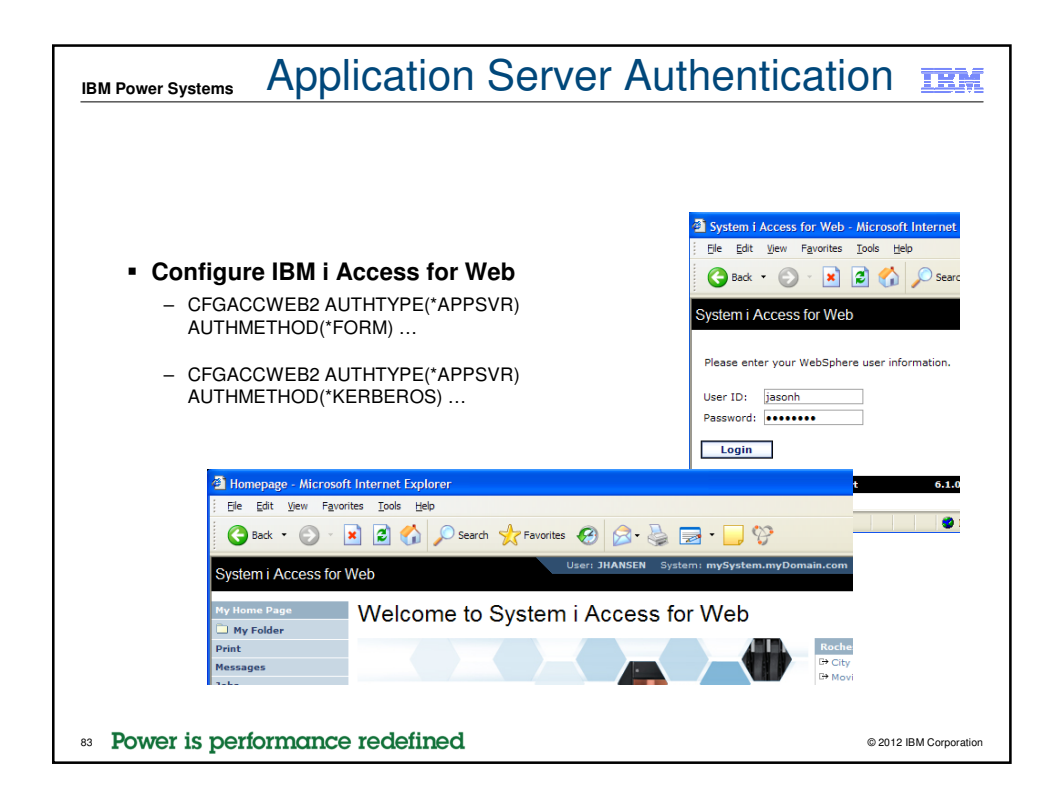

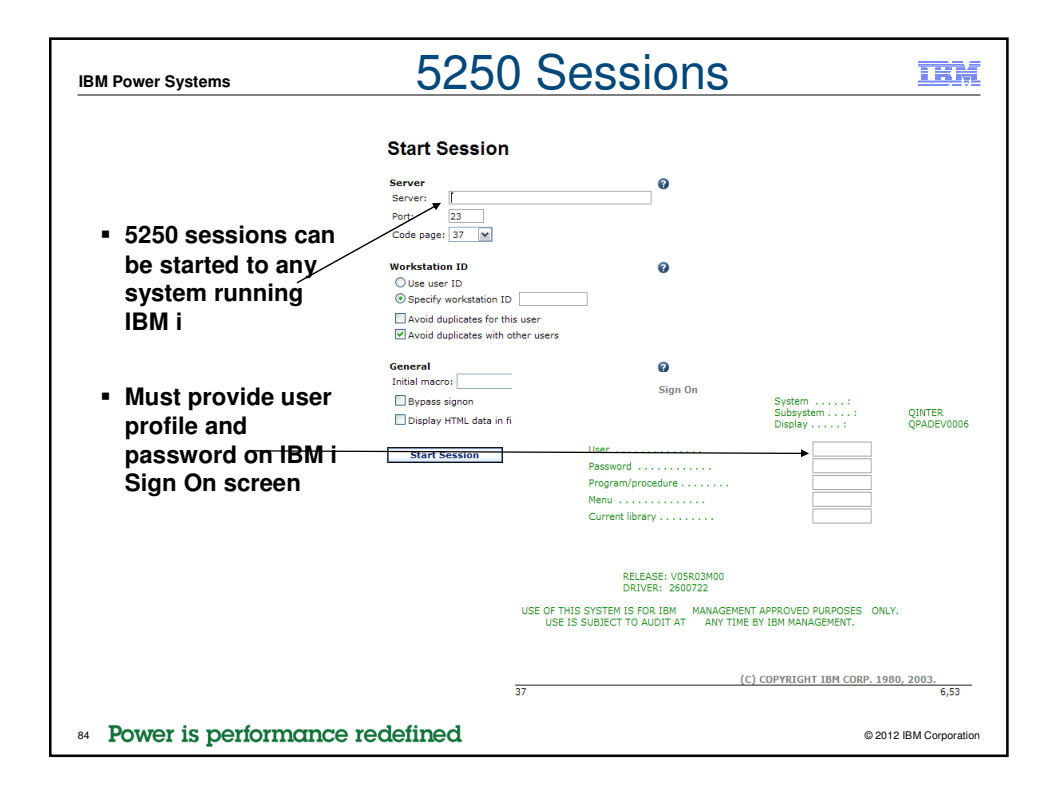

| IBM Power Systems 5250 By                                                                                                    | /pass Signon                                                                                                    |
|----------------------------------------------------------------------------------------------------|----------------------------------------------------------------------------------------------------|
| <ul> <li>QRMTSIGN system value must<br/>be *VERIFY</li> <li>Select bypass signon when<br/>starting or configuring a session<br/>Start Session</li> </ul>                                                                                                    | Configure New Session<br>Cearal  Session: mySession * required<br>Default view: [Web  Tutala macro: W<br>Bypass signor<br>Display HML data in fields<br>Enable advanced JavaScript functions<br>System: mySystem.myDomain.com<br>Port: T                                                                                  |
| System:       mySystem.myDomain.com         Pot::       23         Code page:       3         Workstation ID       0         © Specify workstation ID       0         Obsective workstation ID       0         Systems:       2         Movid duplicates with other users       2         Initial macro:       0         Initial macro:       0         Ispapars.ignon       0         Ispapars.ignon       0         Istart Session       1 | <ul> <li>IBM i Access for Web must be configured for application authentication or application server authentication with Kerberos for bypass signon to be available</li> <li>CFGACCWEB2 AUTHTYPE(*APP)</li> <li>CFGACCWEB2 AUTHTYPE(*APPSVR) AUTHMETHOD(*KERBEROS) (V6R1 Access for Web and WAS 6.1 or later)</li> </ul> |
| <sup>85</sup> Power is performance redefined                                                                                                    | © 2012 IBM Corporation                                                                                                    |

| IBM Power Systems Try Ac                                                    | cess for Web for yourself!                                                                                                    | IEM                 |
|-----------------------------------------------------------------------------|----------------------------------------------------------------------------------------------------|---------------------|
| Start your browser and c<br>http://iseriesd.dfw.ibm.cc                      | onnect to the following web site:<br>om/webaccess/iWAHome (case sensitive)                                                                                                    |                     |
| User ID = WACUST<br>Password = demo2pwd                                     | This shows the basic look of System i Access for Wet<br>we ship it. You can try various functions including<br>working with printer output, creating database reques<br>etc. Click on the 5250 tab, sign onto the IBM i, then s<br>an RPG application called BOATS and run it.                                                                                                    | o as<br>ts,<br>tart |
| User ID = BOATADMIN<br>Password = demo2pwd                                  | This is an example of how a customer might design a<br>web page for their use. You will see that an end user<br>could start the same BOATS application by clicking of<br>the 5250 session, or they could have used HATS to ru<br>the application. You will also see other links that wou<br>let a user work with spoolfile information, work with IF<br>run database requests, etc | n<br>un<br>Id<br>S, |
| Send email to: stymie@us.ibm.com to i Send email to: stymie@us.ibm.com to i | reset the user profiles on iseriesd.dfw.ibm.com if either one gets                                                                                                    | disabled.           |

| IBM I | Power Syster                | ns              | IBM i Access Sessions                                                                                                    | IBM                        |  |  |  |  |
|-------|-----------------------------|-----------------|----------------------------------------------------------------------------------------------------|----------------------------|--|--|--|--|
|       | Monday                      |                 |                                                                                                    |                            |  |  |  |  |
|       | 8:00am                      | ACC<br>Room 12B | Get to the Web Fast with IBM i Access for Web: Including 5250 Browser Access                                                                          | 409136                     |  |  |  |  |
|       | 9:30am<br>11:00am<br>2:00pm | ACC<br>Room 13  | OPEN LAB: Test Drive IBM i Access for Web<br>OPEN LAB: Administrators Get Started with IBM i Access for<br>Web<br>OPEN LAB: Meet the New IBM i Access | 420063<br>520027<br>580085 |  |  |  |  |
|       | Tuesday                     |                 |                                                                                                    |                            |  |  |  |  |
|       | 2:00pm                      | ACC<br>Room 18D | What Administrators Need to Know about IBM i Access for Web: Restricting Access and Other Considerations                                              | 409136                     |  |  |  |  |
|       | 3:30pm                      | ACC<br>Room 18D | Time for a Change: An Overview of the Next Generation of IBM i Access                                                                                 | 580083                     |  |  |  |  |
|       | Wednesday                   |                 |                                                                                                    |                            |  |  |  |  |
|       | 11:00am                     | ACC<br>Room 12B | IBM i Access for Windows: Leveraging Windows Installer<br>Technology                                                                                  | 402066                     |  |  |  |  |
|       | 2:00pm                      | ACC<br>Room 11  | Deep Dive into the Next Generation of IBM i Access                                                                                                    | 580084                     |  |  |  |  |
| 87    | Power is p                  | performan       | ce redefined oz                                                                                                    | 12 IBM Corporation         |  |  |  |  |

| BM Power Systems                                                                                                    | IBM                                                                                       |
|----------------------------------------------------------------------------------------------------|-------------------------------------------------------------------------------------------|
| Special notices                                                                                                    |                                                                                           |
| This document was developed for IBM offerings in the United States as of the date of publication. IBM may not make thes<br>other countries, and the information is subject to change without notice. Consult your local IBM business contact for inform<br>offerings available in your area.                                                                                                    | e offerings available in<br>ation on the IBM                                              |
| Information in this document concerning non-IBM products was obtained from the suppliers of these products or other put<br>on the capabilities of non-IBM products should be addressed to the suppliers of those products.                                                                                                    | lic sources. Questions                                                                    |
| IBM may have patents or pending patent applications covering subject matter in this document. The furnishing of this doc<br>you any license to these patents. Send license inquires, in writing, to IBM Director of Licensing, IBM Corporation, New Ca<br>10504-1785 USA.                                                                                                    | ument does not give<br>stle Drive, Armonk, NY                                             |
| All statements regarding IBM future direction and intent are subject to change or withdrawal without notice, and represent only.                                                                                                    | goals and objectives                                                                      |
| The information contained in this document has not been submitted to any formal IBM test and is provided "AS IS" with no guarantees either expressed or implied.                                                                                                    | warranties or                                                                             |
| All examples cited or described in this document are presented as illustrations of the manner in which some IBM products<br>results that may be achieved. Actual environmental costs and performance characteristics will vary depending on individu<br>and conditions.                                                                                                    | s can be used and the<br>al client configurations                                         |
| IBM Global Financing offerings are provided through IBM Credit Corporation in the United States and other IBM subsidiari<br>worldwide to qualified commercial and government clients. Rates are based on a client's credit rating, financing terms, off<br>type and options, and may vary by country. Other restrictions may apply. Rates and offerings are subject to change, exter<br>without notice.                                                                                                    | es and divisions<br>ering type, equipment<br>nsion or withdrawal                          |
| IBM is not responsible for printing errors in this document that result in pricing or information inaccuracies.                                                                                                    |                                                                                           |
| All prices shown are IBM's United States suggested list prices and are subject to change without notice; reseller prices ma                                                                                                    | ıy vary.                                                                                  |
| IBM hardware products are manufactured from new parts, or new and serviceable used parts. Regardless, our warranty te                                                                                                    | erms apply.                                                                               |
| Any performance data contained in this document was determined in a controlled environment. Actual results may vary si<br>dependent on many factors including system hardware configuration and software design and configuration. Some measu<br>document may have been made on development-level systems. There is no guarantee these measurements will be the s<br>available systems. Some measurements quoted in this document may have been estimated through extrapolation. Users<br>should verify the applicable data for their specific environment. | gnificantly and are<br>urements quoted in this<br>ame on generally-<br>s of this document |
|                                                                                                    | Revised September 26, 2006                                                                |
| Power is performance redefined                                                                                                    | © 2012 IBM Corporation                                                                    |

## **IBM Power Systems**

## Special notices (cont.)

LBM, the IBM logo, ibm com AIX, AIX (logo), AIX 5L, AIX 6 (logo), AS/400, BladeCenter; Blue Gene, ClusterProven, DB2, ESCON, i5/OS, i5/OS (logo), IBM Business Partner (logo), IntelliStation, LoadLeveler, Lotus, Lotus Notes, Notes, Operating Systemi/400, OS/400, PartnerLink, PartnerWorld, PowerPC, pSeries, Rational, RISC System/8000, THINK, Tivoli IVI, Tivoli Management Environment; WebSphere, Seferse, Active Memory, Balanced Warehouse, CacheFlow, Cool Blue, IBM Systems Director VMCOntrol, pureScale, TurboCore, Chiphopper, Cloudscape, DB2 Universal Database, DS4000, DS6000, DS6000, DS6000, DS6000, Partner, Power Everythere, Power Farythanager, Cloudscape, DB2 Universal Database, DS4000, DS6000, DS6000, DS6000, DS6000, DS6000, Partner, Power Everythere, Power Farythanager, Cloudscape, DB2 UNVER, Power-Everythanager, Power Everythere, Power Everythanager, Power Everythere, Power Everythanager, Power Everythere, Power Everythanager, Power Systems, Power Systems (logo), Powerk, Power Systems Software, Power Systems, Power Systems, Power Systems, Power Systems, Power Systems, Power Systems, Power Systems, Software, Power Everythere, Power Everythere, Power Everythere, Power Everyther, Power Everyther, Power Everyt

A full list of U.S. trademarks owned by IBM may be found at: http://www.ibm.com/legal/copytrade.shtml.

Adobe, the Adobe logo, PostScript, and the PostScript logo are either registered trademarks or trademarks of Adobe Systems Incorporated in the United States, and/or other countries.

AltiVec is a trademark of Freescale Semiconductor, Inc.

AMD Opteron is a trademark of Advanced Micro Devices, Inc.

Initial Sequence of a metabolination of motion of the finite of the second of the second of the seco

Java and all Java-based trademarks and logos are trademarks or registered trademarks of Oracle and/or its affiliates.

Java and an dave based trademarks and togos are trademarks of registered trademarks of Popisered trademarks of Popisered trademarks of Popisered trademarks of Popisered trademarks of Popisered Teachers of Popisered Teachers of Popisered Teach

Neclencing a registread tablemark of 21n bars mean and of the contained of tables, other outlines of control of the contained of tables, percent of the contained of tables, percent of the contained of the contained of the conta

UNIX is a registered trademark of The Open Group in the United States, other countries or both.

Other company, product and service names may be trademarks or service marks of others.

Revised December 2, 2010

Power is performance redefined

© 2012 IBM Corporation

**TRAX**